# **USER'S MANUAL**

使用手册

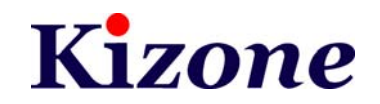

All brand names are registered trademarks of their owners

### 人事薪資管理軟體

### 使用手册

愷銳資訊股份有限公司成立於西元 2003 年,結合鉅峰資訊有限公司及港商 AVANT-DATATEK CO,對安全系統產品有專業技術及經驗的團隊進行聯盟合 作,主要從事研發生產門禁系統、電腦刷卡鐘、讀卡機及系統整合、規劃及建置 的整合方案。

愷銳資訊對於產品的要求相當嚴謹,所以針對市場上的切確需要研發設計最 理想的電腦考勤系統與門禁系統。

愷銳資訊為秉持"專業、顧客滿意、永續經營"將持續開發優良產品,提昇 技術品質,逐步開拓更專業的安全產業系統領域,為提供客戶最專業化的全方位 服務。

本手冊經愷銳資訊相關部門人員共同規劃、編排與審閱,對於系統操作步驟做詳細解說,本書雖經詳細校對,但難免有疏漏與錯誤之處,這些錯誤將於新版中加以修正。若您對本手冊所述內容有任何批評指正,歡迎E-Mail: info@kizone.com。

本系統暫不開放軟體客製化訂製修改,如有需求亦請另行與本公司連絡。

本系統將不定期進行程式更新,以期讓系統功能更加完美,故請您務必定期連結至本公司網站下載更新程式。

愷銳資訊股份有限公司 2007年9月初版

客服專線:(02)2999-1663 傳真:(02)2999-1908

網址:http://www.kizone.com

E-Mail: info@kizone.com

| 第 | 1章系統介紹                                          | 5   |
|---|-------------------------------------------------|-----|
|   | 1-1 公司簡介                                        | 5   |
|   | 1-2 服務精神                                        | 5   |
|   | 1-3 系統特色                                        | 6   |
|   | 1-4 系統內容                                        | 6   |
|   | 1-5 客製化服務項目                                     | 7   |
|   | 1-6 作業環境基本要求(單機版)                               | 8   |
|   | 1-7 系統安裝步驟                                      | 8   |
|   | 1-8 系統的啓動                                       | .12 |
|   | 1-9 資料庫備份                                       | .13 |
|   | 1-10 基本操作說明                                     | .14 |
|   | 1-11 列印功能介紹                                     | .18 |
|   | 1-12 列印條件設定功能介紹                                 | .21 |
| 第 | 2 章 系統功能設定                                      | 22  |
|   | 2-1 重新登入「0.A系統」                                 | .22 |
|   | 2-2 變更密碼「0.B系統」                                 | .22 |
|   | 2-3 重疊視窗「0.C系統」                                 | .23 |
|   | 2-4 使用者自訂桌面「0.D系統」                              | .23 |
|   | 2-5 使用者自訂快速鍵「0.E系統」                             | .25 |
|   | 2-6 關於本系統「0.Y系統」                                | .26 |
|   | 2-7 結束                                          | .26 |
| 第 | 3 章 人事薪資系統                                      | 27  |
|   | 3-1 人事薪資系統建置流程圖                                 | .27 |
| 第 | 4 章 基礎資料設定                                      | 28  |
|   | 4-1 人車薪資系統「1-4」伸田考權限設定                          | 28  |
|   | 4.2 人事薪資系統「1-B」自動編碼設定                           | 30  |
|   | 4-3 人事薪資系統「1-C」公司基本資料維護                         | 31  |
|   | 4-4 人事薪資系統「1-D-1」員工其太資料維護                       | 32  |
|   | 4-5 人事薪資系統「1-D-2」員工其他資料設定                       | .32 |
|   | 4-6 人事薪資系統「1-D-3」人事資料卡列FI                       | .37 |
|   | 4-7 人事薪資系統「1-D-4」員工通訊錄列IFI                      | 38  |
|   | 4-8 人事薪資系統「1-D-5」員工條碼列印                         | .39 |
|   | コート くかる コート ー・・・・・・・・・・・・・・・・・・・・・・・・・・・・・・・・・・ | /   |

|    | 4-9 人事薪資系統「1-D-6」員工基本資料匯入轉出     | 40   |
|----|---------------------------------|------|
|    | 4-10 人事薪資系統「1-E-2」學歷代號維護        | 40   |
|    | 4-11 人事薪資系統「1-E-3」加扣款代號維護       | 41   |
|    | 4-12 人事薪資系統「1-E-4」非固定所得代號維護     | 42   |
|    | 4-13 人事薪資系統「1-F-1」勞保投保薪資設定      | 42   |
|    | 4-14 人事薪資系統「1-F-2」健保投保薪資設定      | 43   |
|    | 4-15 人事薪資系統「1-F-3」健保眷屬關係維護      | 43   |
|    | 4-16 人事薪資系統「1-F-4」健保退保原因維護      | 44   |
|    | 4-17 人事薪資系統「1-F-5」勞工退休金月提繳工資分級表 | 45   |
|    | 4-18 人事薪資系統「1-G-2」班別代號          | 45   |
|    | 4-19 人事薪資系統「1-G-3」假別代號          | 46   |
|    | 4-20 人事薪資系統「1-H-1」特休參數設定        | 46   |
|    | 4-21 人事薪資系統「1-H-2」產生員工特別休假      | 47   |
|    | 4-22 人事薪資系統「1-H-3」員工特別休假維護      | 47   |
|    | 4-23 人事薪資系統「1-H-4」員工特別休假未休查詢    | 48   |
| 笜  | 5 音 行車厤祭田                       | 40   |
| ЯÌ | ) 卓 1] 尹眉自理                     | . 49 |
|    | 5-1 人事薪資系統「3-A」例假日維護            | 49   |
|    | 5-2 人事薪資系統「3-B」行事曆設定            | 49   |
|    | 5-3 人事薪資系統「3-C」產生年度行事曆          | 50   |
|    | 5-4 人事薪資系統「3-D」修正年度行事曆          | 51   |
|    | 5-5 人事薪資系統「3-E」年度行事曆列印          | 51   |
| 笛  | 6 音 出勤歷維護                       | 53   |
| N1 |                                 | • 55 |
|    | 6-1 人事薪資系統「4-A」出勤曆類別維護          | 53   |
|    | 6-2 人事薪資系統「4-B」產生年度出勤曆          | 53   |
|    | 6-3 人事薪資系統「4-C」修正年度出勤曆          | 54   |
|    | 6-4 人事薪資系統「4-D」產生個人出勤曆          | 54   |
|    | 6-5 人事薪資系統「4-E」個人出勤曆修正          | 55   |
|    | 6-6 人事薪資系統「4-F」排休假表維護           | 55   |
|    | 6-7 人事薪資系統「4-H-1」員工請假資料維護       | 56   |
|    | 6-8 人事薪資系統「4-H-2」員工請假資料查詢       | 57   |
| 第  | 7 章 出勤資料維護                      | . 58 |
|    | 7-1 人事薪資系統「5-A」匯入卡鐘資料           | 58   |
|    | 7-2 人事薪資系統「5-B」出勤資料維護(按月)       | 60   |
|    | 7-3 人事薪資系統「5-C」出勤資料維護(按日)       | 62   |
| 笘  | 8 音 中勒咨約600                     | 61   |
|    |                                 | . 04 |

|   | 8-1 人事薪資系統「6-A」出勤日報表列印        | 64 |
|---|-------------------------------|----|
|   | 8-2 人事薪資系統「6-B」員工出勤月報表列印      | 64 |
|   | 8-3 人事薪資系統「6-C」加班統計報表列印       | 65 |
|   | 8-4 人事薪資系統「6-D」遲到早退排行統計列印     | 66 |
|   | 8-5 人事薪資系統「6-E」請假排行統計列印       | 66 |
| 第 | 9 章 薪資作業                      | 68 |
|   | 9-1 人事薪資系統「7-B」每月薪資計算作業       | 68 |
|   | 9-2 人事薪資系統「7-C」薪資計算後維護        | 69 |
|   | 9-3 人事薪資系統「7-D」銀行匯款明細列印       | 70 |
|   | 9-4 人事薪資系統「7-E」薪資清冊列印         | 71 |
|   | 9-5 人事薪資系統「7-F」薪資單列印          | 71 |
|   | 9-6 人事薪資系統「7-G」扣繳憑單清冊列印       | 72 |
|   | 9-7 人事薪資系統「7-I」勞健保繳費證明書列印     | 72 |
| 第 | 10 章 非固定所得作業                  | 74 |
|   | 10-1 人事薪資系統「8-A」非固定所得發放作業     | 74 |
|   | 10-2 人事薪資系統「8-B」非固定所得發放作業後維護  | 74 |
|   | 10-3 人事薪資系統「8-C」非固定所得清單列印     | 75 |
|   | 10-4 人事薪資系統「8-D」非固定所得單列印      | 76 |
|   | 10-5 人事薪資系統「8-E」非固定所得銀行匯款明細列印 | 77 |
|   |                               |    |

# 第1章系統介紹

#### <u>1-1</u>公司簡介

- 憶銳資訊有限公司成立於 2003 年成立,結合鉅峰資訊有限公司及港商 AVANT-DATATEK CO,對安全系統產品有專業技術及經驗的團隊進行聯 盟合作,主要從事研發生產門禁系統、電腦刷卡鐘、讀卡機及系統整合、 規劃及建置的整合方案。
- 成立迄今已完成門禁考勤客戶群
   1.流通業者系統(流通業客製化軟體)
   2.電子業系統(電子業客製化軟體)
   3.大樓門禁系統(套裝軟體)
   4.中小企業系統(套裝軟體)
- 主要的產品與服務包含:
   1.考勤系統及人事薪資系統整合方案
   2.門禁系統及人事薪資系統整合方案
   3.教育訓練

#### 1-2 服務精神

市售的很多商用軟體,無論是架上販售的或業務上門推銷的,總是不斷的強調他們的功能有多完整、多強大,當然價格也不便宜,只能看看軟體的 Demo 就要下決定,簽約就要收費 1/3,軟體安裝完成就要收款到整體款項的 七成以上,要注意喔!您的軟體都還沒開始使用喔!

等到軟體開始使用了,不會操作,請顧問上門教育訓練,就要再收錢; 電話咨詢,沒簽維護合約,軟體公司也不理您,甚至客服人員連操作使用都 不會;再來又發現規格一大堆不符合,客製化又要一大筆錢,甚至明著跟 您說,軟體架構就是這樣子,不可能再改了,請改您的作業習慣來配合;甚 至軟體本身就有問題(Bug),於是業務會跟您回答說,您的問題我們已經反應 給程式設計部門,再來就沒有消息了。

於是您很氣,但又發現您的軟體款項幾乎付完了,您要撕破臉恐嚇軟體 公司將錢退還給您,還是擺低姿態要軟體公司一定要幫幫您,或是鼻子摸摸 自認倒楣呢?

您的痛,我們感同深受。軟體好不好,用個一、二個月才會知道,所以

愷銳率先業界提供了 45 天軟體完整功能(不限制筆數)的免費測試使用,使用 滿意了再來考慮是否要購買。

愷銳目前的軟體是使用最新的程式語言開發(我們只支援 Windows2000、XP以上的作業系統,不支援Windows98、Dos系統),並搭配微 軟的 Access 資料庫核心(不用再額外付費喔),這已經是百萬或千萬元以上 才有的系統架構了。

但愷銳又提供目前商用軟體最便宜優惠的價格給您,協助您以最低的成本快速導入電腦化的系統,當然愷銳不敢保證愷銳的軟體一定沒有缺陷,所以愷銳提供免費更新版本的程式下載。

當然,企業的制度、組織、經營規模不可能一成不變, 16<br/>
16<br/>
16<br/>
17<br/>
18<br/>
18<br/>
10<br/>
11<br/>
11<br/>
11<br/>
11<br/>
11<br/>
11<br/>
11<br/>
11<br/>
11<br/>
11<br/>
11<br/>
11<br/>
11<br/>
11<br/>
11<br/>
11<br/>
11<br/>
11<br/>
11<br/>
11<br/>
11<br/>
11<br/>
11<br/>
11<br/>
11<br/>
11<br/>
11<br/>
11<br/>
11<br/>
11<br/>
11<br/>
11<br/>
11<br/>
11<br/>
11<br/>
11<br/>
11<br/>
11<br/>
11<br/>
11<br/>
11<br/>
11<br/>
11<br/>
11<br/>
11<br/>
11<br/>
11<br/>
11<br/>
11<br/>
11<br/>
11<br/>
11<br/>
11<br/>
11<br/>
11<br/>
11<br/>
11<br/>
11<br/>
11<br/>
11<br/>
11<br/>
11<br/>
11<br/>
11<br/>
11<br/>
11<br/>
11<br/>
11<br/>
11<br/>
11<br/>
11<br/>
11<br/>
11<br/>
11<br/>
11<br/>
11<br/>
11<br/>
11<br/>
11<br/>
11<br/>
11<br/>
11<br/>
11<br/>
11<br/>
11<br/>
11<br/>
11<br/>
11<br/>
11<br/>
11<br/>
11<br/>
11<br/>
11<br/>
11<br/>
11<br/>
11<br/>
11<br/>
11<br/>
11<br/>
11<br/>
11<br/>
11<br/>
11<br/>
11<br/>
11<br/>
11<br/>
11<br/>
11<br/>
11<br/>
11<br/>
11<br/>
11<br/>
11<br/>
11<br/>
11<br/>
11<br/>
11<br/>
11<br/>
11<br/>
11<br/>
11<br/>
11<br/>
11<br/>
11<br/>
11<br/>
11<br/>
11<br/>
11<br/>
11<br/>
11<br/>
11<br/>
11<br/>
11<br/>
11<br/>
11<br/>
11<br/>
11<br/>
11<br/>
11<br/>
11<br/>
11<br/>
11<br/>
11<br/>
11<br/>
11<br/>
11<br/>
11<br/>
11<br/>
11<br/>
11<br/>
11<br/>
11<br/>
11<br/>
11<br/>
11<br/>
11<br/>
11<br/>
11<br/>
11<br/>
11<br/>
11<br/>
11<br/>
11<br/>
11<br/>
11<br/>
11<br/>
11<br/>
11<br/>
11<br/>
11<br/>
11<br/>
11<br/>
11<br/>
11<br/>
11<br/>
11<br/>
11<br/>
11<br/>
11<br/>
11<br/>
11<br/>
11<br/>
11<br/>
11<br/>
11<br/>
11<br/>
11<br/>
11<br/>
11<br/>
11<br/>
11<br/>
11<br/>
11<br/>
11<br/>
11<br/>
11<br/>
11<br/>
11<br/>
11<br/>
11<br/>
11<br/>
11<br/>
11<br/>
11<br/>
11<br/>
11<br/>
11<br/>
11<br/>
11<br/>
11<br/>
11<br/>
11<br/>
11<br/>
11<br/>
11<br/>
11<br/>
11<br/>
11<br/>
11<br/>
11<br/>
11<br/>
11<br/>
11<br/>
11<br/>
11<br/>
11<br/>
11<br/>
11<br/>
11<br/>
11<br/>
11<br/>
11<br/>
11<br/>
11<br/>
11<br/>
11<br/>
11<br/>
11<br/>
11<br/>
11<br/>
11<br/>
11<br/>
11<br/>
11<br/>
11<br/>
11<b

最後,愷銳還有很多不足的地方需要改進,所以愷銳不斷本著創立的理 念與服務的原則,無時無刻提醒與要求自己,愷銳也希望喜愛我們軟體的朋 友繼續給愷銳支持與鼓勵,更期望大家不斷給愷銳鞭策與建議,讓愷銳能趨 近愷銳創立時的理念與想法。

1-3 系統特色

- □ 以人事財務為核心
- □ 強調前後流程的關聯性與完整性
- □ 所有報表均可另存成 Excel、Word、PDF、JPG、Html
- □ 資料庫使用 Access ,穩定度好、執行效率高

1-4 系統內容

本系統包含以下功能:

- 基本資料設定:含員工基本資料設定、員工基本資料匯入轉出設定、員工
   通訊錄列印、人事代號設定、加扣款設定、勞健保設定維護、特休、年假
   考勤設定維護。
- □ 行事曆管理:例假日維護、行事曆設定、產生年度行事曆、.修正年度行事
   曆、.年度行事曆列印。
- □ 出勤曆維護:出勤曆類別維護、產生年度出勤曆、修正年度出勤曆、產生 個人出勤曆、個人出勤曆修正、排休假表維護、請假作業維護查詢。
- 出勤資料維護:卡鐘資料匯入維護、出勤資料維護(按月)、出勤資料維護 (按日)

- 出勤資料列印:出勤日報表列印、員工出勤日報表列印、加班統計表列印、 遲到早退排行統計列印、請假排行統計列印
- □ 薪資作業:每月薪資計算、薪資計算後維護、銀行匯款明細列印、薪資清
   冊列印、薪資單列印、扣繳憑單清冊列印、勞健保繳費證明書列印。
- □ 非固定所得作業:非固定所得發放作業、非固定所得發放後作業維護、非 固定所得清單列印、非固定所得單列印、非固定所得銀行匯款明細列印。

#### 1-5 客製化服務項目

- □ 非固定所得作業:非固定所得發放作業、非固定所得發放後作業維護、非 固定所得清單列印、非固定所得單列印、非固定所得銀行匯款明細列印。
- □ 薪資扣繳憑單列印
- □ 薪資扣繳憑單媒體申報

#### 1-6 作業環境基本要求(單機版)

- □ 中央處理器 CPU: Intel Pentium III 700 以上
- □ 記憶體 RAM: 256MB 以上
- □ 作業系統: Windows 2000 或 Windows XP
- □ 硬碟空間:150MB 以上
- □ 光碟機:24倍以上
- □ 資料庫:ACCESS
- □ 建議搭配 Office XP 或 Office 2003 軟體。

1-7系統安裝步驟

- 步驟1 開機進入 Windows 作業系統。
- **步驟2** 將系統光碟放入光碟機中,待系統自動執行後,於螢幕中會出現如 圖 1-1 的畫面。
- 步驟3 本系統安裝請於圖 1-1 中按下滑鼠右鍵,如圖 1-2 所示,選擇 灣解壓縮至此(≦) 按鈕,會出現如圖 1-3 所示後,連按兩下圖 1-3 後,系統將依序出現如圖 1-4~10 畫面,並開始安裝人事薪資系 統。

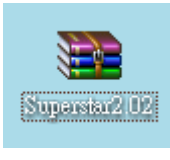

圖 1-1

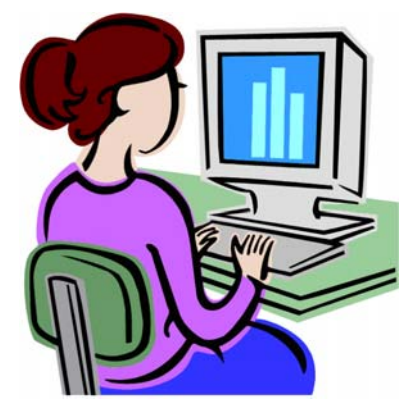

| 開啓(0)                                                                                                    |   |
|----------------------------------------------------------------------------------------------------|---|
| <b>&gt;&gt;&gt;&gt;&gt;&gt;&gt;&gt;&gt;&gt;&gt;&gt;&gt;&gt;&gt;&gt;&gt;&gt;&gt;&gt;&gt;&gt;&gt;&gt;&gt;&gt;&gt;&gt;&gt;&gt;&gt;&gt;&gt;&gt;&gt;&gt;</b> |   |
| 灣解壓縮至此(茲)                                                                                                    |   |
| ≥解壓縮到 Superstar2.02\(E)                                                                                                    |   |
| 開啓檔案(出)                                                                                                    | ۲ |
| 掃瞄病毒                                                                                                    |   |
| 傳送到( <u>N</u> )                                                                                                    | Þ |
| 剪下( <u>I</u> )                                                                                                    |   |
| 複製(C)                                                                                                    |   |
| 建立捷徑(2)                                                                                                    |   |
| 刪除(型)                                                                                                    |   |
| 重新命名( <u>M</u> )                                                                                                    |   |
| 內容( <u>R</u> )                                                                                                    |   |
| 內容(R)                                                                                                    |   |

圖 1-2

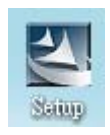

圖 1-3

| 愷銳人亊薪資系統 - InstallShield Wizard |                           |
|---------------------------------|---------------------------|
| <b>選擇安裝語言</b><br>從下列選項中選擇安裝語言。  | 24                        |
| (                               |                           |
|                                 |                           |
|                                 |                           |
| InstallShield                   | <上一步(B) 下一步(N) <b>取</b> 消 |

圖 1-4

| 「世貌人事薪資系統 - InstallShield Wizard 📃 🗖 🗙                            |
|-------------------------------------------------------------------|
| <b>準備安裝</b><br>InstallShield Wizard 準備安裝程式時,諸等待。                  |
| 愷銳人事薪資系統 安裝程式正在準備 InstallShield Wizard,它可指引您完成安裝<br>過程的其餘部分。 請稍候。 |
|                                                                   |
| InstallShield                                                     |

圖 1-5

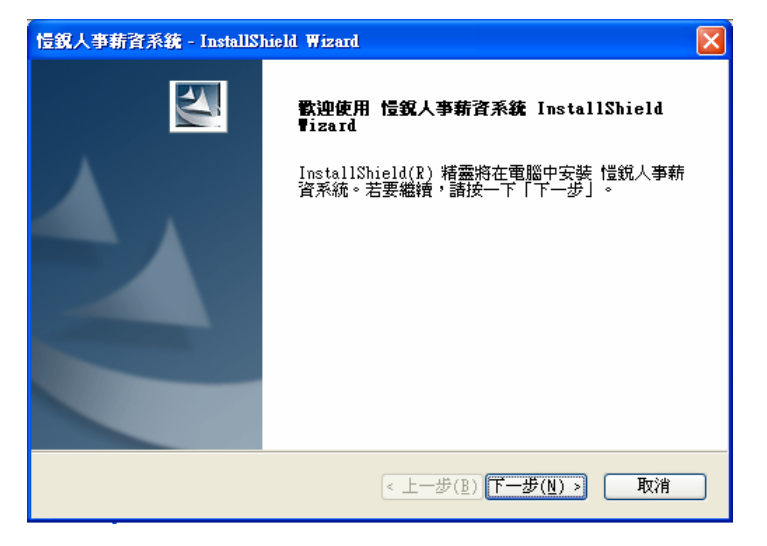

圖 1-6

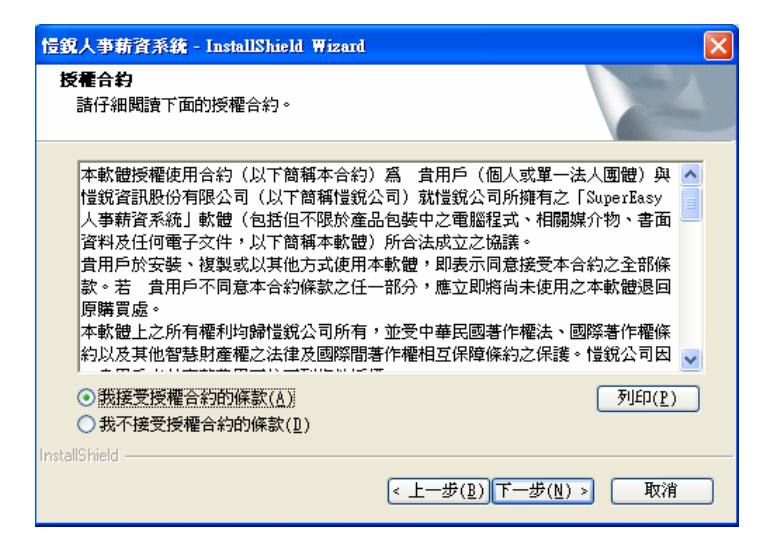

圖 1-7

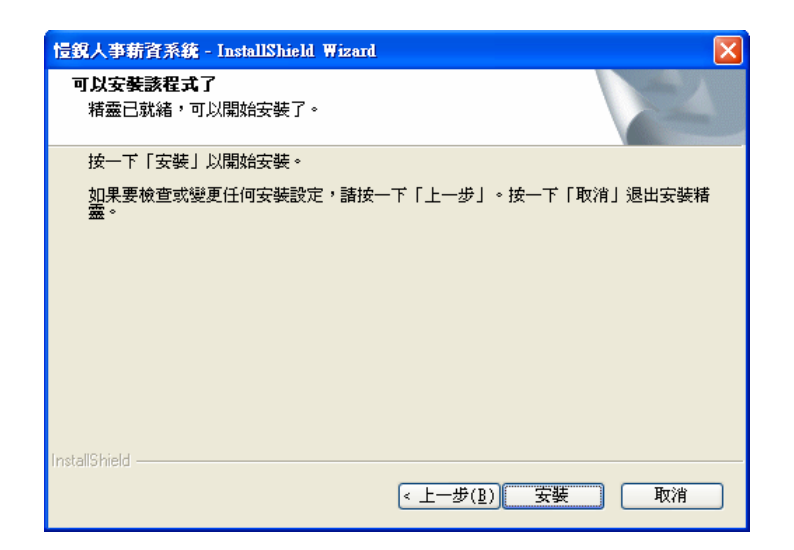

圖 1-8

| E銘人事薪資系統 - InstallShield Wizard 🛛 🛛 🔀   |
|-----------------------------------------|
| 安裝狀態                                    |
| InstallShield(R) Wizard 正在安裝 愷銳人事薪資系統   |
| 安裝                                      |
| C:\Program Files\愷銳人事薪資系統\frf\PER8B.frf |
|                                         |
|                                         |
|                                         |
|                                         |
|                                         |
| Install5hield                           |

圖 1-9

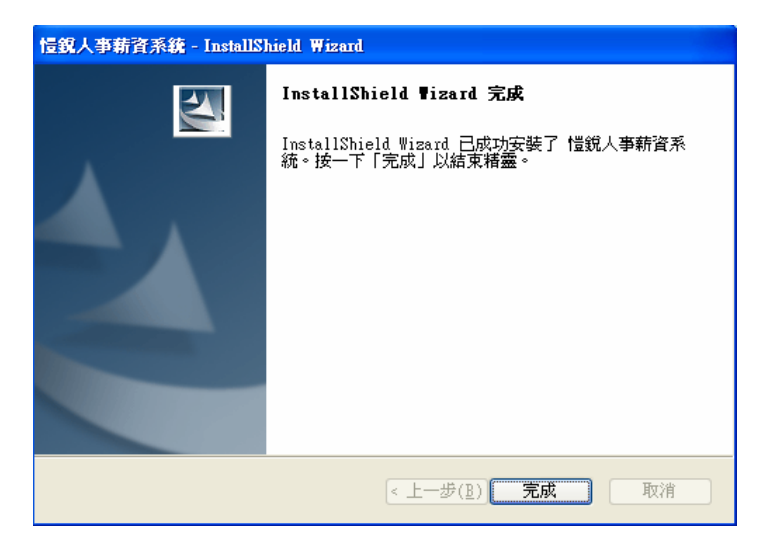

圖 1-10

**步驟4** 成功後,畫面經圖 1-10後,按下畫面中完成鈕,即完成系統安裝, 此時桌面上會出現如圖 1-11 的圖示,雙擊該圖示即可進入系統,開 始使用愷銳人事薪資管理系統。

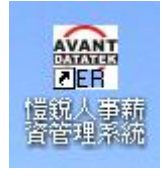

圖 1-11

- 1-8 系統的啓動
  - 步驟1 雙擊圖 1-11 的圖示進系統。
  - 步驟2 進入系統後,若尚未註冊,系統會顯示圖 1-12 畫面,顯示註冊相關 資訊。按下試用進入本系統。取得註冊碼後,直接在「輸入註冊碼」 的欄位輸入「註冊碼」後,若註冊成功,日後登錄系統將不會再出 現圖 1-12 畫面。

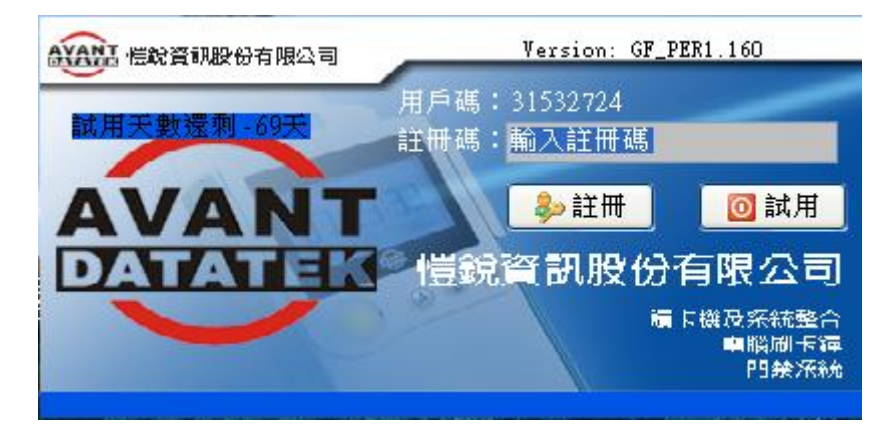

圖 1-12

步驟3 按下試用鈕或註冊成功後,會出現圖 1-13 輸入登入的使用者帳號及 密碼,系統預設的「帳號:123」、「密碼:123」,輸入後按下確定進 入系統。

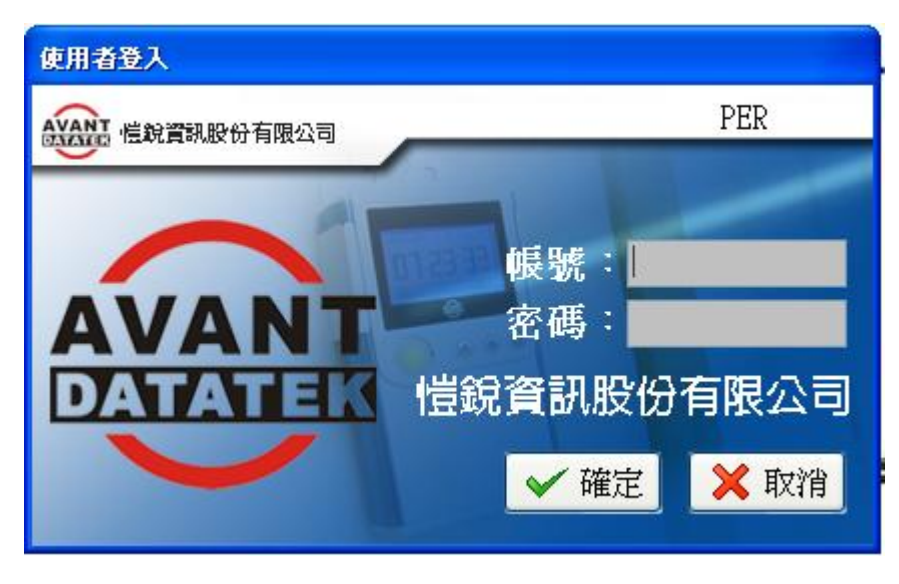

圖 1-13

- ● PAGE 2015 100 100 000 0000 000 000 000 000 000 000 000 000 00
- 步驟4 帳號密碼無誤後即可進入系統如圖 1-14。

#### <u>1-9</u>資料庫備份

本檔案位於 WINDOWS 系統的 C:\Program Files→愷銳人事薪資系統→ SUPERSTAR 資料庫備份檔案。本檔案為系統資料庫,須定期將此 SUPERSTAR 資料庫做備份之動作,避免因電腦中毒當機或不可抗拒之原因 而遺失資料庫。備份之資料庫一旦執行資料庫覆蓋,系統會將原資料庫覆蓋 成為備份之資料庫,不可復原。請使用者確認後再執行本作業。 <u>1-10 基本操作說明</u>

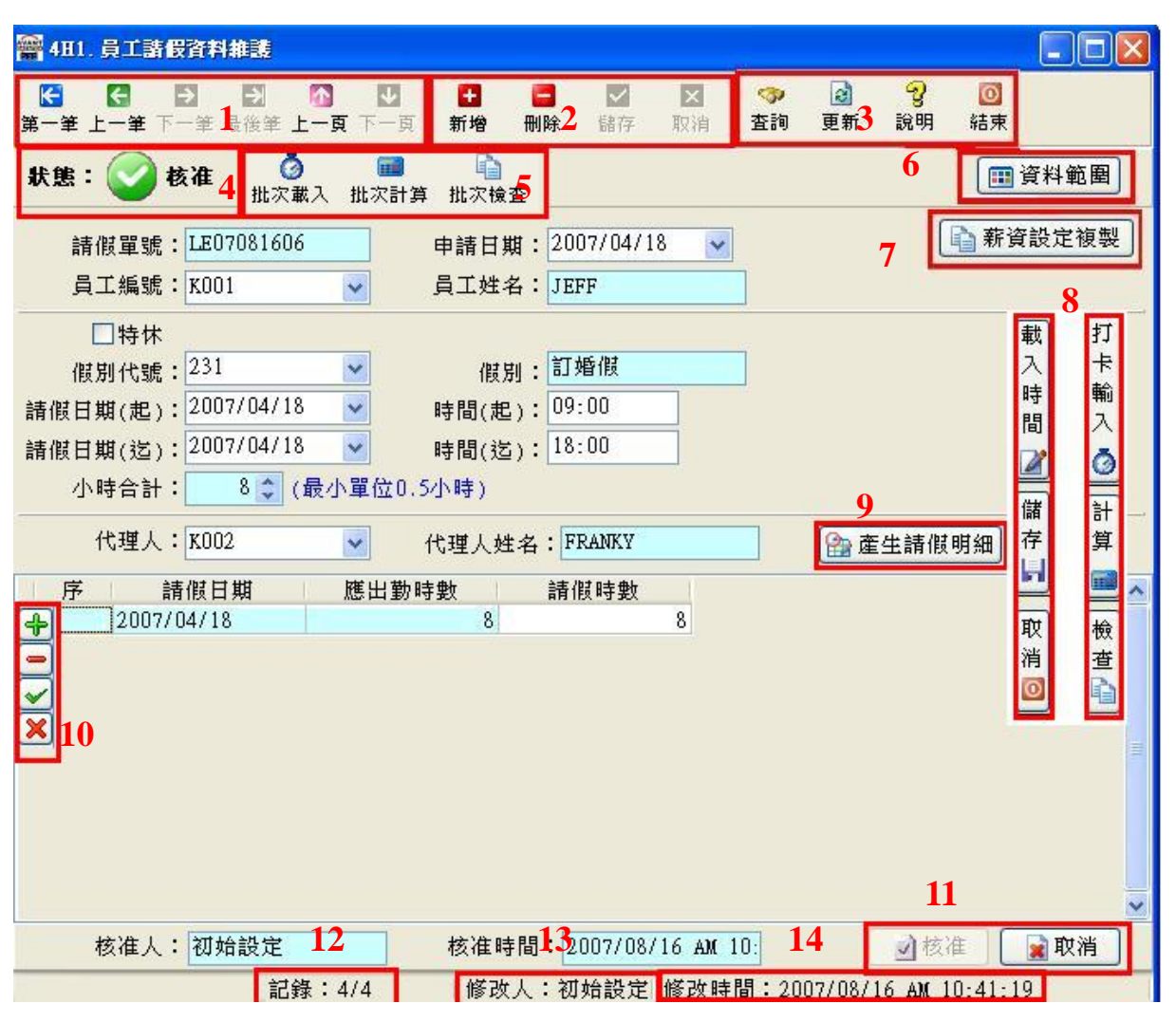

□ 一般表單畫面,如圖 1-15:

圖 1-15

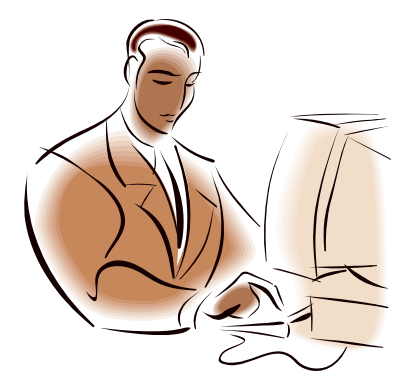

□ 主表單頁次的切換按鈕

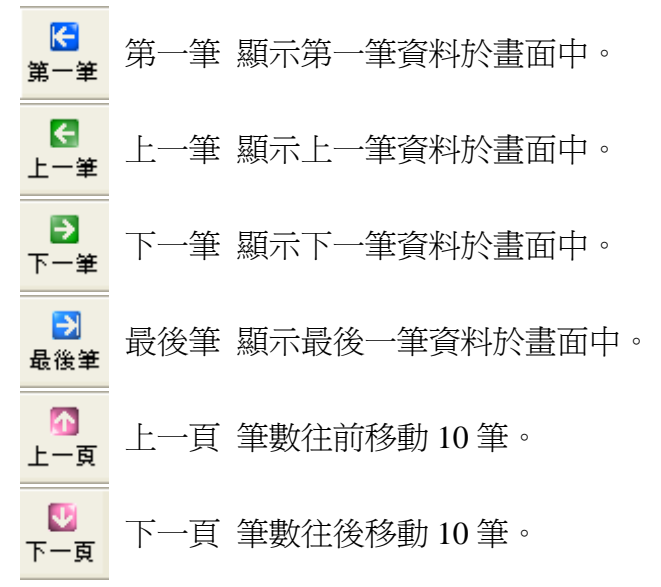

□ 主表單編輯按鈕

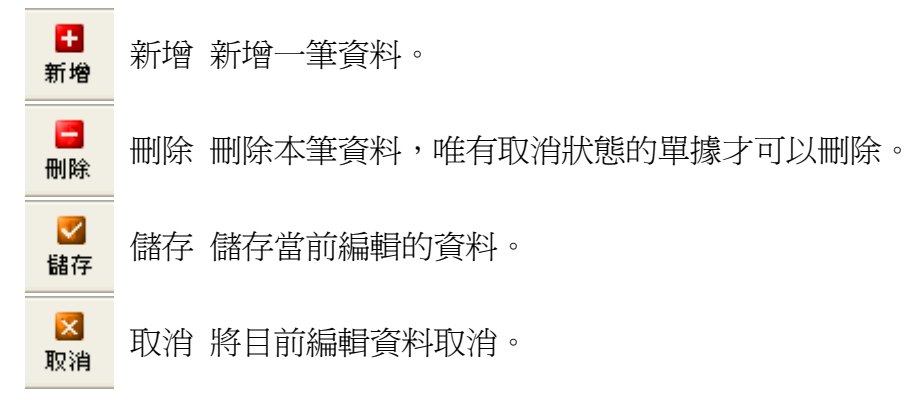

□ 功能按鈕

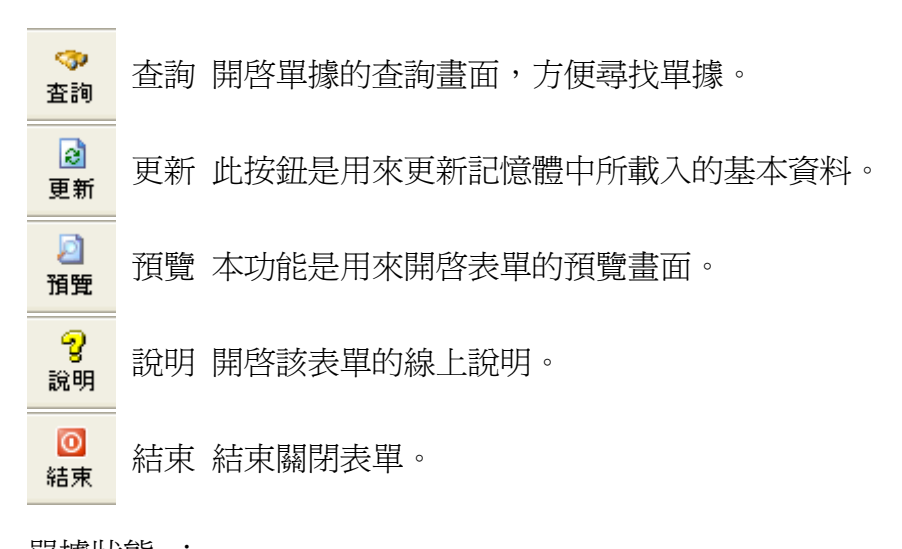

單據狀態 :
 顯示當前表單的狀態,如登入、編輯、核准、取消....等。

□ 出勤資料按鈕功能:

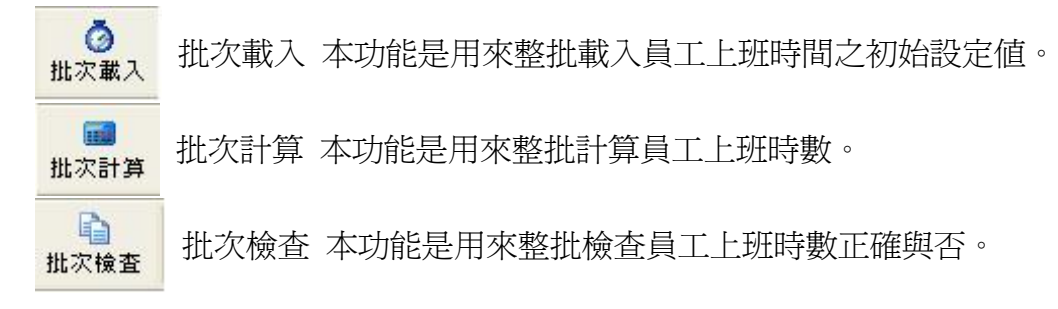

- □ 資料範圍 資料範圍按鈕。
- 用來設定該單據的資料範圍,點選後出現如圖 1-16 的畫面,用來設定開 的單據的起迄範圍,如此可以將單據數量減少,增加系統的運行速度。

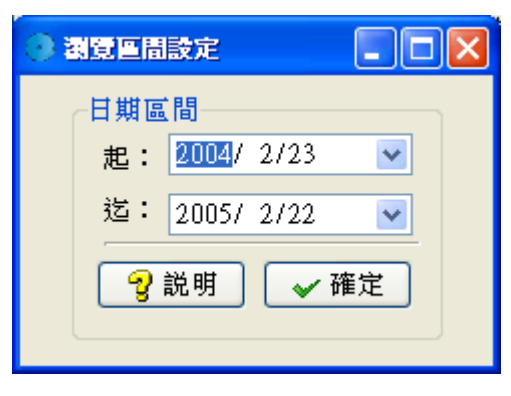

圖 1-16

□ 薪資設定複製 薪資設定複製 設定一位標準薪資設定後,可用來複製

薪資設定、加扣款設定、其他設定、缺勤扣款設定,如 此可讓員工資料設定更加快速。 □ 出勤資料按鈕功能:

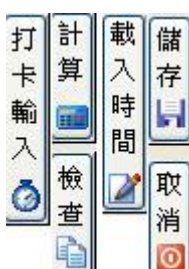

打卡輸入若 出勤資料未從卡鐘匯入,可按下「打卡輸入」

依據出勤卡片內容輸入資料。

載入時間 系統會自動載入該員工當月預設的標準出勤時間,只要修改異 常的出勤時間,修改完畢後按下「儲存」按鈕即可。

計算 系統會自動計算『遲到』、『早退』、『出勤』、『曠職』等時間。

檢查 系統會自動計算所有出缺勤時間、加班時間、請假時間是否正 確,若時間有誤,系統會將該筆記錄特別的標示。

□ **詹生請假明細** 產生請假明細 設定好員工請假資料並儲存之後,選擇產

生請假明細,系統會顯示出請假日期及應出勤時數,當 輸入請假時數後,選擇核准才算完成請假手續。

- □ 明細資料編輯按鈕
  - ✤ 新增 新增一筆明細資料。
  - 刪除 將指標所在的明細資料刪除。
  - ✓ 儲存 儲存當前編輯的明細資料。
  - 🔀 取消 將目前編輯的明細資料取消。
- □ 核准取消鈕

 ✓ 核准 有核准權限的使用者用可以核准單據,唯有核准的 單據才算成立,才會列入相關的報表查詢資料中。
 ☑ 取消 取消 將本張單據取消作廢。

- □ 資料筆數狀態
   本區用來顯示資料範圍內,當前『筆數/全部筆數』的資料。
- □ 修改人
   記錄本單據最後修改的使用者。
- □ 修改時間
   記錄本單據最後的修改時間。

# <u>1-11 列印功能介紹</u>

□ 本系統預覽列印畫面如圖 1-17:

| 揮列印                                                  |              |                 |        | _ 7 |
|------------------------------------------------------|--------------|-----------------|--------|-----|
| -% = 🖩 🖾 🖸 🖸 🕬 🖨 🖉 🙆                                 | ]            |                 |        |     |
|                                                      |              |                 |        |     |
|                                                      |              |                 |        |     |
| 龙凤凰国际開劲                                              | 股份有          | 限公司 〔           | 登錄     |     |
| TEL:04-7780936                                       | FAX:04-77809 | 36              |        |     |
| 報價                                                   | 11 單         |                 |        |     |
| <u>コスト</u><br>客戶名稱:E0001 龍鳳風國際開發股份有限公司               |              | 百 次:1/1         |        |     |
| 聯絡人員:連戰                                              |              | 報價日期:2004/9/14  |        |     |
| 聯絡電話:(02)2366-9999                                   |              | 有效日期:2004/9/21  |        |     |
| 傳真號碼:                                                |              | 幣 別:NTD         |        |     |
| 經辦人員:侯阿澤                                             |              | 報價單號:PR04091400 | 03     |     |
| 序 產品編號/產品名稱                                          | 數量/單位        | 單價              | 金額     |     |
| 1 CPU_Pentium4_775_28<br>CPU Intel Pentium4 2.8G 775 | 2 PC         | 6,560           | 13,120 |     |
| 備註:貨物既出概不退換                                          |              | 合計金額:           | 13,120 |     |
|                                                      |              | 營 業 税:          | 656    |     |
|                                                      |              | 總計金額:           | 13,776 |     |
|                                                      | 管:           | 經辦人:            |        |     |
|                                                      |              |                 |        |     |
|                                                      |              |                 |        |     |
|                                                      |              |                 |        |     |
|                                                      |              |                 |        |     |
|                                                      |              |                 |        |     |
|                                                      |              |                 |        |     |
|                                                      |              |                 |        |     |
|                                                      |              |                 |        |     |
|                                                      |              |                 |        |     |
|                                                      |              |                 |        |     |
|                                                      |              |                 |        |     |
|                                                      |              |                 |        |     |
|                                                      |              |                 |        |     |
|                                                      |              |                 |        |     |

圖 1-17

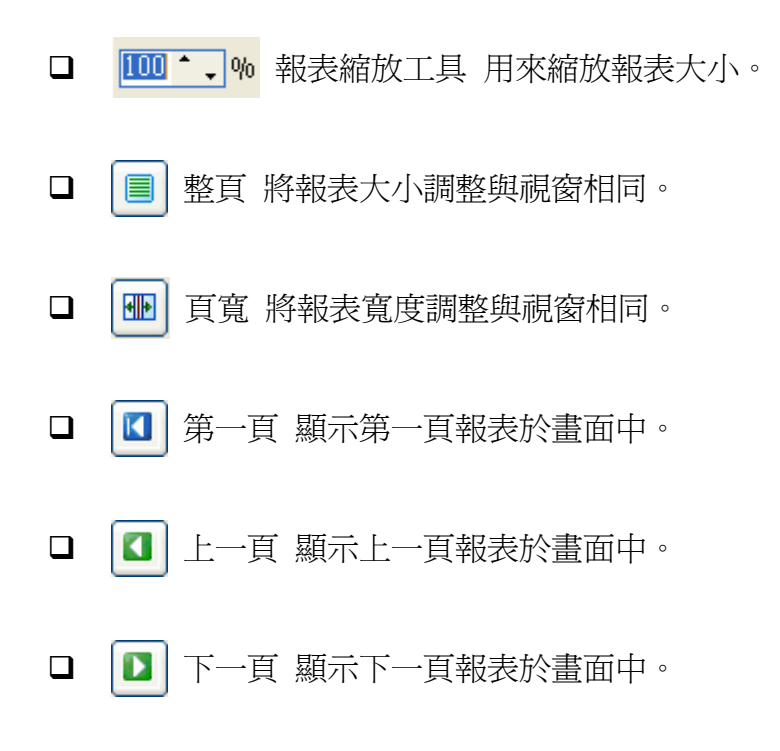

- □ □ 最後一頁 顯示最後一頁報表於畫面中。
- □ 野 尋找文字 按下後會出現如圖 1-18 視窗,輸入欲尋找的內容後按

下 OK,報表會自動移至該內容處。

| Find text            | ? 🛛                                                          |
|----------------------|--------------------------------------------------------------|
| Text to <u>f</u> ind |                                                              |
| Options              | Origin<br><ul> <li>1st page</li> <li>Current page</li> </ul> |
| 10                   | Cancel                                                       |
| 圖 1-1                | 18                                                           |

□ 🔒 開啓報表 開啓以存在的報表。

□ ③ 儲存報表 將報表另存為其他格式,如圖 1-19,可選擇報表格式

- f r p(系統預設報表格式,僅可於本系統之預覽畫面開啓)
- pdf
- htm
- j p g (圖形檔案)
- x l s (Excel 檔案)
- ${\rm x\,m}$  l
- rtf(Word檔案)。

| 另存新檔                                                                                                    |                                                                                     |                                                                                                    |   |   |   |   | ? 🛛   |
|----------------------------------------------------------------------------------------------------|-------------------------------------------------------------------------------------|----------------------------------------------------------------------------------------------------|---|---|---|---|-------|
| 儲存於①:                                                                                                    | 🚱 桌面                                                                                | ~                                                                                                    | G | đ | Þ | • |       |
| 武泉近的文件     「」     「」     「」     「」     「」     「」     「」     「」     「」     「」     「」     「」     「」     「」     「」     「」     「」     「」     「」     「」     「」     「」     「」     「」     「」     「」     「」     「」     「」     「」     「」     「」     「」     「」     「」     「」     「」     「」     「」     「」     「」     「」     「」     「」     「」     「」     「」     「」     「」     「」     「」     「」     「」     「」     「」     「」     「」     「」     「」     「」     「」     「」     「」     「」     「」     「」     「」     「」     「」     「」     「」     「」     「」     「」     「」     「」     「」     「」     「」     「」     「」     「」     「」     「」     「」     「」     「」     「」     「」     「」     「」     「」     「」     「」     「」     「」     「」     「」     「」     「」     「」     「」     「」     「」     「」     「」     「」     「」     「」     「」     「」     「」     「」     「」     「」     「」     「」     「」     「」     「」     「」     「」     「」     「」     「」     「」     「」     「」     「」     「」     「」     「」     「」     「」     「」     「」     「」     「」     「」     「」     「」     「」     「」     「」     「」     「」     「」     「」     「」     「」     「」     「」     「」     「」     「」     「」     「」     「」     「」     「」     「」     「」     「」     「」     「」     「」     「」     「」     「」     「」     「」     「」     「」     「」     「」     「」     「」     「」     「」     「」     「」     「」     「」     「」     「」     「」     「」     「」     「」     「」     「」     「」     「」     「」     「」     「」     「」     「」     「」     「」     「」     「」     「」     「」     「」     「」     「」     「」     「」     「」     「」     「」     「」     「」     「」     「」     「」     「」     「」     「」     「」     「」     「」     「」     「」     「」     「」     「」     「」     「」     「」     「」     「」     「」     「」     「」     「」     「」     「」     「」     「」     「」     「」     「」     「」     「」     「」     「」     「」     「」     「」     「」     「」     「」     「」     「」     「     「」     「」     「     「」     「」     「     「」     「」     「」     「」     「     「」     「」     「     「     「     「     「」     「     「     「     「     「     「     「     「     「     「     「     「     「     「     「     「     「     「     「 | <ul> <li>→ 我的文件</li> <li>● 我的電腦</li> <li>● 網路上的芳鄰</li> <li>→ EZMIS IMAGE</li> </ul> |                                                                                                    |   |   |   |   |       |
| 我的文件                                                                                                    |                                                                                     |                                                                                                    |   |   |   |   |       |
| 網路上的芳鄰                                                                                                    | 檔名(N):                                                                              |                                                                                                    |   |   | ~ |   | 儲存(3) |
|                                                                                                    | 存檔類型(I):                                                                            | Adobe Acrobat Document (*.pdf)<br>Report file (* fm)                                                                                                    |   |   | * |   | 取消    |
|                                                                                                    |                                                                                     | Abde Acrobat Lecounent (* pdf)<br>HTML Document (* htm)<br>PEG Image File (* jpg)<br>Excel table (KML) file (* xks)<br>XML table file (* xcm)<br>Rich text file advanced (*.rtf)<br>Bl 1-19 |   |   |   |   |       |

- □ ◎ 列印 將報表於預設的列表機印出。
- □ 〕 設定列印格式 如圖 1-20,用來設定列印紙張的格式。

| 設定列印格式             | ? 🛛                                                                                                    |
|--------------------|----------------------------------------------------------------------------------------------------|
| 紙碼                 | Version and disc.       10       11       12       13       14       15       15       16       17       18       18       19       19       10       10       11       11       12       12       13       14       14       15       15       16       17       18       18       19       19       10       10       10       11       11       12       12       13       14       14       15       15       16       16       17       18       18       19       10       10       10       11       11       12       12       13       14       14       15       15       16       16       17       18 <td< th=""></td<> |
| 大小(乙):             | A4 210 × 297 mm                                                                                                    |
| 本语 (B).            |                                                                                                    |
| /ጽብጽ ( <u>۵</u> ): | 日期切換進紙                                                                                                    |
| 列印方向               | · 邊界(mm)                                                                                                    |
| ⊙直印(0)             | 左(L): 10 右(R): 10                                                                                                    |
| ○横印( <u>A</u> )    | 上①: 10 下图: 10                                                                                                    |
|                    | 確定 取消 印表機 [2]                                                                                                    |
|                    | 圖 1-20                                                                                                    |

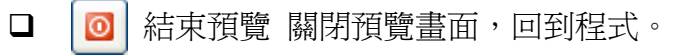

#### 1-12列印條件設定功能介紹

本系統於表單按下預覽鍵後會出現類似圖 1-21 的視窗,用來設定報表的 篩選條件。起迄範圍用來設定該條件的起迄範圍,若欲選取的資料為全部則 可設定為 0~Z,選擇條件是用來選擇設定各表單列印的條件。簽核編輯如圖 1-22,是用來編輯各表尾的簽核欄位。

| ● 報價單列印             |     |
|---------------------|-----|
|                     |     |
| 報價單號:(起)0           |     |
| 報價單號:(迄)乙           | ]   |
| 避擇修供: ④ 種准報 便留 〇 岡祇 | 耕酒留 |
|                     | ткц |
| ◎ 菊蝉                |     |
|                     |     |

圖 1-21

| 登核欄位編輯 |      |                |
|--------|------|----------------|
| 簽核欄位設定 |      |                |
| 主管:    | 經辦人: |                |
|        |      | ? 説明 ✔ 確定 🗶 取消 |

圖 1-22

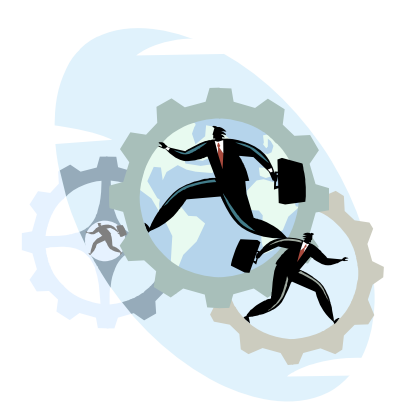

# 第2章系統功能設定

本章節在於介紹本系統功能中「0.系統」的功能操作說明。

#### <u>2-1 重新登入「0.A系統」</u>

本功能執行後出現如圖 2-1 的確認畫面,確認後能將使用者登出本系統,並進入重新登錄的畫面。

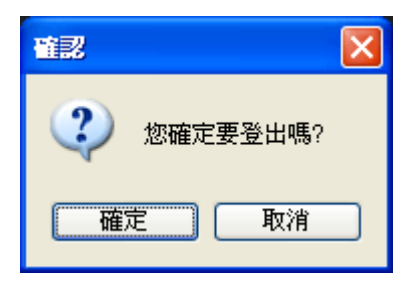

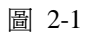

# <u>2-2 變更密碼「0.B系統」</u>

本功能是用來變更使用者登入的密碼,變更後請記得變更後的密碼,以 免造成無法登入系統的困境。

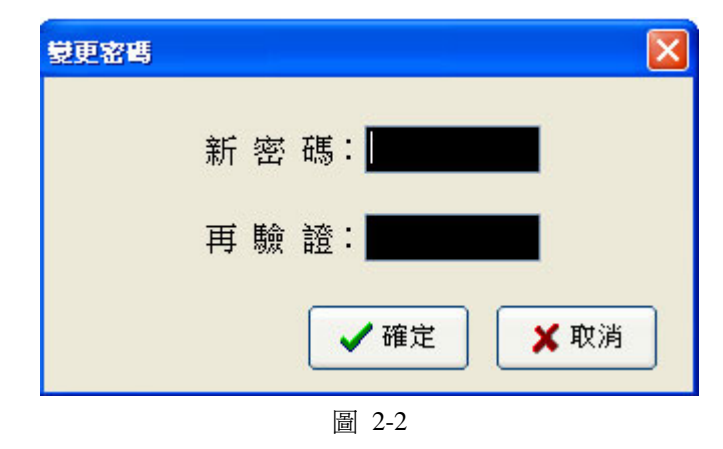

#### 2-3 重疊視窗「0.C系統」

本功能適用於當使用者開啓過多的視窗時,可執行本功能,系統會將畫面上的視窗如圖 2-3 般重疊顯示,方便使用者選取工作視窗。

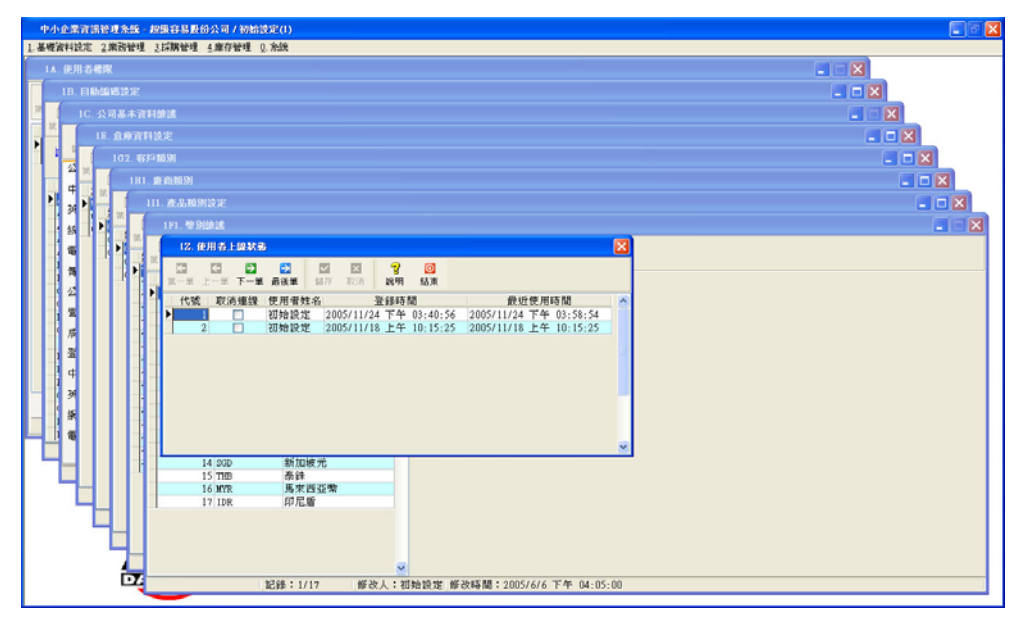

圖 2-3

### 2-4 使用者自訂桌面「0.D系統

本功能是用來設定本系統視窗的底圖,如圖 2-4,使用者可由背景中挑 選圖片設定為系統底圖,或是由瀏覽選取使用者自己喜愛的圖形檔,顯示位 置可以挑選延展或置中,設定延展系統會將圖形自動調整和系統視窗相同尺 寸,設定置中系統會保持原圖片尺寸不做任何更動。刪除功能是使用者可將 沒用到的圖檔刪除,以增加系統磁碟空間。

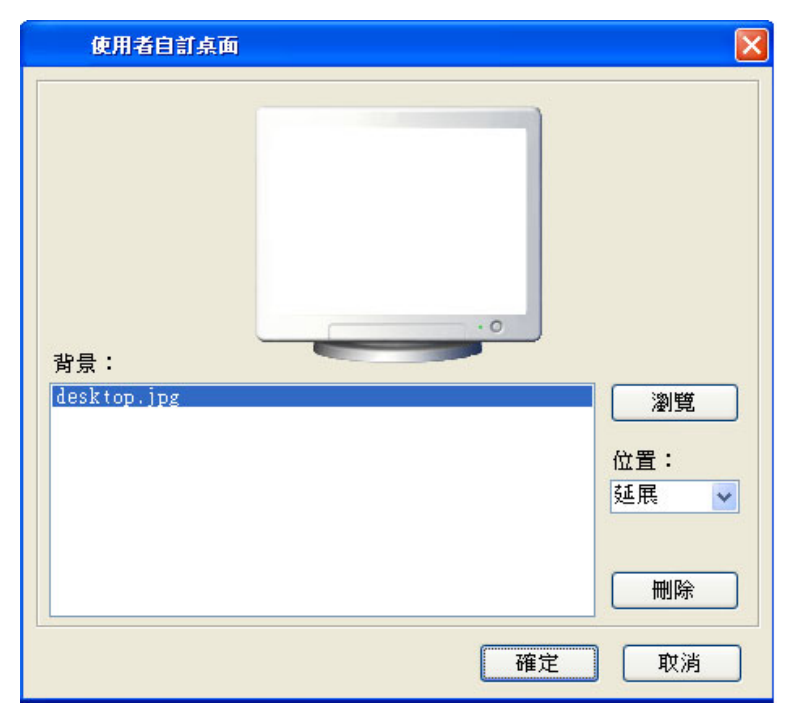

圖 2-4

### 2-5 使用者自訂快速鍵「0.E系統」

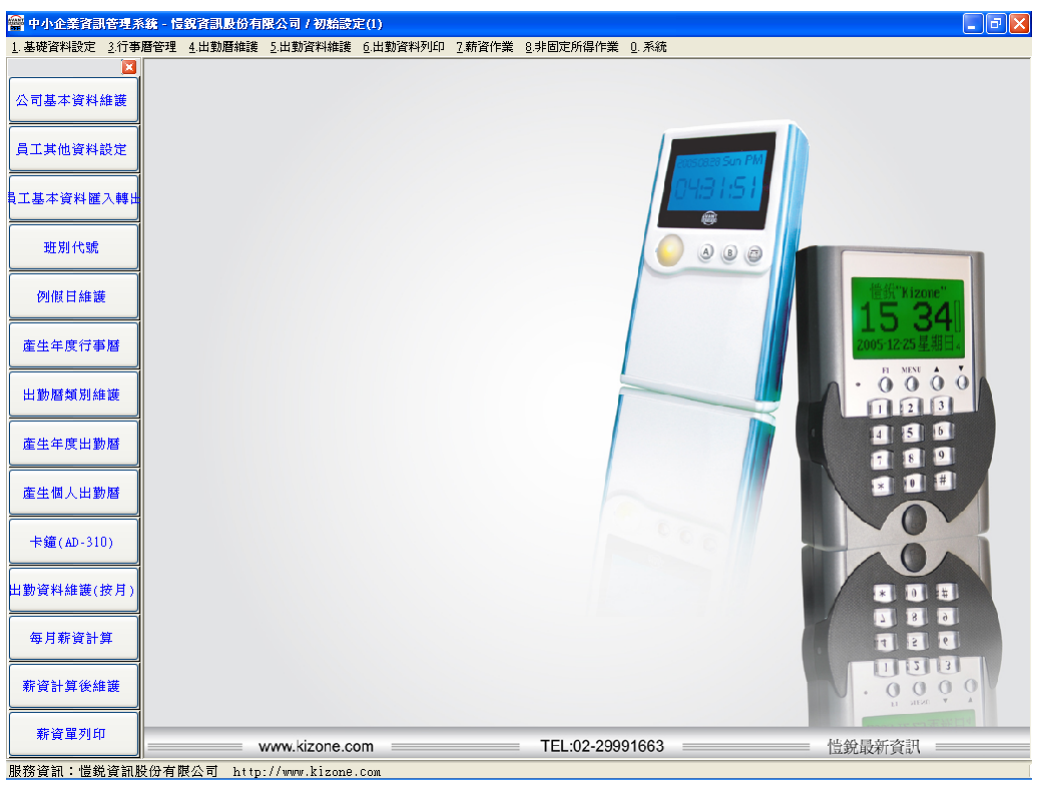

本功能是方便使用者將一些常用的功能置於畫面的左方,如圖 2-5,以 加速使用者的作業。

圖 2-5

使用者執行程式後可看到如圖 2-6 的畫面,畫面左半部顯示使用者可以 執行的程式,右半部顯示使用者要加入快速鍵的程式,使用者可以利用「1」 選擇程式,「2」是選擇是否顯示快速鍵列。

| s | 0E.( | 使用者自訂快速鍵        |        |   |     |             | X |
|---|------|-----------------|--------|---|-----|-------------|---|
|   |      | 可執行的表單          |        |   |     | 已自訂的快速鍵     |   |
|   | 代號   | 表單說明 🔼          | 1      |   | 代號  | 表單說明        | ^ |
| Þ | 1A   | 使用者權限           | L _    | Þ | 1B  | 自動編碼設定      |   |
|   | 1F3  | 匯率歷史資料          |        |   | 1C  | 公司基本資料維護    |   |
|   | 1G1  | 客戶等級            | $\geq$ |   | 1D  | 員工基本資料維護    |   |
|   | 1G2  | 客戶類別            |        |   | 1E  | 倉庫資料設定      |   |
|   | 1G3  | 客戶基本資料維護        |        |   | 1F1 | 幣別維護        |   |
|   | 1H1  | 廠商類別            |        |   | 1F2 | 匯率維護        |   |
|   | 1H2  | 廠商基本資料維護        |        |   | 2D6 | 借入還出單       |   |
|   | 111  | 產品類別設定          | $\leq$ |   | 2D7 | 借入未還明細列印查詢  |   |
|   | 112  | 產品單位設定          |        |   | 2D8 | 借入還出明細列印查詢  |   |
|   | 113  | 產品基本資料維護        |        |   | 2E4 | 客戶別銷貨明細列印查詢 |   |
|   | 114  | 產品條碼列印          |        |   | 2E5 | 產品別銷貨明細列印查詢 |   |
|   | 1Z   | 使用者上線狀態         |        |   | 9H2 | 員工出勤月報表列印   |   |
|   | 2A1  | 貨運公司設定          |        |   | 9H3 | 加班統計表列印     |   |
| - | 2A2  | 運送方式設定          |        |   |     |             |   |
| - | 2B1  | 報價單             |        |   |     |             |   |
|   | 2B2  | 產品別報慣明細列印查詢     |        |   |     |             |   |
|   | 2B3  | 客戶別報慣明細列印查前     |        |   |     |             | ~ |
|   |      |                 | ·      |   |     |             |   |
|   | 顯示   | 快速鍵工具列: 🗹 🛛 🛛 🛛 |        |   |     | ✓ 確定 ¥ 取消   |   |

圖 2-6

#### 2-6 關於本系統「0.Y系統」

本功能是顯示軟體相關資訊、版本等資料。若系統尚未註冊如圖 2-7 所示,「1」顯示目前版本,「2」顯示本台機器的用戶碼,此編碼於註冊時應提供與本公司,本公司會將註冊碼告知,輸入後即完成註冊動作。「3」顯示目前軟體尙可試用的天數,若尙未註冊可按試用鈕繼續使用系統。

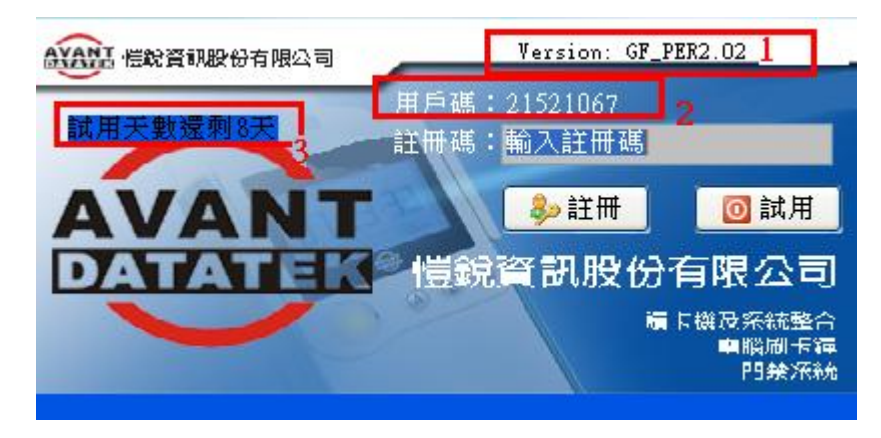

圖 2-7

2-7 結束

結束離開本系統,離開前請記得將所有作業存檔。

# 第3章人事薪資系統

本章節是介紹關於【人事管理】、【考勤管理】、【薪資管理】三大部份。 【人事管理】包含有員工基本資料、薪資設定、眷屬、證照…等;【考勤管 理】的目的主要在安排員工每日應出勤的班別或者應休假的日期,以及依據 員工實際出勤記錄來稽核員工作息之勤惰,並把這些實際出勤記錄提供給系 統進行薪資計算的依據;【薪資管理】則依據員工有無搭伙、有無全勤獎金、 是否計算加班費、有那些固定津貼與金額…等設定與當月出勤狀況,計算當 月應該支付員工多少薪資金額。詳細內容請參考以下介紹。

#### 3-1人事薪資系統建置流程圖

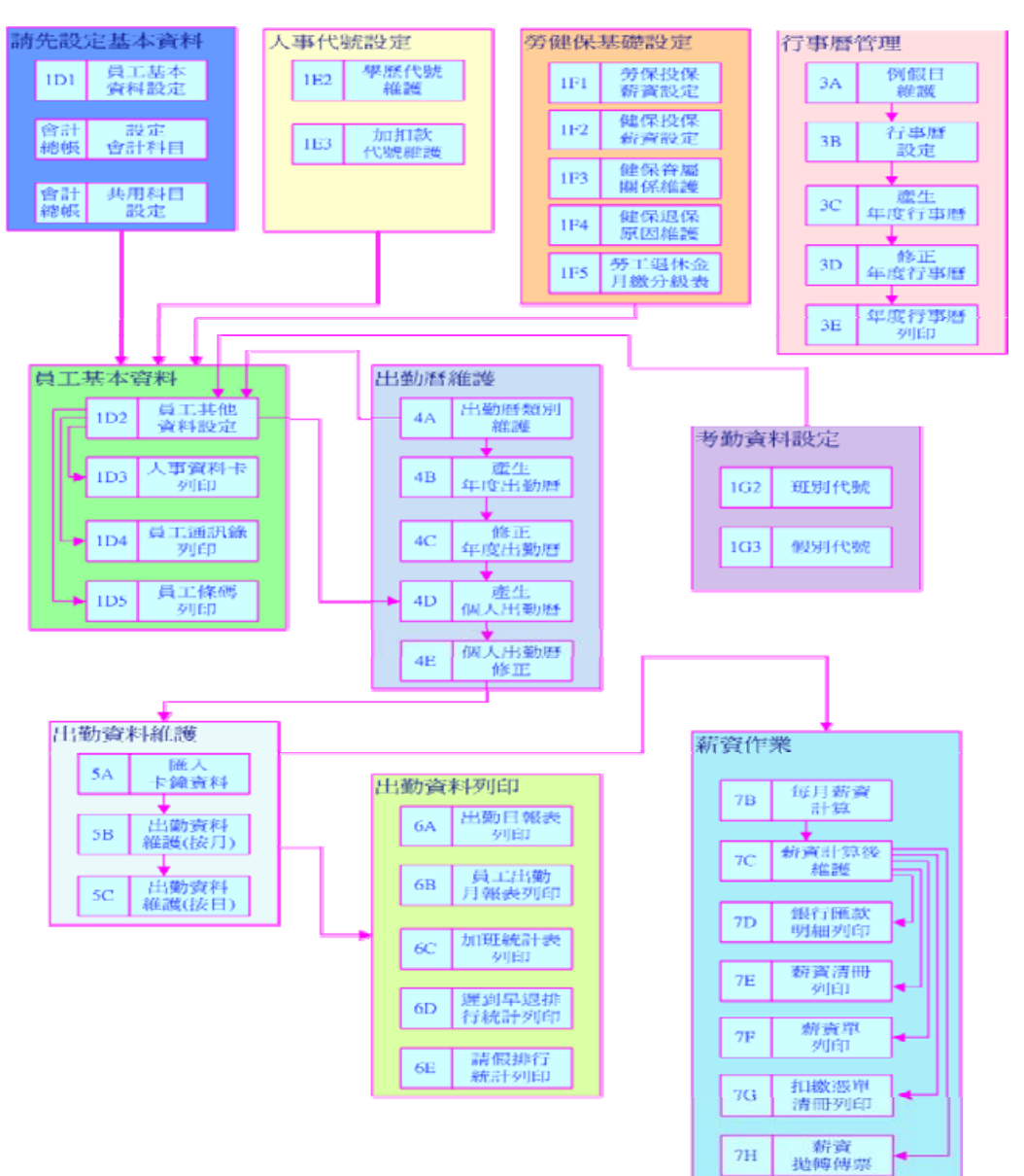

# 第4章基礎資料設定

4-1 人事薪資系統「1-A」使用者權限設定

- □ 「1-A」使用者權限設定,本功能是用來設定使用者的「登入帳號」與「密碼」,並編輯使用者可以使用那些「表單」及「使用權限」。開啓畫面如圖4-1。
- ▲ 「1」的部份為表單基本操作,操作方式請參照 1-10 基本操作說明。
- ▲ 「2」顯示目前所有的使用者帳號,可於此處新增或編輯使用者帳號。
- ▶ 「3」使用者密碼設定,表單權限設定權限複製等功能操作。

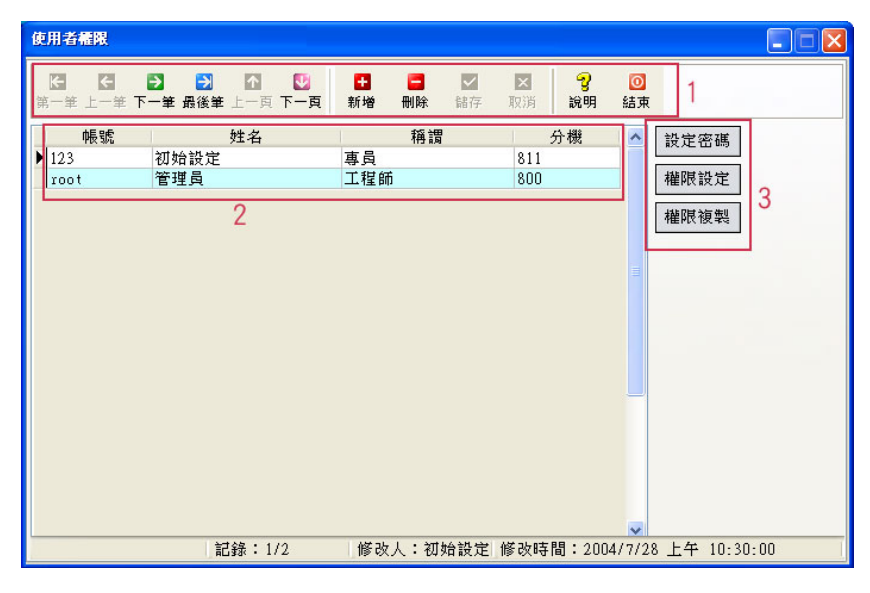

圖 4-1

□ 設定密碼 設定使用者的密碼,如圖 4-2 用來設定使用者的登入密碼。

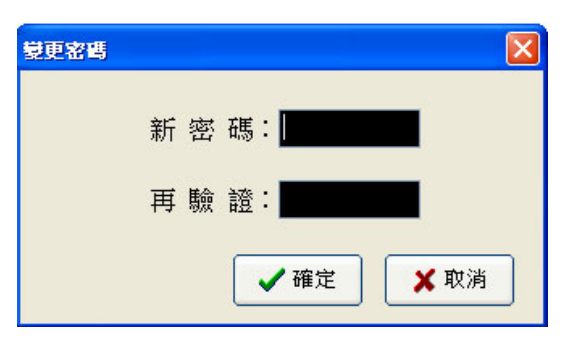

圖 4-2

權限設定 設定使用者的權限,如圖 4-3。

- ▲ 「1」顯示目前正在維護權限的使用者。
- ▲ 「2」權限的選擇。
- ✓ 「3」配合「2」的權限選擇,「全部允許」爲開啓使用者的全部權限;「全部 禁止」爲開啓使用者的全部權限。
- ▲ 「4」顯示本系統所有的表單的編號和名稱。
- 「5」顯示目前編輯中的使用者所擁有的權限,可雙擊滑鼠左鍵增加或減少權限。擁有「執行」權的使用者才可執行該表單的功能;擁有「覆核」權的使用者才可對單據執行核准的動作;擁有「修改」權的使用者才可修改編輯表單內容;擁有「列印」權的使用者才可執行列印的動作。

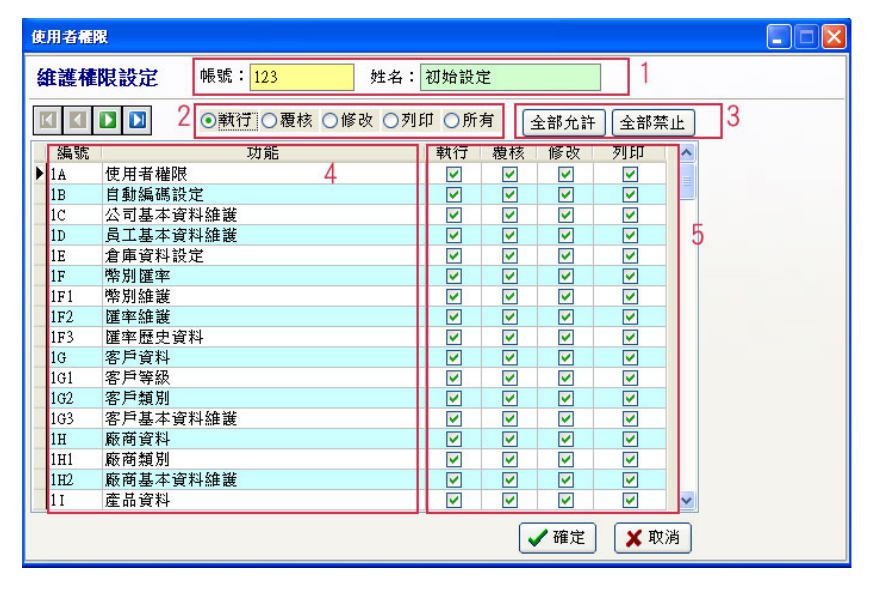

圖 4-3

- □ 權限複製 將使用者的權限複製給另一名使用者,如圖 4-4,
- ▲ 「1」顯示來源的使用者。
- ▲ 「2」選擇要複製權限的使用者。

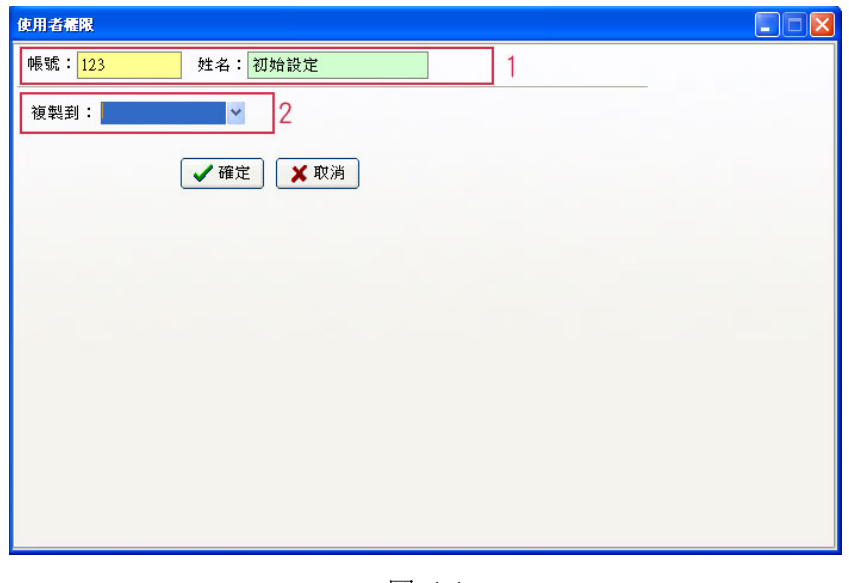

圖 4-4

- 4-2 人事薪資系統「1-B」自動編碼設定
  - □ 「1-B」自動編碼設定;本功能是用來設定本系統中,所有程式流水號產 生的規則,如圖4-5。

| 自動編碼設定                                                                          |                                               |                                                                                                    |          |                                                                                                    |              |   |  |  |  |  |  |
|---------------------------------------------------------------------------------|-----------------------------------------------|----------------------------------------------------------------------------------------------------|----------|----------------------------------------------------------------------------------------------------|--------------|---|--|--|--|--|--|
| <ul> <li></li></ul>                                                             | ▶ ▶ ▲ ▲ ● ● ● ● ● ● ● ● ● ● ● ● ● ● ● ● ● ● ● | ▼ × 儲存 取済                                                                                                    | │        | ◎<br><sub>結束</sub> 1                                                                                                    |              |   |  |  |  |  |  |
| 説明:設定表單自動編碼原則,如員工編號系統編碼為'S',僅使用年,月與日無使用,<br>流水號長度設定為 3 碼,則員工編號自動產生的編號為'S04001'。 |                                               |                                                                                                    |          |                                                                                                    |              |   |  |  |  |  |  |
| 系統編碼                                                                            | 説明                                            | 年(使用否)                                                                                                    | 月(使用否)   | 日(使用否)                                                                                                    | 流水號長度(至多12碼) | ^ |  |  |  |  |  |
| AC                                                                              | 倉庫調撥單                                         | <b>&gt;</b>                                                                                                    | V 7      |                                                                                                    | 1 4          |   |  |  |  |  |  |
| AD 2                                                                            | 庫存調整單                                         | <b>V</b>                                                                                                    |          |                                                                                                    | 4 4          |   |  |  |  |  |  |
| AI                                                                              | 應付帳款編號                                        | <b>V</b>                                                                                                    | ×        |                                                                                                    | 4            |   |  |  |  |  |  |
| AR                                                                              | 應收帳款編號                                        | <b>V</b>                                                                                                    | <b>V</b> |                                                                                                    | 4            |   |  |  |  |  |  |
| AS                                                                              | 詢價單                                           | <b>~</b>                                                                                                    | <b>V</b> |                                                                                                    | 4            |   |  |  |  |  |  |
| BK                                                                              | 退貨單                                           | <b>V</b>                                                                                                    | <b>V</b> |                                                                                                    | 4            |   |  |  |  |  |  |
| BS                                                                              | 進貨退回單                                         | <b>~</b>                                                                                                    | ×        |                                                                                                    | 4            |   |  |  |  |  |  |
| CA                                                                              | 銀行存提單號                                        | <b>V</b>                                                                                                    | <b>V</b> |                                                                                                    | 3            |   |  |  |  |  |  |
| CH                                                                              | 盤點單                                           | <b>~</b>                                                                                                    | <b>V</b> |                                                                                                    | 4            |   |  |  |  |  |  |
| FM                                                                              | 預收貨款單號                                        | <b>V</b>                                                                                                    | <b>V</b> |                                                                                                    | 4            |   |  |  |  |  |  |
| GE                                                                              | 借入還出單                                         | <b>~</b>                                                                                                    | ×        |                                                                                                    | 4            |   |  |  |  |  |  |
| IN                                                                              | 入庫單                                           | Image: A start of the start of the start | <b>V</b> |                                                                                                    | 4            |   |  |  |  |  |  |
| LA                                                                              | 傳票內帳編號(財務帳)                                   |                                                                                                    | ×        | <ul> <li>Image: A start of the start of the start of</li></ul> | 3            | ~ |  |  |  |  |  |
|                                                                                 | 記錄:1/29                                       |                                                                                                    |          |                                                                                                    |              |   |  |  |  |  |  |

圖 4-5

- ▶ 「1」爲表單的基本操作,操作方式請參照 1-10 基本操作說明。
- ▶ 「2」顯示本系統所有表單編碼的說明。
- ✓ 「3」代表「年」、「月」、「日」是否使用於流水號當中,年度的流水號為西曆
   年度的前二碼,例: "2005" → "05"。

- ✓ 「4」設定連續於年、月、日後的流水號的數字長度。
   例:倉庫調撥單 AC,其流水號使用「年」、「月」,流水號的長度為4碼,則其於2005 年1月的第一張單單號為AC05010001,以此類推。編碼原則一旦確定後,請勿變更,以免造成單據編號排序錯亂。
- ★注意事項:系統時間不可以任意修改,否則將造成編碼系統嚴重錯亂。

#### 4-3 人事薪資系統「1-C」公司基本資料維護

- □ 「1-C」公司基本資料維護;本功能是用來維護公司基本資料如圖 4-6、圖 4-7,其中 公司資料 共用基礎 是用來切換公司資料及共用基礎兩個頁面。
- □ 公司資料(圖 4-6)是輸入公司的基礎資料,依照欄位名稱輸入相關內容 即可。
- □ 共用基礎(圖 4-7)是用來輸入系統操作時的一些共用參數。
- ✓ 「基礎設定」是用來設定系統的基礎幣別,及其進銷項的稅率。
- ✓ 「小數位數」是用來設定各程式表單中數字的表示方式、小數位數等資訊。
- 「單據區間」是用來設定單據開啓時預設開啓單據的天數,若設定為30天,則 各單據開啓時僅會將今天及今天前30天的單據開啓,所以請依照各公司單據的 多寡設定,及處理時間設定,若單據多,請將天數減少,若單據少則可酌量將 時間拉長。如此可以減低系統的負荷,增加本系統的運行速度。

| 公司基本資料        | 維護                                              |                                  |         |
|---------------|-------------------------------------------------|----------------------------------|---------|
| ✓ × 儲存 取消     | <ul> <li>♀</li> <li>○</li> <li>説明 結束</li> </ul> |                                  |         |
| 公司資料;         | 共用基礎                                            |                                  |         |
| 中文簡稱:         | 超級容易                                            | 中文全銜: 超級容易股份公司                   |         |
| 英文簡稱:         |                                                 | 英文全銜:                            |         |
| 統一編號:         |                                                 | 稅籍號碼:                            |         |
| 電話號碼:         | 04-7780936                                      |                                  |         |
| 傳真號碼:         | 04-7780936                                      |                                  |         |
| 公司執照:         |                                                 |                                  |         |
| 營業類別:         |                                                 | 行業別:                             |         |
| 成立日期:         | 2004/7/26 🛛 🗸                                   | 負責人:                             |         |
| 登記資本:         | 0 🗸                                             | 實收資本: 0 🗸                        |         |
| 中文地址:         |                                                 |                                  |         |
| <b>英文地址</b> : |                                                 |                                  |         |
| 網 址:          |                                                 |                                  |         |
| 電子郵件:         |                                                 |                                  |         |
|               | 記錄:1                                            | /1 修改人:初始設定修改時間:2005/11/16 上午 11 | 1:07:00 |

圖 4-6

|                                                                                                    | 公司基本資料雜誌                                                  |                                      |
|----------------------------------------------------------------------------------------------------|-----------------------------------------------------------|--------------------------------------|
| 公司資料       共用基礎         基礎設定       基礎幣別:         基確幣別:       ND         進項稅率:       5 ♀ %         銷項稅率:       5 ♀ %         小数位数       (中用千位分節:         數量小數位數:       0 ♀         金額小數位數:       0 ♀         運賃小數位數:       0 ♀         匯率小數位數:       4 ♀               | <ul> <li>✓ ズ 2 0</li> <li>儲存 取消</li> <li>説明 結束</li> </ul> |                                      |
| 基礎設定       基礎幣別: NTD ▼         進項稅率: 5 \$ \$ %         銷項稅率: 5 \$ \$ %         銷項稅率: 5 \$ \$ %         少数位数         使用千位分節: ▼         數量小數位數: 0 \$         童鑽小數位數: 0 \$         單價小數位數: 0 \$         運價小數位數: 0 \$         運         選筆小數位數: 10 \$         運         基 | 公司資料 共用基礎                                                 |                                      |
| 基礎幣別:       NTD ▼         進項稅率:       5 \$ \$ %         銷項稅率:       5 \$ \$ %         小數位數       ()         使用千位分節:       ▼         數量小數位數:       0 \$         金額小數位數:       0 \$         單價小數位數:       0 \$         躍率小數位數:       4 \$                               | 基礎設定                                                      | 單據區間設定                               |
| <ul> <li>進項稅率: 5 ♥ %</li> <li>銷項稅率: 5 ♥ %</li> <li>小數位數</li> <li>使用千位分節: ♥</li> <li>數量小數位數: 0 ♥</li> <li>金額小數位數: 0 ♥</li> <li>躍 僅小數位數: 0 ♥</li> <li>匯率小數位數: 4 ♥</li> </ul>                                                                                            | 基礎幣別:NTD 🔽                                                | 預設單據時間: 365 € 天                      |
| 銷項稅率: 5 ♥ %       小數位數       使用千位分節: ♥       數量小數位數: 0 ♥       金額小數位數: 0 ♥       單價小數位數: 0 ♥       匯率小數位數: 4 ♥                                                                                                    | 進項稅率: 5 🗢 %                                               |                                      |
| 小數位數         使用千位分節:         數量小數位數:       0 ♀         金額小數位數:       0 ♀         單價小數位數:       0 ♀         匯率小數位數:       4 ♀                                                                                                    | 銷項稅率: 5 🛟 %                                               |                                      |
| 使用千位分節: ▼<br>數量小數位數: 0<br>金額小數位數: 0<br>單 個小數位數: 0<br>躍 響小數位數: 4                                                                                                    | ┌小數位數                                                     |                                      |
| 數量小數位數: 0 ♀<br>金額小數位數: 0 ♀<br>單價小數位數: 0 ♀<br>匯率小數位數: 4 ♀                                                                                                    | 使用千位分節: 🗹                                                 |                                      |
| 金額小數位數: 0 ♀<br>單價小數位數: 0 ♀<br>匯率小數位數: 4 ♀                                                                                                    | 數量小數位數: 0 ≎                                               |                                      |
| 單價小數位數: 0 ♀<br>匯率小數位數: 4 ♀                                                                                                    | 金額小數位數: 0 🗢                                               |                                      |
| 匯率小數位數:   4                                                                                                    | 單價小數位數: 0 🗢                                               |                                      |
|                                                                                                    | 匯率小數位數: 4 📚                                               |                                      |
|                                                                                                    |                                                           |                                      |
| 記錄:1/1                                                                                                    | 記錄:1/1 修                                                  | 6改人:初始設定 修改時間:2005/11/16 上午 11:07:00 |

- 4-4 人事薪資系統「1-D-1」員工基本資料維護
  - □ 「1-D-1」員工基本資料維護;本功能是用來建立員工基本資料,如圖 4-8, 請依照各欄位名稱輸入相關內容即可。
- ✓ 其中「員工編號」、「員工姓名」、「刷卡卡號」(AD-310 輸入 8 碼)(AD-370W 輸入 10 碼)、「就職日期」等欄位不可以空白,一定要輸入。

| 員工基本資料                         | iž 🔹 💽 🔽                                    |
|--------------------------------|---------------------------------------------|
| 【 <mark>3</mark> 【3<br>第一筆 上一筆 | ▶ 3 1 10 10 10 10 10 10 10 10 10 10 10 10 1 |
| 員工編號:                          | 93001 員工姓名:                                 |
| <b>英</b> 文姓名:                  |                                             |
| 婚姻狀況:                          | 未婚 🗸 血型: B 🗸 性別: 男 🗸                        |
| 國 籍:                           | 本園 籍貫:台湾省彰化縣                                |
| 出生日期:                          | 1975/7/29 🔽 身份證字號: B121232323               |
| 聯絡電話:                          | 0422220000 行動電話: 0911999888                 |
| 傳真號碼:                          | 刷卡卡號: 15617492                              |
| 電子信箱:                          |                                             |
| 戶籍地址:                          | Babbarno                                    |
| 聯絡地址:                          | 台中縣太平市中平里19鄰中平九街90號                         |
| 就職日期:                          | 2004/2/1 V 家急聯絡資料                           |
| 離職日期:                          | <ul> <li>✓ 緊急聯絡人:</li> <li>關係:</li> </ul>   |
| 部門:                            | 開發部 緊急聯絡電話一: 緊急聯絡電話二:                       |
| 職稱:                            | 工程師 緊急聯絡地址:                                 |
|                                | 記錄:3/3 修改人:初始設定 修改時間:2005/11/16 下午 01:04:00 |

圖 4-8

✓ 員工照片編輯請於圖 4-8 中「1」處按下滑鼠右鍵,即可看見如圖 4-9 畫面, 其功能由上至下分別為「Cut 剪下」、「Copy 複製」、「Paste 貼上」、「Delete 刪 除」、「Load 載入」、「Save As 另存新檔」,若要載入圖片請選擇「Load 載入」 功能選取圖片即可,本程式僅可讀取與支援「Jpg、Jpeg」格式的圖檔。

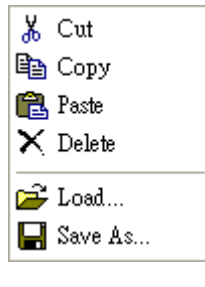

圖 4-9

- 4-5人事薪資系統「1-D-2」員工其他資料設定
  - □ 「1-D-2」員工資料設定,如圖 4-10。本作業是維護員工的學經歷,以及 薪資的計算方式設定,請確實維護。
- ✓ 員工的基本資料請先於「1-D-1」員工基本資料維護先行設定。

| NUM LA | □ 下一筆 毳   | 後筆 上一百 | <b>म</b> -व | fite f | 18   | 牌1 耶爾 | 210   | 更新  | <b>说明</b> 報  | *   |     |
|--------|-----------|--------|-------------|--------|------|-------|-------|-----|--------------|-----|-----|
| 員工編纂   | 1: 190001 |        | 員工姓名        | ;: 候內  | 揮    |       |       |     | <b>〕</b> 薪資設 | 定複新 | 製   |
| 學歷維護   | 經歷維護      | 健保眷屬   | 薪資設定        | 加扣素    | 設定す  | 《他設定  | 缺勤扣款  | 设定  |              |     |     |
| 代號     | 説明        | 1      | 學校名稱        | 11.11  | 1    | 科系    | 入學    | 日期  | 畢業日期         | 秋態  | + [ |
| 302    | 高戰        | 高雄市立和  | 5级工業職業      | 業學校    | 自動控: | 朝料    | 1987/ | 9/1 | 1990/6/30    | 畢業  |     |
| 401    | 二專        | 私立嘉南到  | 展理專科學科      | Ω.     | 工業安全 | 全衛生   | 1990/ | 9/1 | 1992/6/30    | 畢業  |     |
| 501    | 大學        | 國立中央7  | 大學          |        | 企業管理 | 亜     | 1992/ | 9/1 | 1995/6/30    | 畢業  |     |
| 601    | 碩士        | 朝陽科技?  | 大學。         |        | 工業工  | 星與管理  | 1995/ | 9/1 | 1997/6/30    | 畢業  |     |
|        |           |        |             |        |      |       |       |     |              |     |     |
|        |           |        |             |        |      |       |       |     |              |     |     |
|        |           |        |             |        |      |       |       |     |              |     |     |
|        |           |        |             |        |      |       |       |     |              |     | -   |

圖 4-10

▶ 「1」爲此表單的基本操作,操作方式請參考 1-10 基本操作說明。

- ✓ 可利用學歷維護 經歷維護 健保眷屬 薪資設定 加扣款設定 其他設定 缺勤扣款設定 進行頁面標 籤之切換。
- ✔ 「學歷維護」,如圖 4-11。本作業表維護員工先前至今的就學資料明細。其中 學歷代號是由「1-E-2」學歷代號維護帶入。

| 學歷維護  | 經歷維護 健保 | 眷屬 薪資設知 | 2 加扣款設定 | 其他設定  |                  |    |
|-------|---------|---------|---------|-------|------------------|----|
| 代號    | 學校      | 名稱      | 科系      | 入學    | 日期 畢業日期          | 狀態 |
| ▶ 501 | 台灣大學    |         | 外文系     | 1997/ | 09/01 2001/06/30 | 畢業 |

| 啚 | 4-11 |
|---|------|
|---|------|

✓ 「經歷維護」,如圖 4-12。本作業表維護員工來本公司之前在外經歷明細。

| 學 | 歷維護   | 經歷維護   | 健保眷屬 | 薪資設定 | 加扣款設定      | 其他設定       | 缺勤扣款設定 | Ê    |  |
|---|-------|--------|------|------|------------|------------|--------|------|--|
|   |       | 公司名稱   |      | 職位   | 就職日期       | 離職日期       | 薪資     | 離職原因 |  |
| • | 愷鋭資訊  | 1股份有限2 | 2司   | 國外業務 | 2005/02/01 |            | 40000  |      |  |
|   | *軍科技/ | 股份有限公  | 司    | 國外業務 | 2003/05/21 | 2005/01/02 | 40000  | 其他   |  |

圖 4-12

✔ 「健保眷屬」,如圖 4-13。本作業表維護員工的健保眷屬資料,員工的健保眷 屬資料將牽涉到該員工繳交健保費的多寡。其中眷屬關係是由「1-F-3」健保眷 屬關係維護中設定,退保原因是由「1-F-4」健保退保原因維護中設定。一旦該 眷屬退保,於「退保日期」欄位中填入日期,退保的眷屬將不列入員工應繳健 保費的計算。

| ų  | <sup>】</sup> 歷維護 | 經歷維調 | 護 健保眷屬     | 薪資設定 | 加扣款設定 | 其他設定      | 缺勤扣款設     | 定         |      |    |   |
|----|------------------|------|------------|------|-------|-----------|-----------|-----------|------|----|---|
| Г  | 眷屬姓名             | 性別   | 身分證字號      | 眷屬關係 | 關係説明  | 出生日期      | 加保日期      | 退保日期      | 退保原因 |    | ^ |
| )  | 施綺綺              | 女    | D220966070 | 1    | 蓜偶    | 1972/7/17 | 2004/1/1  | 2004/5/31 | 3    | 眷屬 |   |
|    | 侯妹妹              | 女    | E220212022 | 3    | 子女    | 2000/6/9  | 2004/5/14 | Ĵ.        |      |    |   |
|    |                  |      |            |      |       |           |           |           |      |    |   |
| I. |                  |      |            |      |       |           |           |           |      |    |   |

圖 4-13

- ✓ 薪資設定,如圖 4-14。請先選擇「計薪方式」【月薪】【日薪】【時薪】,並務必 輸入【每個月】或【每日】或【每小時】的薪資金額。
- 無論該員工上班是否須要打卡,請皆務必選擇該員工適當的「出勤類別」,此出 勤曆類別由「4-A」出勤類別維護中設定,此將影響員工的薪資計算。
- 若需支付員工加班費,請分別輸入「一般加班」、「延長加班」、「假日加班」每 小時需支付該員工多少金額,或輸入薪資之比例由系統自動換算金額,此將影 響員工的薪資計算。
- 若員工缺勤必須扣款,請輸入該員工「遲到早退」每次扣「全勤獎金」的金額, 最多扣至全勤獎金為0;「事假」、「病假」、「曠職」每小時扣款的金額,最多扣 至當月薪資為0。此將影響員工的薪資計算。

| 學歷維護 | 經歷維護         | 健保眷屬     | 薪資設定  | 加扣款設定 | 其他設定                   | 缺勤扣款   | 設定           |        |       |
|------|--------------|----------|-------|-------|------------------------|--------|--------------|--------|-------|
| 計薪方式 |              |          |       |       | 加班費                    |        |              |        |       |
|      | ⊙月薪          | ○日薪 ○    | 時薪    |       | 支付加班                   | 班: 💿 是 | L ○否         |        |       |
| 月薪金額 | : 42         | .000 🔽 上 | 班打卡:  | ●是 ○否 | 計算方式                   | 式: ○酉  | 記定金額 🧕<br>全額 | )時薪比例  |       |
| 換算日薪 | : 1          | 909 🔽 🗱  | 息打卡:( | ○是 ⊙否 | 一般加3                   | 班費:    | 318 🗸        | 1.33 🗸 | 1、2小時 |
| 換算時薪 | :            | 239 🔽 出  | 勤類別:0 | 1 🗸   | 延長加班                   | 班費:    | 399 🗸        | 1.67 🗸 | 第3小時  |
| 全勤獎金 | : 1          | 000 🔽 🖵  |       |       | ┛ 假日加3                 | 班費:    | 478 🗸        | 2 🗸    | 每小時   |
| 扣繳税額 | :            | ~        |       |       | 加班                     | 46 🔽 / | 小時以上,加       | 山班所得需  | 扣税    |
|      | .[           |          |       |       | 銀行帳                    | ¢.     |              |        |       |
| 缺勤扣款 | 8/11款· ③是 ○否 |          |       |       | 銀行代號: 0099269 ₩ 銀行代號維護 |        |              |        |       |
|      |              |          |       |       | 銀行名和                   | 育:彰化.  | 思源分行         |        |       |
|      |              |          |       |       | 銀行帳號: 123456789        |        |              |        |       |

圖 4-14

 「薪資設定複製」,如圖 4-15。請於「員工其他資料設定」中,設定好一位員 工適當的標準資料,例如「薪資設定」、「加扣款設定」、「其他設定」、「缺勤扣 款設定」,使用「薪資設定複製」功能,即可由標準資料中,選擇欲複製過去之 員工薪資設定,此功能可大幅減少使用者於設定薪資時之繁瑣作業。

| 選項<br>「新資設定<br>加扣款設定<br>ま他設定 | 001<br>EFF                                                                                                    | 標準資料<br>員工編號:         |
|------------------------------|----------------------------------------------------------------------------------------------------|-----------------------|
| 薪資設定<br>加扣款設定<br>≢他設定        | 001<br>EFF                                                                                                    | 員工編號:                 |
| 吅扣款設定<br>≰他設定                | EFF                                                                                                    |                       |
| 其他設定                         | in the second second second second second second second second second second second second second second second | 員工姓名:                 |
|                              |                                                                                                    |                       |
| 決勤扣款設定                       |                                                                                                    |                       |
|                              |                                                                                                    |                       |
|                              | V                                                                                                    | 動製剤                   |
|                              | 002 🗸                                                                                                    | <b>占工编號</b> :         |
|                              |                                                                                                    |                       |
|                              | RANKY                                                                                                    | 頁上姓名:                 |
|                              | 002                                                                                                    | 要製到<br>員工編號:<br>員工姓名: |

圖 4-15

✓ 「加扣款設定」,如圖 4-16。維護每月份員工的「應稅所得」、「免稅所得」與 「代墊/代扣」等加扣款項目與金額,加扣款項目於「1-E-3」加扣款代號維護中 設定。
| 學 | 歴維護   經 | 歷維護 健保眷屬 薪資設定 | 加扣款設定其他設定缺勤扣款設定 |
|---|---------|---------------|-----------------|
|   | 加扣款代號   | 加扣款説明         | 加扣款金額 🔼         |
| • | A01     | 交通津貼          | 1,200           |
|   | A02     | 伙食津貼          | 1,200           |
|   | A03     | 結婚津貼          | 2,500           |
|   | A04     | 旅遊津貼          | 2,000           |
|   | B03     | 公司午餐          | -600 🗏          |
|   |         |               |                 |

✓ 「其他設定」,如圖 4-17。維護員工的「勞、健保投保金額」、「退休金提撥方式」與「退休金提撥基準」等新舊制選擇、資方提撥比例與員工自付比例。

| ≥<br>●受雇者 | ○雇主     | ○非本國籍員工     | <ul><li>●按預設薪資提撥</li></ul> |
|-----------|---------|-------------|----------------------------|
| 勞健保       |         |             | ○按實領薪資提撥 ○按舊制              |
| 勞保投保金額:   | 40100 💌 | 自付金額: 273 🖌 |                            |
| 健保投保金額:   | 45800 🗸 | 自付金額: 432 🖌 | 退休金提撥基準                    |
| 健保眷屬人數:   | 1       |             | 按月提繳工資:                    |
|           |         |             | 資方提撥比例: 6 🕶 %              |
|           |         |             | 員工自付比例: 0 <b>∨</b> %       |

圖 4-17

「缺勤扣款設定」,如圖 4-18。維護員工的「遲到早退扣款」、「事假扣款」、「病假扣款」與「曠職扣款」的扣款方式。
 不扣款:該項目不扣任何薪資與全勤獎金。
 扣全勤:該項目扣全勤獎金,但不扣薪資。
 扣薪資:該項目扣薪資,但不扣除全勤獎金。
 扣全勤並扣薪資:該項目扣全勤獎金並且扣除全勤獎金。
 扣薪方式可依公司人事規定,選擇扣除固定金額(例:遲到一次扣 500),或選擇扣除薪資比例(例:病假扣除日薪 50%,事假扣除日薪 100%,曠職扣除日薪 200%)。

| <ul> <li>學歷維護 經歷維護 健保:<br/>遅到早退扣款</li> <li>類別: 扣全勤並扣薪資マ</li> <li>每次扣全勤: 100 マ</li> <li>扣薪方式: 固定金額 マ</li> <li>(次) いわむ: 図</li> </ul> | 眷屬 薪資設定 加扣款設定<br>事假扣款<br>類別: 扣全勤並扣薪資 ▼<br>每次扣全勤: 120 ▼<br>扣薪方式: 依時薪比例 ▼ | <ul> <li>其他設定 缺勤扣款設定</li> <li>病假扣款</li> <li>類別:扣全勤並扣薪資▼</li> <li>每次扣全勤: 120 ▼</li> <li>扣薪方式:依時薪比例▼</li> <li>(次/時)和款:</li> </ul> | 喷職扣款<br>類別:扣全勤並扣薪資♥<br>每次扣全勤:150♥<br>扣薪方式:依時薪比例♥ |
|----------------------------------------------------------------------------------------------------|-------------------------------------------------------------------------|----------------------------------------------------------------------------------------------------|--------------------------------------------------|
| <ul> <li>金額: 10 ▼</li> <li>時薪比例: ▼</li> <li>依(分)扣款: □</li> <li>金額: ▼</li> <li>時薪比例: ▼</li> </ul>                                   | 金額:<br>●<br>時薪比例:<br>100 ▼                                              | 金額: <u></u><br>時薪比例: 50 ▼                                                                                                    | 金額:<br>■<br>時薪比例: 200 ¥                          |
| 依(次)累計扣款:☑雜護<br>依(分)累計扣款:☑ <sup>雜護</sup>                                                                                           | 依(時)累計扣款:☑攤護                                                            | 依(時)累計扣款:☑雜選                                                                                                    | 依(時)累計扣款: 2 維護                                   |

亦可選擇累計扣款,按下「維護」按鈕,維護累計次數所應扣款之金額。如圖
 4-19。

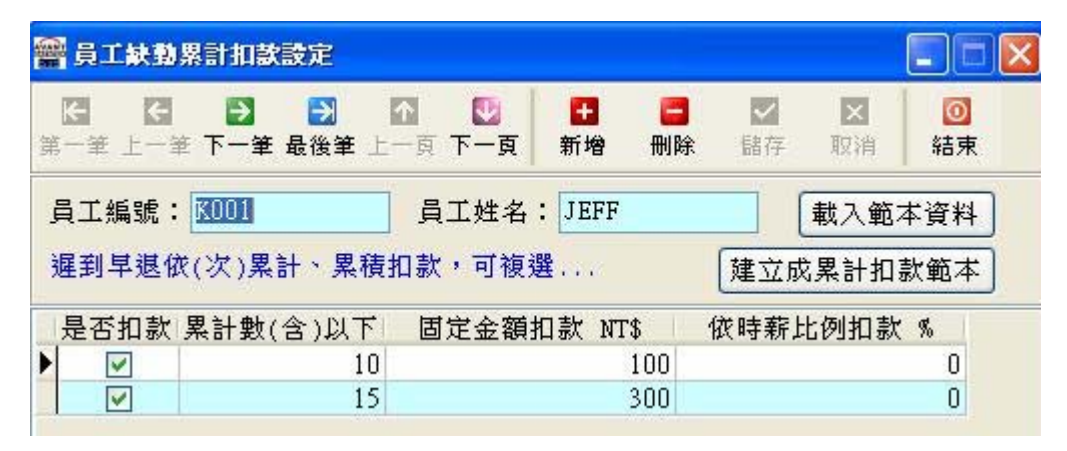

圖 4-19

- 4-6人事薪資系統「1-D-3」人事資料卡列印
  - □ 「1-D-3」人事資料卡列印,如圖4-20。
- 選擇「員工編號」的起~迄,選擇員工在職的條件,按下「預覽」按鈕後,如圖
   4-21。

| 人事資料卡列印      |     |     |     |
|--------------|-----|-----|-----|
| 員工編號:(起).    |     |     |     |
| 員工編號:(迄) zzz | zz  |     |     |
| 選擇條件:⊙全部     | ○在職 | ○離職 |     |
|              | ۵   | 預覽  | ◎結束 |

#### 龙凤凰国际开发股份公司

|        |                       | 人事          | 資料卡       |      |              |
|--------|-----------------------|-------------|-----------|------|--------------|
| 員工編號:  | 90001                 | ·<br>部門:管理  | 部         | 頁    | 次:1/3        |
| 員工姓名:  | 侯阿澤                   | 職稱:專員       |           | 列印時  | f間:2005/3/15 |
| 英文姓名:  | Andony                | 性別:男        |           | 5.1  | - mars       |
| 就職日期:  | 2001/7/1              | 離職日期:0      |           | D-VE |              |
| 婚姻狀況:  | 已婚                    | 血型:A        | AND THE T | 10-A | 2 PHIN       |
| 國 籍:   | 本國                    | 籍貫:台灣       | 省嘉義縣      | · A  |              |
| 出生日期:  | 1971/11/30 身          | ├份證字號:E1221 | .33166    | N    |              |
| 連絡電話:  | 0423398387            | 行動電話:09123  | 33666     |      |              |
| 傳真號碼:  | 0423742389            | 薪資類別:月薪     | 2500      |      | Enbyuran     |
| 電子信箱:  | hsienche@ezmis.com.tw |             |           |      |              |
| 戶籍地址:  | 台中市南屯區文心南路1           | 699號12樓之12  |           |      |              |
| 連絡地址:  | 台中市南屯區文心南路1           | 699號12樓之12  |           |      |              |
| 緊急連絡人  | 、: 施小芬                |             | 聯絡人關係:夫妻  |      |              |
| 聯絡電話一  | -: 0922777888         |             | 聯絡電話二:    |      |              |
| 聯 絡 地址 | ::                    |             |           |      |              |
| 學歷資料   |                       |             |           |      |              |
|        |                       |             |           |      |              |

| 學位   | 學校名稱         | 科系      | 狀態 | 入學日期     | 畢業日期      |
|------|--------------|---------|----|----------|-----------|
| 高職   | 高雄市立高級工業職業學校 | 自動控制科   | 畢業 | 1987/9/1 | 1990/6/30 |
| 二専   | 私立嘉南藥理專科學校   | 工業安全衛生  | 畢業 | 1990/9/1 | 1992/6/30 |
| 大學   | 國立中央大學       | 企業管理    | 畢業 | 1992/9/1 | 1995/6/30 |
| 碩士   | 朝陽科技大學       | 工業工程與管理 | 畢業 | 1995/9/1 | 1997/6/30 |
| 經歷資料 | -            | •       | •  |          |           |

| 公司名稱        | 職位  | 離職原因 | 就職日期     | 離職日期      |
|-------------|-----|------|----------|-----------|
| 宏達科技股份有限公司  | 課長  |      | 1997/4/1 | 2001/6/30 |
| 瑞興發工業股份有限公司 | MIS |      | 2001/7/1 | 2004/6/30 |

圖 4-21

# 4-7 人事薪資系統「1-D-4」員工通訊錄列印

- □ 「1-D-4」員工通訊錄列印,如圖 4-22。
- 選擇「員工編號」的起~迄,選擇員工在職的條件,按下「預覽」按鈕後,如圖
   4-23。

| 員工通訊錄列印        |           | < |
|----------------|-----------|---|
| 員工編號:(起),      |           |   |
| 員工編號:(迄) zzzzz | z         |   |
| 選擇條件: ⊙ 全部     | ○在職 ○離職   |   |
|                | 2 預覽 ◎ 結束 |   |

圖 4-22

| 龍風風目  | <b>目際開發股份</b> 位 | 公司 通訊錄        |               | 印製日期:2005/3/15 頁次:1/1      |
|-------|-----------------|---------------|---------------|----------------------------|
| 侯阿澤   | 管理部             | 生日:1971/11/30 | 電話:0423398387 | 通訊地址:台中市南屯區交心南路1699號12樓之12 |
| 90001 | 専員              | 血型:A          | 行動:0912333666 | 電子郵件:hsienche@ezmis.com.tw |
| 羅小劤   | 服務部             | 生日:1979/1/22  | 電話:0422226666 | 通訊地址:                      |
| 92001 | 専員              | 血型:0          | 行動:0988666999 | 電子郵件:                      |
| 蕭小戟   | 開發部             | 生日:1975/7/29  | 電話:0422220000 | 通訊地址:                      |
| 93001 | 工程師             | 血型:B          | 行動:0911999888 | 電子郵件:                      |

圖 4-23

# 4-8 人事薪資系統「1-D-5」員工條碼列印

□ 「1-D-5」員工條碼列印,如圖 4-24。本作業可列印員工工卡的條碼。 選擇「員工編號」的起~迄,按下「預覽」按鈕後,如圖 4-25。

| 員工編號:(趙 | l) .   |  |
|---------|--------|--|
| 員工編號:(逡 | ) zzzz |  |

圖 4-24

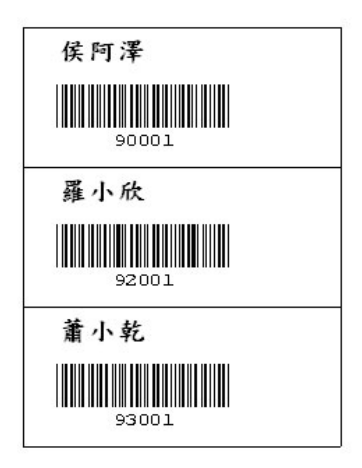

圖 4-25

### 4-9 人事薪資系統「1-D-6」員工基本資料匯入轉出

- □ 「1-D-6」員工基本資料匯入轉出,如圖 4-26。本作業可將員工之基本資料從 EXCEL 匯入到系統,亦可從系統將員工基本資料轉出至 EXCEL。

| 從Exce | 1匯入系統        | 從系統國          | 重出至Exc       | el            |               |         |        |       |          |          |          |      |      |          |
|-------|--------------|---------------|--------------|---------------|---------------|---------|--------|-------|----------|----------|----------|------|------|----------|
| Excel | 檔案路徑         | : C:\Doci     | uments au    | nd Settin     | ıgs∖0wner     | \桌面\00: | . x 🕒  |       |          | [        | 匯入至系     | 統    |      |          |
| 注意事   | 項:Exce<br>員工 | al請務必<br>編號、姓 | 姲鬞預設<br>名、就職 | 格式,否<br> 日期不可 | 則將無法<br>「以空白。 | 麗入,E    | rcel預設 | 格式可使。 | 用'饉出至E   | xcel'技统  | Ŧ取得。     |      |      |          |
| 1     | 英文姓名         | 就職日期          | 部門           | 職稱            | 男/女           | 血型      | 國籍     | 籍貫    | 出生日期     | 身份證字     | E-Mail   | 戶籍地址 | 連絡地址 | 連絡電話     |
| 1     | JEFF         | 2005/08/      | 總經理          | 總經理           | 男             | A       | 台灣     | 台北    | 1989/08/ | A1234567 | jeff@kiz | 台北   | 台北   | 02-29991 |
| 2     | FRANKY       | 2005/08/      | 副總           | 副總            | 男             | В       | 台灣     | 台北    | 1988/09/ | A1234567 | frank@ki | 台北   | 台北   | 02-29991 |
| 3     | BETTY        | 2005/05/      | 採購           | 採購            | 女             | AB      | 台灣     | 台北    | 2006/08/ | A2345678 | betty@ki | 台北   | 台北   | 02-29991 |
| 4     | SWEET        | 2005/08/      | 會計           | 會計            | t             | 0       | 台灣     | 台北    | 1990/08/ | A2345612 | sweet@ki | 台北   | 台北   | 02-29991 |

圖 4-26

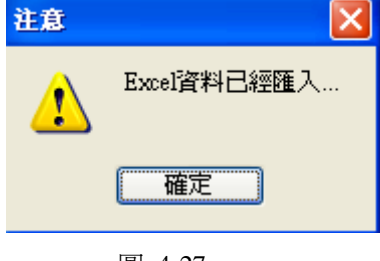

圖 4-27

### 4-10人事薪資系統「1-E-2」學歷代號維護

□ 「1-E-2」學歷代號維護,如圖 4-28。本作業表為員工的學歷代號與名稱 對照表。 「1」為此表單的基本操作,操作方式請參考 1-10 基本操作說明。
 在此分別填入「學歷代號」及「學歷說明」,儲存後即完成本作業。

| 學歷代號維                 | 護           |             |           |          |         |                      |      |         |                      |                      |        | 2     |
|-----------------------|-------------|-------------|-----------|----------|---------|----------------------|------|---------|----------------------|----------------------|--------|-------|
| <b>に に</b><br>第一筆 上一筆 | ▶<br>下一筆 最後 | 】  个 (筆 上一) | 💟<br>一不 🕫 | <u>ج</u> | ●<br>新增 | <mark>二</mark><br>刪除 | ▶ 儲存 | ×<br>取消 | <mark>?</mark><br>說明 | <mark>◎</mark><br>結束 | 1      |       |
| 學歷代號                  | 學           | 歷說明         |           | ~        |         |                      |      |         |                      |                      |        |       |
| ▶ 001                 | 不識字         |             |           |          |         |                      |      |         |                      |                      |        |       |
| 101                   | 小學          |             |           |          |         |                      |      |         |                      |                      |        |       |
| 201                   | 國中          |             |           |          |         |                      |      |         |                      |                      |        |       |
| 301                   | 高中          |             |           | =        |         |                      |      |         |                      |                      |        |       |
| 302                   | 高職          |             |           |          |         |                      |      |         |                      |                      |        |       |
| 401                   | 二專          |             |           |          |         |                      |      |         |                      |                      |        |       |
| 402                   | 三專          |             |           |          |         |                      |      |         |                      |                      |        |       |
| 403                   | 五專          |             |           |          |         |                      |      |         |                      |                      |        |       |
| 501                   | 大學          |             |           |          |         |                      |      |         |                      |                      |        |       |
| 502                   | 技術學院        |             |           |          |         |                      |      |         |                      |                      |        |       |
| 503                   | 空中大學        |             |           |          |         |                      |      |         |                      |                      |        |       |
| 601                   | 碩士          |             |           |          |         |                      |      |         |                      |                      |        |       |
| 701                   | 博士          |             |           |          |         |                      |      |         |                      |                      |        |       |
|                       |             |             |           |          |         |                      |      |         |                      |                      |        |       |
|                       |             |             |           | ~        |         |                      |      |         |                      |                      |        |       |
|                       |             | 記錄:         | 1/13      |          | 修改      | 人:初                  | 始設定  | 修改時     | 間:200                | 4/8/5                | 上午 10: | 57:00 |

圖 4-28

#### 4-11 人事薪資系統「1-E-3」加扣款代號維護

- □ 「1-E-3」加扣款代號維護,如圖 4-29。本作業是用於維護各月份員工薪 資部份的「應稅所得」、「免稅所得」與「代墊/代扣」之項目與金額。
- ▶ 「1」爲此表單的基本操作,操作方式請參考1-10基本操作說明。
- 使用者應該在開始使用本系統前,先將公司現有之「加扣款」項目,予以編號 建檔,以便爾後每個月需要輸入其他「應稅所得」、「免稅所得」與「代墊/代扣」 時,可以利用此作業表進行維護。
- 依據使用者在「加扣款」作業表所定義之「類別」欄,將會影響該項目之應扣 所得稅金額,茲依其所定義之「類別」欄說明如下:

【A.應稅所得】:屬於應代扣所得稅之項目,依據所輸入之稅率,又可再細分為: (1)稅率為「0%」時:此項目會與其它應稅項目(如本薪、全勤..)一併合計後, 再計算其「應扣所得稅金額」(以下簡稱「稅金」);(2)稅率不為「0%」時: 直接依此稅率單獨計算此項目之稅金,不與其它應稅項目一併合計後,才計算 其稅金。

【B. 免稅所得】: 既為「免稅」, 固不計算其稅金。

【C.代墊/代扣】:一律歸屬於免稅,亦不計算其稅金。

「貸方科目」為本加扣款項目所設定歸屬之會計科目,往後切轉傳票便是使用本處設定的會計科目。

| 加扣款               | 代號維護   |       |                      |                         |   |
|-------------------|--------|-------|----------------------|-------------------------|---|
| <b>に</b><br>第一筆 上 |        | ·頁新增冊 | ■ ✓ 1 ×<br>除 儲存 1 取消 | 🛃 💡 🖸<br>更新 說明 結束       |   |
| 代號                | 加扣款說明  | 類別    | 預設金額 貸方科目            | 科目名稱                    | ~ |
| A01               | 交通津貼   | 應稅所得  | 1,200 2171           | 應付薪工                    |   |
| A02               | 伙食津貼   | 應稅所得  | 1,200 2171           | 應付薪工                    |   |
| A03               | 結婚津貼   | 應稅所得  | 2,500 2171           | 應付薪工                    |   |
| A04               | 旅遊津貼   | 應稅所得  | 2,000 2171           | 應付薪工                    |   |
| B01               | 公司宿舍   | 代墊/代扣 | 3,000 22822          | 其他代收款                   |   |
| B02               | 交通車    | 代墊/代扣 | 800 22822            | 其他代收款                   |   |
| B03               | 公司午餐   | 代墊/代扣 | 600 22822            | 其他代收款                   |   |
|                   |        | 2     |                      |                         |   |
|                   | 記錄:1/7 | 修改人   | :初始設定 修改時間           | :2004/10/26 下午 01:37:00 |   |

圖 4-29

#### 4-12人事薪資系統「1-E-4」非固定所得代號維護

- □ 「1-E-4」非固定所得代號維護,如圖 4-30。本作業是用於維護員工之非 固定所得薪資的代號設定。
- 使用者應該在開始使用本系統前,先將公司現有之「非固定所得」項目,予以 編號建檔,以便爾後每個月需要輸入時,可以依據此作業表進行維護。

| 1 | 代號  | 非固定所得説明 | 類別    | 固定金額 | 依薪資比例% | 税率% |
|---|-----|---------|-------|------|--------|-----|
|   | A01 | 績效獎金    | 固定金額  | 3000 |        | 6   |
|   | A02 | 年終獎金    | 依薪資比例 |      | 100    | 6   |
| I | B01 | 其他津貼    | 固定金額  | 2000 |        | 6   |

圖 4-30

# 4-13 人事薪資系統「1-F-1」勞保投保薪資設定

- □ 「1-F-1」勞保投保薪資設定,如圖 4-31。本作業是依據勞保局所公佈之 勞保投保薪資等級表所設定之參考對照表。
- ▲ 「1」爲此表單的基本操作,操作方式請參考 1-10 基本操作說明。
- 本程式為計算「受僱者」與「僱主/非本國籍員工」應投保之勞保投保薪資等級時,重要之參考依據,並據此予以計算員工及公司應分別負擔之勞保費。
- 請隨時依據勞保局修訂公佈之最新內容予以調整輸入,以免影響薪資及勞保保費之計算。

| <b>登保</b> 書 | <b>殳保</b> 薪     | 資設定           |                |       |   |         |                      |                      |   |  |
|-------------|-----------------|---------------|----------------|-------|---|---------|----------------------|----------------------|---|--|
| K<br>(一筆    | <b>そ</b><br>上一筆 | ▶ ● ● 下一筆 最後筆 | ▲ 💟<br>上一頁 下一頁 |       | ✓ | ×<br>取消 | <mark>?</mark><br>說明 | <mark>◎</mark><br>結束 | 1 |  |
| 受僱者         | [ 僱主            | /非本國籍員        | I              |       |   |         |                      |                      |   |  |
| 勞保          | 等級              | 投保薪資          | 勞工應付           | 單位應付  |   |         |                      |                      |   |  |
|             | 1               | 15,840        | 206            | 721   |   |         |                      |                      |   |  |
|             | 2               | 16,500        | 215            | 751   |   |         |                      |                      |   |  |
|             | 3               | 17,400        | 226            | 792   |   |         |                      |                      |   |  |
|             | 4               | 18,300        | 238            | 833   |   |         |                      |                      |   |  |
|             | 5               | 19,200        | 249            | 873   |   |         |                      |                      |   |  |
|             | 6               | 20,100        | 261            | 915   |   |         |                      |                      |   |  |
|             | 7               | 21,000        | 273            | 956   |   |         |                      |                      |   |  |
|             | 8               | 21,900        | 285            | 996   |   |         |                      |                      |   |  |
|             | 9               | 22,800        | 297            | 1,038 |   |         |                      |                      |   |  |
|             | 10              | 24,000        | 312            | 1,092 |   |         |                      |                      |   |  |
|             | 11              | 25,200        | 327            | 1,146 |   |         |                      |                      |   |  |
|             | 12              | 26,400        | 343            | 1,201 |   |         |                      |                      |   |  |
|             | 13              | 27,600        | 359            | 1,256 |   |         |                      |                      |   |  |

圖 4-31

# 4-14 人事薪資系統「1-F-2」健保投保薪資設定

- □ 「1-F-2」健保投保薪資設定,如圖 4-32。本作業是依據健保局所公佈之 健保投保薪資等級表所設定之參考對照表。
- ▶ 「1」爲此表單的基本操作,操作方式請參考 1-10 基本操作說明。
- 本程式為計算「受僱者/非本國籍員工」與「僱主」應投保之健保投保薪資等級時,重要之參考依據,並據此予以計算員工及公司應分別負擔之健保費。
- 請隨時依據健保局修訂公佈之最新內容予以調整輸入,以免影響薪資及健保保費之計算。

|   | 建保书             | 保薪資                  | 設定                            |                   |                      |          |           |                |           |                  |         |       |       | _ = 🛛 |
|---|-----------------|----------------------|-------------------------------|-------------------|----------------------|----------|-----------|----------------|-----------|------------------|---------|-------|-------|-------|
|   | <b>に</b><br>第一筆 | <b>任 う</b><br>上一筆 下一 | ┃ <mark>●</mark> 〕<br>筆 最後筆 . | <b>か</b><br>上一頁 下 | <mark>♥</mark><br>一頁 | ●●<br>新增 | 日本        | ▲<br>指存 1<br>耳 | ×<br>D消   | <b>?</b><br>說明 約 | ◎<br>請東 |       |       |       |
| 1 | 受僱者/非本國籍員工 僱主   |                      |                               |                   |                      |          |           |                |           |                  |         |       |       |       |
|   | 健保<br>等級        | 投保薪資                 | 本人應付                          | 加1人               | 加2人                  | 加3人      | 本人<br>加4人 | +眷口 )<br>加5人   | 應付<br>加6人 | 加7人              | 加8人     | 加9人   | 單位應付  | 政府補助  |
|   | 1               | 15,840               | 216                           | 432               | 648                  | 864      | 1,080     | 1,296          | 1,512     | 1,728            | 1,944   | 2,160 | 770   | 128   |
|   | 2               | 16,500               | 225                           | 450               | 675                  | 900      | 1,125     | 1,350          | 1,575     | 1,800            | 2,025   | 2,250 | 802   | 134   |
|   | 3               | 17,400               | 238                           | 476               | 714                  | 952      | 1,190     | 1,428          | 1,666     | 1,904            | 2,142   | 2,380 | 846   | 14:   |
|   | 4               | 18,300               | 250                           | 500               | 750                  | 1,000    | 1,250     | 1,500          | 1,750     | 2,000            | 2,250   | 2,500 | 889   | 148   |
|   | 5               | 19,200               | 262                           | 524               | 786                  | 1,048    | 1,310     | 1,572          | 1,834     | 2,096            | 2,358   | 2,620 | 933   | 156   |
|   | 6               | 20,100               | 274                           | 548               | 822                  | 1,096    | 1,370     | 1,644          | 1,918     | 2,192            | 2,466   | 2,740 | 977   | 161   |
|   | 7               | 21,000               | 287                           | 574               | 861                  | 1,148    | 1,435     | 1,722          | 2,009     | 2,296            | 2,583   | 2,870 | 1,020 | 17(   |
|   | 8               | 21,900               | 299                           | 598               | 897                  | 1,196    | 1,495     | 1,794          | 2,093     | 2,392            | 2,691   | 2,990 | 1,064 | 17'   |
|   | 9               | 22,800               | 311                           | 622               | 933                  | 1,244    | 1,555     | 1,866          | 2,177     | 2,488            | 2,799   | 3,110 | 1,108 | 18:   |
|   | 10              | 24,000               | 328                           | 656               | 984                  | 1,312    | 1,640     | 1,968          | 2,296     | 2,624            | 2,952   | 3,280 | 1,166 | 194   |
|   | 11              | 25,200               | 344                           | 688               | 1,032                | 1,376    | 1,720     | 2,064          | 2,408     | 2,752            | 3,096   | 3,440 | 1,225 | 204   |
|   | 12              | 26,400               | 360                           | 720               | 1,080                | 1,440    | 1,800     | 2,160          | 2,520     | 2,880            | 3,240   | 3,600 | 1,283 | 214   |
|   | < ]             |                      |                               |                   |                      |          |           |                |           |                  |         |       |       | >     |
|   |                 |                      | 記                             | 錄:1/4             | 7                    | 修改人      | .:        | 修              | 改時間       | : 1899/          | 12/30   |       |       |       |

圖 4-32

# 4-15 人事薪資系統「1-F-3」健保眷屬關係維護

□ 「1-F-3」健保眷屬關係維護,如圖 4-33。本作業為健保眷屬稱謂代號與 名稱對照表建檔。

| 健保眷屬                  | 關係維護                                                                                                    |               |             |         |                      |             |                |                      |                      |         |        |
|-----------------------|----------------------------------------------------------------------------------------------------|---------------|-------------|---------|----------------------|-------------|----------------|----------------------|----------------------|---------|--------|
| <b>任 に</b><br>第一筆 上一話 | →     →     →     →     →     →     →     →     →     →     →     →     →     →     →     →     →     →     →     →     →     →     →     →     →     →     →     →     →     →     →     →     →     →     →     →     →     →     →     →     →     →     →     →     →     →     →     →     →     →     →     →     →     →     →     →     →     →     →     →     →     →     →     →     →     →     →     →     →     →     →     →     →     →     →     →     →     →     →     →     →     →     →     →     →     →     →     →     →     →     →     →     →     →     →     →     →     →     →     →     →     →     →     →     →     →     →     →     →     →     →     →     →     →     →     →     →     →     →     →     →     →     →     →     →     →     →     →     →     →     →     →     →     →     →     →     →     →     →     →     →     →     →     →     →     →     →     →     →     →     →     →     →     →     →     →     →     →     →     →     →     →     →     →     →     →     →     →     →     →     →     →     →     →     →     →     →     →     →     →     →     →     →     →     →     →     →     →     →     →     →     →     →     →     →     →     →     →     →     →     →     →     →     →     →     →     →     →     →     →     →     →     →     →     →     →     →     →     →     →     →     →     →     →     →     →     →     →     →     →     →     →     →     →     →     →     →     →     →     →     →     →     →     →     →     →     →     →     →     →     →     →     →     →     →     →     →     →     →     →     →     →     →     →     →     →     →     →     →     →     →     →     →     →     →     →     →     →     →     →     →     →     →     →     →     →     →     →     →     →     →     →     →     →     →     →     →     →     →     →     →     →     →     →     →     →     →     →     →     →     →     →     →     →     →     →     →     →     →     →     →     →     →     →     →     →     →     →     →     →     →     →     →     →     →     →     →     →     →     → | ) 10<br>筆 上一頁 | 1000<br>下一頁 | ╂<br>新增 | <mark>三</mark><br>刪除 | <b>1</b> 儲存 | <b>区</b><br>取消 | <mark>?</mark><br>說明 | <mark>0</mark><br>結束 |         |        |
| 稱謂代號                  | 稱謂說明                                                                                                    | 戼 🔼           |             |         |                      |             |                |                      |                      |         |        |
| 1                     | 配偶                                                                                                    |               |             |         |                      |             |                |                      |                      |         |        |
| 2                     | 父母                                                                                                    |               |             |         |                      |             |                |                      |                      |         |        |
| 3                     | 子女                                                                                                    |               |             |         |                      |             |                |                      |                      |         |        |
| 4                     | 祖父母                                                                                                    | =             |             |         |                      |             |                |                      |                      |         |        |
| 5                     | 孫子女                                                                                                    |               |             |         |                      |             |                |                      |                      |         |        |
| 6                     | 外祖父母                                                                                                    |               |             |         |                      |             |                |                      |                      |         |        |
| 7                     | 外孫子女                                                                                                    |               |             |         |                      |             |                |                      |                      |         |        |
| 8                     | 曾祖父母                                                                                                    |               |             |         |                      |             |                |                      |                      |         |        |
| 9                     | 外曾祖父母                                                                                                    |               |             |         |                      |             |                |                      |                      |         |        |
|                       |                                                                                                    | ×             |             |         |                      |             |                |                      |                      |         |        |
|                       |                                                                                                    | 記錄:1/         | 9           | 修改      | 人:初                  | 」始設定        | 修改時            | 間:200                | 4/10/22              | 2 下午 05 | :17:00 |

- ▶ 「1」爲此表單的基本操作,操作方式請參考 1-10 基本操作說明。
- 本程式為人事系統之基本資料檔,一定要事先編好建入,系統才有辦法繼續以後相關作業的進行。
- 新隨時依據健保局修訂公佈之最新內容予以調整修改輸入。

### 4-16人事薪資系統「1-F-4」健保退保原因維護

- □ 「1-F-4」健保退保原因維護,如圖 4-34。本作業為健保退保原因代號與 名稱對照表建檔。
- ▲ 「1」爲此表單的基本操作,操作方式請參考 1-10 基本操作說明。
- 本程式為人事系統之基本資料檔,一定要事先編好建入,系統才有辦法繼續以後相關作業的進行。
- 新隨時依據健保局修訂公佈之最新內容予以修改正輸入。

| 健保退保则                                     | 因維護                                     |         |         |                      |                        |         |                      |                      |            |
|-------------------------------------------|-----------------------------------------|---------|---------|----------------------|------------------------|---------|----------------------|----------------------|------------|
| <b>に に</b><br>第一筆 上一筆                     | ▶ ● ▲ ● ● ● ● ● ● ● ● ● ● ● ● ● ● ● ● ● | ♥<br>一頁 | ₽<br>新增 | <mark>こ</mark><br>刪除 | 1 <mark>⊻</mark><br>儲存 | ►<br>取消 | <mark>?</mark><br>說明 | <mark>◎</mark><br>結束 |            |
| 原因代號<br>▶ ▲<br>B<br>C<br>E<br>I<br>M<br>U | 原<br>原                                  |         |         |                      |                        |         |                      |                      |            |
|                                           | 記錄:1/7                                  |         | 修改      | 人:初                  | 」始設定                   | 修改時間    | 間:200                | 0/1/5 下4             | ₩ 02:34:00 |

圖 4-34

# <u>4-17 人事薪資系統「1-F-5」勞工退休金月提繳工資分級表</u>

- □ 「1-F-5」勞工退休金月提繳工資分級表,如圖 4-35。本作業是依據勞保 局所公佈之勞工退休金月提繳工資分級表所設定之參考對照表。
- ▶ 「1」爲此表單的基本操作,操作方式請參考 1-10 基本操作說明。
- 本程式為計算勞工退休金應提繳之薪資等級時,重要之參考依據,並據此予以 計算公司每月所需提繳之員工退休金。
- 請隨時依據勞保局修訂公佈之最新內容予以調整輸入,以免影響薪資及退休金 提繳金額之計算。

| 勞      | 工退休金月                                         | 提鐵工資分      | 分報表                                   |        |                                        |                                   |               |
|--------|-----------------------------------------------|------------|---------------------------------------|--------|----------------------------------------|-----------------------------------|---------------|
| [<br>第 | <b>伝 (                                   </b> | ▶<br>下一筆 最 | ▲ ▲ ▲ ▲ ▲ ▲ ▲ ▲ ▲ ▲ ▲ ▲ ▲ ▲ ▲ ▲ ▲ ▲ ▲ |        | <ul> <li>✓ ×</li> <li>儲存 取消</li> </ul> | <ul> <li>◎</li> <li>結束</li> </ul> |               |
|        | 級距                                            | 等級         | 實際工<br>起                              | 資<br>迄 | 月提繳工資                                  | ^                                 |               |
| Þ      | 1                                             | 1          | 0                                     | 1,500  | 1,500                                  |                                   |               |
|        | 1                                             | 2          | 1,501                                 | 3,000  | 3,000                                  |                                   |               |
|        | 1                                             | 3          | 3,001                                 | 4,500  | 4,500                                  |                                   |               |
|        | 1                                             | 4          | 4,501                                 | 6,000  | 6,000                                  |                                   |               |
|        | 1                                             | 5          | 6,001                                 | 7,500  | 7,500                                  |                                   |               |
|        | 2                                             | 6          | 7,501                                 | 8,700  | 8,700                                  |                                   |               |
|        | 2                                             | 7          | 8,701                                 | 9,900  | 9,900                                  |                                   |               |
|        | 2                                             | 8          | 9,901                                 | 11,100 | 11,100                                 |                                   |               |
|        | 2                                             | 9          | 11,101                                | 12,300 | 12,300                                 |                                   |               |
|        | 2                                             | 10         | 12,301                                | 13,500 | 13,500                                 |                                   |               |
|        | 3                                             | 11         | 13,501                                | 15,840 | 15,840                                 |                                   |               |
|        | 3                                             | 12         | 15,841                                | 16,500 | 16,500                                 |                                   |               |
|        | 3                                             | 13         | 16,501                                | 17,400 | 17,400                                 |                                   |               |
|        | 3                                             | 14         | 17,401                                | 18,300 | 18,300                                 | ~                                 |               |
| 移      | 動到最後一                                         | ·筆紀錄       | 記錄:1/61                               | 修改人:初: | 始設定 修改時間                               | 3:2005/7/                         | 6 下午 03:09:00 |

圖 4-35

#### 4-18人事薪資系統「1-G-2」班別代號

- □ 「1-G-2」班別代號,如圖 4-36。本作業為各班次上下班時間及相關時間 之設定作業,為刷卡資料判斷之基礎。
- ▶ 「1」為此表單的基本操作,操作方式請參考 1-10 基本操作說明。
- ▲ 「上班時間」,若員工刷卡時間大於上班時間時,視爲「遲到」。
- 超過「遲到時間」,則不視爲遲到,員工應辦理「請假」手續。若在執行「出勤 資料維護檢查」前,員工仍未辦理請假手續時,將會被視爲「曠職」。
- 「下班時間」,若員工刷下班卡小於下班時間,則表示早退。大於下班時間則表示正常下班。
- ✓ 「休息時間」,指中段休息時間。依勞基法第35條規定:「勞工繼續工作四小時, 至少應有30分鐘之休息....」。

| 班別代號                            |                                         |                                               |                  |                |         | _ 🗆 🔀 |
|---------------------------------|-----------------------------------------|-----------------------------------------------|------------------|----------------|---------|-------|
| K K ► ►  第一筆 上一筆 下一筆 最後         | ▶ ▲ ● ● ● ● ● ● ● ● ● ● ● ● ● ● ● ● ● ● | <ul> <li>計</li> <li>新增</li> <li>刪除</li> </ul> | ▲ 1 ×<br>儲存 1 取消 | - 🤝 💡<br>査詢 說明 | ◎<br>結束 |       |
| 班別代號: 🖌                         |                                         |                                               |                  |                |         |       |
| 上班時間: 08:30                     |                                         |                                               |                  |                |         |       |
| 運到時間: 08:40 #<br>休息時間: 1(起) 12: | 超過此時間需請假,<br>30 ~(迄) 13:30              | 否則系統以明                                        | <b>崔</b> 職論      |                |         |       |
| 休息時間:2(起) :<br>下班時間:17:30       | ~(迄) :                                  |                                               |                  |                |         |       |
| 出勤時數: 480 5                     | 计鐘                                      |                                               |                  |                |         |       |
|                                 | 記錄:1/2                                  | 修改人:初                                         | 始設定 修改時          | 間:2004/8/12    | 上午 09:5 | 50:00 |
|                                 |                                         | 昌                                             | 4-36             |                |         |       |

### 4-19人事薪資系統「1-G-3」假別代號

- □ 「1-G-3」假別代號,如圖 4-37。本作業為各類假別代號之設定與維護。 設定各種假別於薪資計算中的扣款方式。
- ▲ 「1」爲此表單的基本操作,操作方式請參考 1-10 基本操作說明。

| 假別代號                                                                                                    |                                                                                                    |
|----------------------------------------------------------------------------------------------------|----------------------------------------------------------------------------------------------------|
| □ □ □ □ □ □ □ □ □ □ □ □ □ □ □ □ □ □ □                                                                                       | ✓ × ⑦ ⑦ ◎<br>諸存 取消 查詢 說明 結束                                                                                                    |
| <ul> <li>(假別</li> <li>(假別代號: □10</li> <li>(假別名稱: 遅到</li> <li>全勤扣款設定</li> <li>扣全勤與金: ④是 ○否</li> <li>扣全勤比例: 20 ♥ %</li> </ul> | <ul> <li>請假扣款設定</li> <li>扣出勤工時: ○是 ④否</li> <li>扣款方式: ○不扣款</li> <li>⑥依遲到扣款(次)</li> <li>○依事假扣款(小時)</li> <li>○依曠職扣款(小時)</li> <li>○依曠職扣款(小時)</li> </ul> |
| 記錄:1/13 修改人:2                                                                                                    | ↓ ↓<br>初始設定 修改時間:2004/8/9 下午 04:06:00                                                                                                    |

圖 4-37

# 4-20人事薪資系統「1-H-1」特休參數設定

 「1-H-1」特休參數設定,如圖 4-38。本作業為特休設定之維護,本作業 應於每年度年初時做維護設定,年度特休未休完可依公司規定選擇自動取 消、隔年特休及轉換獎金等方式,並可選擇特休天數之設定,藉以作為產 生員工特別休假之依據標準。

| 特休未完計算方式 | ९ :        | 隔年特休      | ~     |        |               |      |             |
|----------|------------|-----------|-------|--------|---------------|------|-------------|
| 計薪類別     | ١:         | 固定金額      | ~     |        |               |      |             |
| 固定金額     | <b>į</b> : | 1000      | \$    |        |               |      |             |
| 日薪比例     | ij:        | 90 拿 %    |       |        |               | ,    |             |
| 特休最高天數   | ţ:         | 30 🛟      | 每日出勤問 | 寺數:    | 8 😂           | 月 存  | ⊄檔          |
| 特休天數設定   |            |           |       |        |               |      |             |
| 未滿一年: 2  | -          |           |       |        |               |      |             |
| 滿一年: 7   | -          | 滿六年: 14 😂 | 滿十一年  | : 16 拿 | <b>滿十六年:</b>  | 21 😂 | 滿二十一年: 26 € |
| 滿二年: 7   | -          | 滿七年: 14 🛟 | 滿十二年  | : 17 😂 | 滿十七年:         | 22 😂 | 滿二十二年: 27 € |
| 滿三年: 10  | *          | 滿八年: 14 🛟 | 滿十三年  | : 18 拿 | <b>满十八年</b> : | 23 💲 | 滿二十三年: 28 € |
| 滿四年: 10  | -          | 滿九年: 14 ≎ | 滿十四年  | : 19 拿 | <b>湖</b> 十九年: | 24 💲 | 滿二十四年: 29 € |
| 滿五年: 14  | •          | 滿十年: 15 ≎ | 滿十五年  | : 20 拿 | 满二十年:         | 25 💲 | 滿二十五年: 30 📚 |

圖 4-38

# 4-21人事薪資系統「1-H-2」產生員工特別休假

□ 「1-H-2」產生員工特別休假,如圖 4-39。本作業為產生上一年度之員工 特別休假計算,年資計算到產生年度上一年的 12 月 31 日止。

| (計算中夏)2/建一<br>員工編號:(把) |             |       |
|------------------------|-------------|-------|
| 員工編號:(迄)               | ZZZZZ       |       |
|                        | <b>a</b> \$ | 4fj 🔟 |
| that                   | 全業資訊管理系     | ×     |

圖 4-39

## 4-22 人事薪資系統「1-H-3」員工特別休假維護

□ 「1-H-3」員工特別休假維護,如圖 4-40。本作業為員工特別休假之維護 作業,可由此作業中得知該員工尙有幾天之特別休假。

| 選擇年度:  | 2007   |    |         |        |         |
|--------|--------|----|---------|--------|---------|
| 員工編    | 號 員工姓名 | 年資 | 本年度休假天數 | 去年保留時數 | 今年度已休時數 |
| ► K001 | JEFF   | 6  | 14      | 112    | 0       |
| K002   | FRANKY | 6  | 14      | 112    | 0       |
| K003   | BETTY  | 6  | 14      | 112    | 0       |
| K004   | SWEET  | 6  | i 14    | 112    | 0       |

## 4-23人事薪資系統「1-H-4」員工特別休假未休查詢

- □ 「1-H-4」員工特別休假未休查詢,如圖 4-41。本作業為員工特別休假未 休之查詢作業,可由此作業中得知員工之特別休假未休之保留時數,或轉 換獎金之金額查詢。

| <b>翻 1H4. 員工特別休假未休查詢</b>                                        |                                                    |                                                                              |
|-----------------------------------------------------------------|----------------------------------------------------|------------------------------------------------------------------------------|
| ₭ € 3 3 0 J 2<br>第一筆 上一筆 下一筆 最後筆 上一頁 下一頁                        | <b>述 回</b><br>f 轉Excel 結束                          |                                                                              |
| 未休年度: 2007 ↓ 員工編號(起):<br>員工編號(送):                               | K001 💌                                             | @執行                                                                          |
| 計算方式:轉換獎金       計薪類別:按日         部門       職稱       員工編號       員工 | <u>員工編號 姓名</u><br>K001 劉孟聰<br>K002 陳中庸<br>K003 廖文順 | 1,000 元     日薪比例:     100 %       數 ▼     保留時數 ▼     已休時數 ▼     未休時數 ▼     E |

#### 圖 4-41

| 未休年度:                                | 2007     | ۲ | 員工組<br>員工組           | 禹號(起<br>禹號(迄     | ): KOO<br>): KOO  | 1<br>3 | *  |             |      |                  | ┚執行  |                |      |              |       |               |                |                 |                             |
|--------------------------------------|----------|---|----------------------|------------------|-------------------|--------|----|-------------|------|------------------|------|----------------|------|--------------|-------|---------------|----------------|-----------------|-----------------------------|
| 計算方式:                                | 轉換獎金     |   | 計薪類                  | i別: 按            | 日薪比               | 例      | 固定 | Ĕ金 ł        | 額:   | 1,0              | 00 元 | 日薪,            | 比例:  |              | 100 % |               |                |                 |                             |
| 88 44                                | This and | 1 |                      |                  |                   |        |    | 10000       | 1.1  | dimension of the |      |                |      | and a second | -1.1  |               | -              |                 | -+ 11,10,407 & eet          |
| ==================================== |          | - | 員工編號                 | V j              | 員工姓名              | -      | 年資 | -           | 不年天數 | -                | 保留時  | 「數 ▼           | 巳休時數 | -            | 禾怀時數  | -             | 日新             | -               | 木怀쯵昇金額 ▼                    |
| 部「〕 ▼<br>業務部門                        | 城枏       | • | 員工編號<br>KOO1         | ▼ j              | 員工姓名<br>孟聰        | •      | 年資 | •           | 本年大數 | • 10             | 保留時  | F數 ▼<br>0      | 已休時數 | •            | 未休時數  | 80            | 日新<br>2,       | •               | 木怀換昇金額 ▼<br>20,450          |
| 部□ ▼<br>業務部門<br>業務部門                 | 城們       |   | 員工編號<br>KOO1<br>KOO2 | ▼<br>〕<br>劉<br>陳 | 員工姓名<br>孟聰<br>□中庸 | •      | 年資 | •<br>3<br>0 | 本年大數 | •<br>10<br>2     | 保留時  | F數 ▼<br>0<br>0 | 已休時數 | •<br>0<br>0  | 禾怀時數  | *<br>80<br>16 | 日新<br>2,<br>2, | •<br>045<br>045 | 木伓換算金額 ▼<br>20,450<br>4,090 |

圖 4-42

# 第5章行事曆管理

### 5-1\_人事薪資系統「3-A」例假日維護

- □ 「3-A」例假日維護,如圖 5-1。本作業爲例假日的維護,本作業應於每年 年底維護次年的例假日,藉以產生次年的行事曆。
- ▶ 「1」爲此表單的基本操作,操作方式請參考 1-10 基本操作說明。
- ▲ 在產生次年之行事曆前務必檢查是否已修正本程式資料。
- ✓ 可參照人事行政局資料之政府機關辦公日曆表建立。http://www.cpa.gov.tw

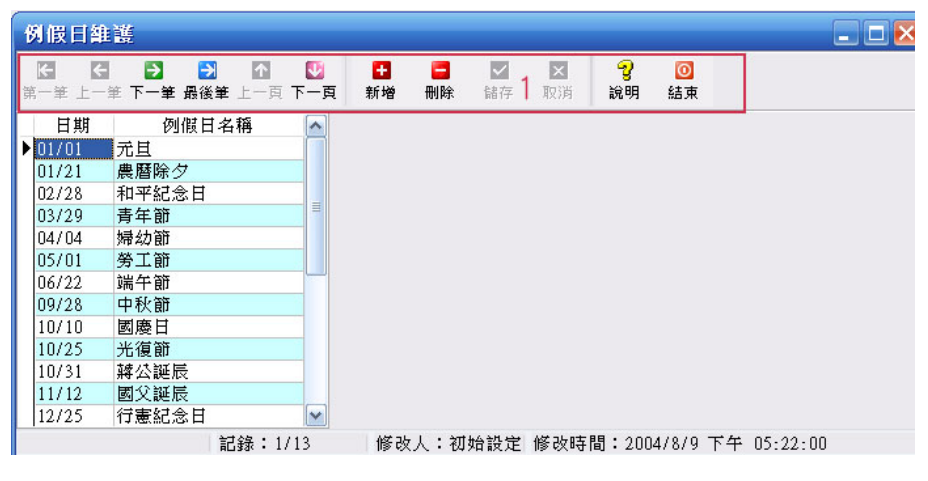

圖 5-1

5-2 人事薪資系統「3-B」行事曆設定

□ 「3-B」行事曆設定,如圖 5-2。本作業為設定行事曆之放假準則。

決定行事曆放假準則之依據為下列兩項因素:
 1.例假日是否放假:例假日之日期,應在每年產生年度行事曆前,使用「例假日維護功能」予以維護。
 2.週休日之選擇方式:決定週六、週日是否放假不上班。

| 行事周     | 曹設定  |                                   |            |                                 | _ 🗆 🔀 |
|---------|------|-----------------------------------|------------|---------------------------------|-------|
| ▼<br>儲存 | 取消   | <mark>?</mark><br>說明              | ◎<br>結束    |                                 |       |
| 例假      | 日放假: | ⊙是                                | ○否         |                                 |       |
| 放       | 假類別: | <ul><li>○全年</li><li>○週休</li></ul> | ≅無休<br><一日 |                                 |       |
|         |      | ○毎年                               | 單數週休一日     | 1,雙數週休二日                        |       |
|         |      | ◯毎年                               | 單數週休二日     | ,雙數週休一日                         |       |
|         |      | ⊙週休                               | 二日         |                                 |       |
|         |      |                                   | 記錄:1/1     | 修改人:初始設定 修改時間:2004/8/9 下午 05:36 | : 00  |

圖 5-2

#### 5-3 人事薪資系統「3-C」產生年度行事曆

- □ 「3-C」產生年度行事曆,如圖 5-3。本作業為產生年度的行事曆。
- ▲ 在每年年底應該執行本作業表以產生次年的各月份行事曆。
- ✓ 在產生新年度行事曆前,應先確定「3-A」例假日維護、「3-B」行事曆設定是 否已設定完成。
- ✓ 若欲產生已執行之行事曆時,可能會影響相關計算,最好由權責主管核准。
- ▲ 年度行事曆產生後,可利用「3-D」修正年度行事曆維護出勤資料。

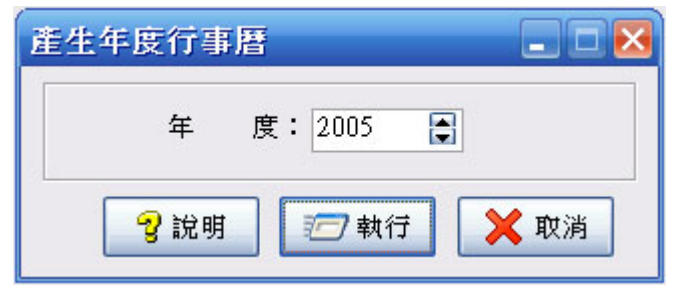

圖 5-3

#### 5-4 人事薪資系統「3-D」修正年度行事曆

- □ 「3-D」修正年度行事曆,如圖 5-4。本作業爲修正「3-C」產生年度行事 曆。
- ▲ 選擇「年度」、「月份」、於「放假」欄位勾選是否放假。
- ▲ 在每年年底應該執行本作業表以維護次年的各月份行事曆。
- ▲ 本行事曆確定後將影響薪資作業計算,最好由權責主管核准。

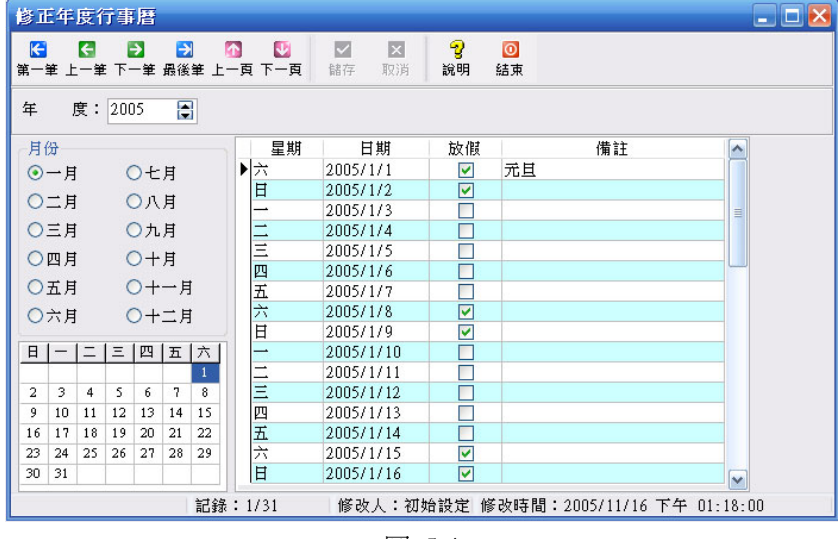

圖 5-4

### 5-5 人事薪資系統「3-E」年度行事曆列印

□ 「3-E」修正年度行事曆,如圖 5-5。本作業爲列印年度行事曆。 爰 選擇「年度」,「月份」起~迄範圍後,按下「預覽」按鈕後,如圖 5-6。

| 年度行事曆列印  |              |
|----------|--------------|
| 年度:2005  |              |
| 月份:1 📑 ( | 起)~ 12 💽 (迄) |
|          |              |
| 📝 簽核編輯   | 2 預覽 ◎ 結束    |
| ▲ 资核編輯   | 預覽 □ 結束      |

圖 5-5

#### 龍鳳凰國際開發股份公司 2005年 行事曆 印题日期: 2005/3/15 頁次: 1/6

|    |          |              |      |    |     |              | 印發日期 2000/3/15 員次 1/6 |
|----|----------|--------------|------|----|-----|--------------|-----------------------|
| 1月 |          |              |      | 2月 |     |              |                       |
| 日期 | 星期       | 放假           | 備註說明 | 日期 | 星期  | 放假           | 備註說明                  |
| 1  | 六        | $\checkmark$ | 元旦   | 1  | 11  |              |                       |
| 2  | 日        | $\checkmark$ |      | 2  | 111 |              |                       |
| 3  | -        |              |      | 3  | 四   |              |                       |
| 4  |          |              |      | 4  | 五   |              |                       |
| 5  | 111      |              |      | 5  | 六   | $\checkmark$ |                       |
| 6  | 四        |              |      | 6  | Η   | $\checkmark$ |                       |
| 7  | 五        |              |      | 7  | -   |              |                       |
| 8  | 六        | $\checkmark$ |      | 8  | 11  |              |                       |
| 9  | 日        | $\checkmark$ |      | 9  | 111 |              |                       |
| 10 |          |              |      | 10 | 四   |              |                       |
| 11 | <u> </u> |              |      | 11 | 五   |              |                       |
| 12 | 111      |              |      | 12 | ł   | $\checkmark$ |                       |
| 12 | 170      |              |      | 12 |     |              |                       |

圖 5-6

# 第6章出勤曆維護

#### 6-1 人事薪資系統「4-A」出勤曆類別維護

- □ 「4-A」出勤曆類別維護,如圖 6-1。本作業為出勤曆類別的維護,和行事 曆不同的是出勤曆決定當年度中每一天上何種班別或不上班(班別由 「1-G-2」班別代號中設定)。
- ✔ 使用者可設定多種出勤曆,來作為各班別上下班刷卡資料判斷之基礎,及部門 和員工出勤曆維護之基本資料。

| 出勤曆類                | 別維護           |         |                                       |                      |                      |        |                  |                |         | _ 🗆 🔀  |
|---------------------|---------------|---------|---------------------------------------|----------------------|----------------------|--------|------------------|----------------|---------|--------|
| <b>に</b><br>第一筆 上一: | €<br>11 筆一不 単 | →<br>●後 | 111 111 1111 1111 11111 1111111111111 | <mark>●</mark><br>新增 | <mark>こ</mark><br>刪除 | ▲ 1 取) | <b>∂</b><br>肖 更新 | <b>℃</b><br>說明 | ◎<br>結束 |        |
| 出勤曆                 | 類別:[01        |         |                                       |                      |                      |        |                  |                |         |        |
| 出勤曆                 | 說明:早          | 班出      | 勤曆                                    |                      |                      |        |                  |                |         |        |
|                     | 預定班別          | 1       | 班別名稱                                  | -                    | 上班時間                 | 下班時間   |                  |                |         |        |
| 週日:                 | A             | ~       | 早班                                    |                      | 08:30                | 17:30  |                  |                |         |        |
| 週一:                 | A             | ~       | 早班                                    |                      | 08:30                | 17:30  |                  |                |         |        |
| 週二:                 | A             | ~       | 早班                                    |                      | 08:30                | 17:30  |                  |                |         |        |
| 週三:                 | A             | ~       | 早班                                    |                      | 08:30                | 17:30  |                  |                |         |        |
| 週四:                 | A             | ~       | 早班                                    |                      | 08:30                | 17:30  |                  |                |         |        |
| 週五:                 | A             | ~       | 早班                                    |                      | 08:30                | 17:30  |                  |                |         |        |
| 週六:                 | A             | ~       | 早班                                    |                      | 08:30                | 17:30  |                  |                |         |        |
|                     |               |         | 記錄:1/2                                | 修                    | 改人:初9                | 哈設定 修改 | (時間:200          | 05/11/1        | 6 下午 01 | :42:00 |

圖 6-1

- 每一位員工,均應屬於任何一種出勤曆,才能判斷員工之出勤資料,若該員工 並未設定出勤曆時,將依該員工所屬部門之出勤曆,爲其出勤曆。
- 所以使用者應在設定本作業表後,再繼續維護個人出勤曆。
- ✓ 往後每年年底時,使用者仍需執行次年度之「4-B」產生年度出勤曆,甚至若有 修改年度出勤曆需要時,可接著執行次年度之「4-C」修正年度出勤曆。
- ▲ 「1」爲此表單的基本操作,操作方式請參考 1-10 基本操作說明。

### <u>6-2</u>人事薪資系統「4-B」產生年度出勤曆

#### □ 「4-B」產生年度出勤曆,如圖 6-2。

本作業會依據「3. 行事曆管理」相關作業所產生的年度行事曆,與「4-A」出 勤曆類別維護中所設定的出勤曆類別,產生一份整年度之出勤曆資料。此年度 出勤曆會設定每天之班別為何,或休假與否。

- 若該年度已產生過年度出勤曆,則再執行乙次時,系統會提醒「是否要重新產 生該年度出勤曆」。使用者若選擇「是」,則舊的出勤曆資料將會被刪除。
- ✓ 產生年度出勤曆前,應先執行「3-C」產生年度行事曆來決定新年度之出勤日期 與放假日期,否則,即無法產生正確之新年度出勤曆。

| 產生年度出勤曆     |        |
|-------------|--------|
| 年 度: 2005   |        |
| 出勤曆類別(起):   | ×      |
| 出勤曆類別(迄):   | ×      |
|             |        |
|             |        |
| 💡 說明 🛛 🗁 執行 | 🔰 💢 取消 |
|             |        |

圖 6-2

# <u>6-3 人事薪資系統「4-C」修正年度出勤曆</u>

- □ 「4-C」修正年度出勤曆,如圖 6-3。本作業是修正「4-B」產生年度出勤 曆作業所產生的年度出勤曆。
- ✓ 若出勤日之班別為空白時,代表該日為放假日,不用上班。
- ☞ 使用者可以依據實際需要來調整某出勤日之班別,或調為不上班(如:颱風假)。

| 修正             | E年         | 度              | 出勤         | 膅              |                      |         |       |                        |             |                   |                       |            |           |   |
|----------------|------------|----------------|------------|----------------|----------------------|---------|-------|------------------------|-------------|-------------------|-----------------------|------------|-----------|---|
| <b>€</b><br>第一 | 筆上         | <b>任</b><br>一筆 | • <b>क</b> | <b>≥</b><br>一筆 | <mark>ラ</mark><br>最後 | ]<br>筆上 | <br>■ | <mark>ש</mark><br>– דו | <b>頁</b> 儲存 | <b>区</b><br>取消 更新 | <b>? 回</b><br>f 說明 結束 |            |           |   |
| 年              | )          | 度:             | 200        | )5             | ÷                    | 3       | 出     | 勤曆類                    | 質別: 01      | ▶ 早班              | 出勤曆                   |            |           |   |
| 月              | 3          |                |            |                |                      |         |       | 星期                     | 日期          | 班別代號              | 班別說明                  | 上班時間       | 下班時間      |   |
| 0              | 一月         |                | (          | )t             | Ħ                    |         | Þ     | 六                      | 2005/1/1    |                   |                       |            | :         |   |
| ~              | _ H        | 2              |            | ~ ~            |                      |         |       | 日                      | 2005/1/2    |                   |                       | 1 2        | :         |   |
| 0              | <u></u> _Я |                | (          | 27             | я                    |         |       | -                      | 2005/1/3    | A                 | 早班                    | 08:30      | 17:30     | = |
| 0              | 三月         |                | (          | つ九             | 月                    |         |       | <u> </u>               | 2005/1/4    | A                 | 早班                    | 08:30      | 17:30     |   |
| 0              | 而目         |                | 0          | 7+             | H                    |         |       | 三                      | 2005/1/5    | A                 | 早班                    | 08:30      | 17:30     |   |
| ~              | 67         |                |            |                | А.                   |         |       | 四                      | 2005/1/6    | A                 | 早班                    | 08:30      | 17:30     |   |
| 0              | 五月         |                | (          | )+             | 一月                   | I       |       | 五                      | 2005/1/7    | A                 | 早班                    | 08:30      | 17:30     |   |
| 0              | 六月         |                | (          | +c             | 二月                   | t i     |       | 六                      | 2005/1/8    |                   |                       | 1 4        | 3         |   |
|                |            |                |            |                |                      |         |       | 日                      | 2005/1/9    |                   |                       | :          | :         |   |
| 日              | -          | =              | Ξ          | 四              | 五                    | 六       |       | -                      | 2005/1/10   | A                 | 早班                    | 08:30      | 17:30     |   |
|                |            |                |            |                |                      | 1       |       | =                      | 2005/1/11   | A                 | 早班                    | 08:30      | 17:30     |   |
| 2              | 3          | 4              | 5          | 6              | 7                    | 8       |       | 三                      | 2005/1/12   | A                 | 早班                    | 08:30      | 17:30     |   |
| 9              | 10         | 11             | 12         | 13             | 14                   | 15      |       | 四                      | 2005/1/13   | A                 | 早班                    | 08:30      | 17:30     |   |
| 16             | 17         | 18             | 19         | 20             | 21                   | 22      |       | 五                      | 2005/1/14   | A                 | 早班                    | 08:30      | 17:30     |   |
| 23             | 24         | 25             | 26         | 27             | 28                   | 29      |       | 六                      | 2005/1/15   |                   |                       | 1          | :         |   |
| 30             | 31         |                |            |                |                      |         |       | H                      | 2005/1/16   |                   |                       | 1 12       | -         | ~ |
|                |            |                |            |                |                      | 記錄      |       | /31                    | 修改。         | 人:初始設定            | 修改時間:2005             | 5/11/16 下4 | ₱ 01:25:0 | 0 |

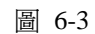

<u>6-4</u>人事薪資系統「4-D」產生個人出勤曆

□ 「4-D」產生個人出勤曆,如圖 6-4。

- ✓ 本作業會依據「1-D-2」員工資料設定中所選定的出勤類別,依照「4-B」產生 年度出勤曆、「4-C」修正年度出勤曆所產生的年度出勤曆,產生一份整年度個 人之出勤曆資料。此年度出勤曆會設定個人每天之班別為何,或休假與否。
- ✓ 若有必要,使用者於出勤曆產生後執行「4-E」個人出勤曆修正來調整由本作業 表所產生之「個人出勤曆」。

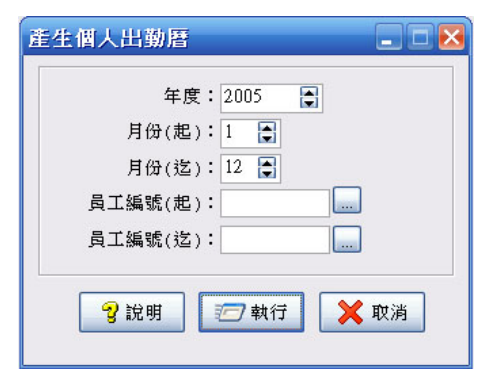

圖 6-4

- 6-5 人事薪資系統「4-E」個人出勤曆修正
  - □ 「4-E」個人出勤曆修正,如圖 6-5。本作業是修正「4-D」產生個人出勤 曆。
- 本程式為維護與修正個人出勤曆資料,若有特定員工之作息無法使用標準出勤 曆時,即由「個人出勤曆修正」調整其實際出勤設定,以作為各班次別上下班 刷卡資料判斷之基礎。

| 個人                   | 出   | 勤用              | 目修         | Æ              |    |         |          |               |              |                         |                                                                                                    |            |          |       | × |
|----------------------|-----|-----------------|------------|----------------|----|---------|----------|---------------|--------------|-------------------------|----------------------------------------------------------------------------------------------------|------------|----------|-------|---|
| <mark>€</mark><br>第一 | ¥ ⊥ | <b>€</b><br>.−≇ | ।<br>• न • | <b>≥</b><br>一筆 | 最後 | 】<br>筆上 | []]<br>] | 💟<br>इ.न. ह्र | ✔ ×<br>書存 取消 | ☑ <sup>3</sup><br>更新 說明 | └ <mark>◎</mark><br>月   結束                                                                                                    |            |          |       |   |
| 年                    | J   | 度:              | 200        | )5             |    | 3       | 員        | 工編號: 90       | 001 🖌        | 侯阿澤                     |                                                                                                    |            |          |       |   |
| 月                    | 3   |                 |            |                |    |         |          | 出勤日期          | 班別代號         | 班別說明                    | 打卡                                                                                                    | 上班時間       | 下班時間     | 遲到時間  | 1 |
| 0                    | - 8 |                 | (          | 7+             | Ħ  |         |          | 2005/1/1      |              |                         |                                                                                                    | :          | :        | :     | ľ |
| ~                    |     |                 |            | ~ -            |    |         |          | 2005/1/2      | 1            |                         |                                                                                                    |            | :        |       |   |
| 0                    | 二月  |                 | (          | )VC            | 月  |         |          | 2005/1/3      | A            | 早班                      |                                                                                                    | 08:30      | 17:30    | 08:40 |   |
| 0                    | 三月  |                 | (          | つ九             | 月  |         |          | 2005/1/4      | A            | 早班                      |                                                                                                    | 08:30      | 17:30    | 08:40 |   |
| 0                    |     |                 | 1          | 1              | =  |         |          | 2005/1/5      | A            | 早班                      | V                                                                                                    | 08:30      | 17:30    | 08:40 |   |
| 0                    | ΜЯ  |                 | (          | T              | Я  |         |          | 2005/1/6      | A            | 早班                      |                                                                                                    | 08:30      | 17:30    | 08:40 | 1 |
| 0                    | 五月  |                 | (          | )+             | 一月 | 1       |          | 2005/1/7      | A            | 早班                      |                                                                                                    | 08:30      | 17:30    | 08:40 |   |
| 0                    | 六日  |                 | (          | 7+             | E  | t       |          | 2005/1/8      |              |                         |                                                                                                    |            | :        | :     |   |
| ~                    | ~~~ |                 |            |                |    | '       |          | 2005/1/9      |              |                         | Image: A start of the start of the start | 1          | :        | :     |   |
| 日                    | -   | =               | Ξ          | 四              | 五  | 六       |          | 2005/1/10     | A            | 早班                      |                                                                                                    | 08:30      | 17:30    | 08:40 |   |
|                      |     |                 |            |                |    | 1       |          | 2005/1/11     | A            | 早班                      |                                                                                                    | 08:30      | 17:30    | 08:40 | 1 |
| 2                    | 3   | 4               | 5          | 6              | 7  | 8       |          | 2005/1/12     | A            | 早班                      | V                                                                                                    | 08:30      | 17:30    | 08:40 |   |
| 9                    | 10  | 11              | 12         | 13             | 14 | 15      |          | 2005/1/13     | A            | 早班                      | ×                                                                                                    | 08:30      | 17:30    | 08:40 | 1 |
| 16                   | 17  | 18              | 19         | 20             | 21 | 22      |          | 2005/1/14     | A            | 早班                      |                                                                                                    | 08:30      | 17:30    | 08:40 |   |
| 23                   | 24  | 25              | 26         | 27             | 28 | 29      |          | 2005/1/15     |              |                         | <b>V</b>                                                                                                    |            | :        | :     |   |
| 30                   | 31  |                 |            |                |    |         |          | 2005/1/16     |              |                         |                                                                                                    | 1          | :        | 10    | 6 |
|                      |     |                 |            |                |    | 記錄      | ų :      | 1/31          | 修改人:社        | 町始設定 修改                 | 時間:20                                                                                                    | 05/11/16 - | 下午 01:4: | 2:00  |   |
|                      |     |                 |            |                |    |         |          |               | 昌            | 6-5                     |                                                                                                    |            |          |       |   |

### 6-6人事薪資系統「4-F」排休假表維護

□ 「4-F」排休假表維護,如圖 6-6。本作業是用來維護員工之排休出勤曆。

本程式為維護與修正個人排休假表之資料,若有特定員工之作息無法使用標準 排休假表時,即由「排休假表維護」設定其實際排休設定,以作為各員工排休 資料判斷之基礎。

| <ul> <li>■</li> <li>■</li> <li>●</li> <li>●</li></ul> | ② 県<br>説明 存入 2007 | 預月 | 】<br>覽<br>份: | <b>回</b><br>結束<br>8 [? | • |   |   |   |   |   |    |    |          |    |    |    |    |    |    |          |    |      |
|----------------------------------------------------------------------------------------------------|-------------------|----|--------------|------------------------|---|---|---|---|---|---|----|----|----------|----|----|----|----|----|----|----------|----|------|
| 員                                                                                                    | 工資料               | 1  | 2            | 3                      | 4 | 5 | 6 | 7 | 8 | 9 | 10 | 11 | 12       | 13 | 14 | 15 | 16 | 17 | 18 | 19       | 20 | 21 📩 |
| 艑號                                                                                                    | 姓名                | 三  | 四            | 五                      | 六 | 日 | - | 三 | 三 | 四 | 五  | 六  | 日        |    | =  | 三  | 四  | 五  | 六  | 日        | -  | =    |
| K001                                                                                                    | JEFF              |    |              |                        | ~ | ~ |   |   |   |   |    | ~  | <b>M</b> |    |    |    |    |    | ~  | ~        |    |      |
| K002                                                                                                    | FRANKY            |    |              |                        | ~ | ~ |   |   |   |   |    | ~  | ~        |    |    |    |    |    | ~  | <b>~</b> |    |      |
| K003                                                                                                    | BETTY             |    |              |                        | ~ | ~ |   |   |   |   |    | ~  | ~        |    |    |    |    |    | ~  | ~        |    |      |
| K004                                                                                                    | SWEET             |    |              |                        | ~ | ~ |   |   |   |   |    | ~  | ~        |    |    |    |    |    | ~  | ~        |    |      |

圖 6-6

6-7 人事薪資系統「4-H-1」員工請假資料維護

- □ 「4-H-1」員工請假資料維護,如圖 6-7。本作業是用來維護員工之請假資料,請注意請假日期中之「實際請假時數之起迄時間」和「應出勤時數」及「請假時數」是否吻合,在未「產生請假明細」之前,實際請假時數之起迄時間均可修改,但當執行「產生請假明細」並輸入「請假時數」之後,系統就不允許修改任何資料,且當核准該筆假單之後,此筆資料亦將無法刪除。
- 選擇請假「申請日期」、「員工編號」、「假別代號」及「請假日期」跟「請假時間」之起迄後,選擇「代理人」後按「儲存」,即完成請假作業登錄。
- 待主管核准該筆請假作業時,利用 遵料範圍 選擇欲查詢之日期區間後,選擇 欲核准之請假單,按下 金產生請假明細後,輸入請假之時數,並選擇 刻核准 即完成該筆請假作業,當核准該筆假單之後,此筆資料將無法刪除。
- ✓ ★當使用者有設定「員工特別休假」時,若於此請假作業中勾選 □特休 欄位時,系統將會自動扣除員工之特別休假時數,故請於請假作業時確定該員工是否還有特休假。
- ★當輸入「請假時數」之後,系統即不允許修改,核准假單之後,該筆資料亦 將無法刪除。

| <ul> <li>【●</li> <li>【●</li> <li>【●</li> <li>【●</li> <li>第一筆 上一筆 下一筆 最後筆 上一</li> </ul>                                        | ) 💟 🛨 🚦                                                                                             | ■ ■ × × × × × × × × × × × × × × × × × × | <ul> <li>②</li> <li>③</li> <li>●</li> <li>●</li></ul> |               |
|----------------------------------------------------------------------------------------------------|----------------------------------------------------------------------------------------------------|-----------------------------------------|----------------------------------------------------------------------------------------------------|---------------|
| 狀態: 🕜 核准                                                                                                    |                                                                                                    |                                         |                                                                                                    | 🔝 資料範團        |
| 請假單號: LE07081606<br>員工編號: K001                                                                                                | <ul> <li>申請日期:</li> <li>✓ 員工姓名:</li> </ul>                                                          | 2007/04/18                              |                                                                                                    |               |
| □特林<br>假別代號: <sup>231</sup><br>請假日期(起): <sup>2007/04/18</sup><br>請假日期(送): <sup>2007/04/18</sup><br>小時合計: <sup>8</sup> (最) (最) | <ul> <li>✔ (假別:</li> <li>♥ 時間(起):</li> <li>♥ 時間(送):</li> <li>♥ 時間(送):</li> <li>小單位0.5小時)</li> </ul> | 訂婚假<br>09:00<br>18:00                   |                                                                                                    |               |
| 代理人: K002<br>序 請假日期                                                                                                    | ✓ 代理人姓名<br>應出勤時數                                                                                    | : FRANKY<br>請假時數                        | 會產                                                                                                    | 主請假明細         |
| ▶  1 2007/04/18                                                                                                    | 8                                                                                                   | 8                                       |                                                                                                    | u.            |
| 核准人: 初始設定                                                                                                    | 核准時間                                                                                                | : 2007/08/16 AM 10                      | ):                                                                                                    | ✓ 核准 ★ 取消     |
| 記錄:                                                                                                    | 4/4 修改人                                                                                             | :初始設定 修改時間                              | S: 2007/08/1                                                                                                    | 5 AM 10:41:19 |

圖 6-7

## 6-8 人事薪資系統「4-H-2」員工請假資料查詢

- □ 「4-H-2」員工請假資料查詢,如圖 6-8。本作業是用來查詢員工在某段日 期區間之請假資料,並將請假資料轉成 EXCEL 報表供查核及調整之用。
- 請先選擇員工起迄編號,並選擇查詢起迄日期後,按執行即可看出員工在某段 區間之請假資料。

| 🖀 482. 員工        | 請假資料查詢                                |              |                  |                            |        |        |     |             |      |
|------------------|---------------------------------------|--------------|------------------|----------------------------|--------|--------|-----|-------------|------|
| ₭ ₭<br>第一筆 上一筆   | → → → → → → → → → → → → → → → → → → → | ▲<br>上一頁 下一頁 | ② Ⅰ<br>更新 轉Ex    | a 🚺<br>cel 結束              |        |        |     |             |      |
| 員工編號(胡<br>員工編號(胡 | 程): K001<br>법): K003                  | ~            | 請假日期(起<br>請假日期(迄 | ):2007/04/0<br>):2007/04/3 | 11 🗸   | 🖉 執行   |     |             |      |
| 員工編號             | - 員工姓名                                | ▼ 申請日期       | ▼ 假別代號           | 見 💌 假別説明                   | 」 ■ 日非 | 胡起 🔻 🛙 | 間 🔻 | 日期迄 💌       | 時間▼  |
| K001             | JEFF                                  | 2007/04/0    | 3 120            | 半候                         |        | (      | 900 | 2.007/04/05 | 1800 |
| K001             | JEFF                                  | 2007/04/1    | 0 130            | 病假                         |        | 0      | 900 | 2007/04/09  | 1800 |
| K001             | JEFF                                  | 2007/04/1    | 2 130            | 病假                         |        | (      | 900 | 2007/04/11  | 1800 |
| K001             | JEFF                                  | 2007/04/1    | 8 231            | 订编成                        | 10000  |        | 900 | 2007/04/18  | 1800 |

圖 6-8

# 第7章出勤資料維護

#### 7-1 人事薪資系統「5-A」 匯入卡鐘資料

- □ 「5-A」匯入卡鐘資料,如圖7-1。本作業是讀取由電腦刷卡鐘所讀取之刷 卡記錄(文字檔格式),並將所讀取之刷卡記錄匯入至本系統,供使用者 進行後續之處理。
- 圖 7-1 按下
  「鈕選擇刷卡記錄檔之資料夾,並選擇刷卡記錄檔之日期起迄範 圍,然後按下「步驟一:匯入文字檔」開啓刷卡記錄檔,如圖 7-2。
- ★注意:資料夾名稱需為英文或數字,不可為中文。
- ▶ 開啓刷卡記錄檔確認無誤後,請按下「步驟二:判讀刷卡資料」,如圖 7-3。
- 接著請確認刷卡資料是否無誤,可以在此進行刷卡資料修正、新增或刪除,資料確認無誤後,請按下「步驟三:確認並轉入出勤」,如圖 7-4,將卡鐘資料轉入員工的出勤記錄。

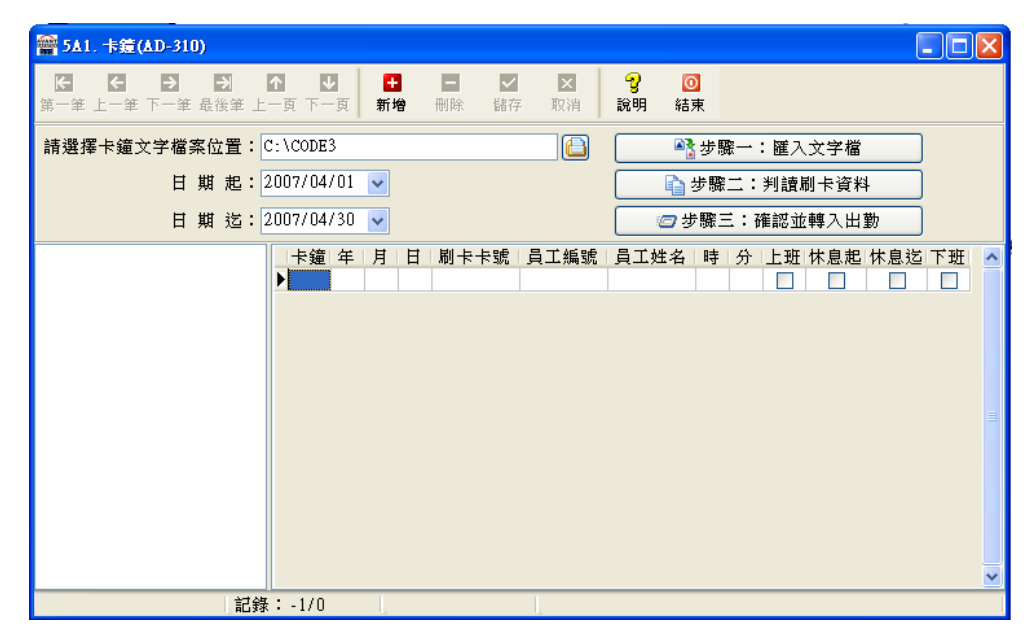

圖 7-1

| 雷 5▲1. 卡鐘(▲D-310)                              |       |           |        |     |    |                                                                                                    |        |                    |               |     |      |       |     |    | $\mathbf{X}$ |
|------------------------------------------------|-------|-----------|--------|-----|----|----------------------------------------------------------------------------------------------------|--------|--------------------|---------------|-----|------|-------|-----|----|--------------|
| ₭ < > > > >  第一筆 上一筆 下一筆 最後筆 上                 | ↑<br> | 】<br>页 下- | -<br>頁 | 看   | 增  | ■ ✓ ● ● | F 取消   | <b>? 〔</b><br>說明 結 | <b>〕</b><br>束 |     |      |       |     |    |              |
| 請選擇卡鐘文字檔案位置:                                   | C : ' | \CODE     | 3      |     |    |                                                                                                    |        |                    | 步驟            | ₽   | : 匯入 | 文字檔   |     |    |              |
| 日期起:                                           | 20    | 07/04     | /01    | ~   |    |                                                                                                    |        |                    | 步驟            | =:  | 判讀   | 制卡資料  | ł   |    |              |
| 日期 造:                                          | 20    | 07/04     | /30    | ~   |    |                                                                                                    |        | 2 3                | ÷驟Ξ           | É∶∂ | 潅認並  | [轉入出] | 勤   |    |              |
| C:\CODE3\AA070406.200                          |       | 卡鐘        | 年      | 月   | 日  | 刷卡卡號                                                                                                    | 員工編號   | 員工姓名               | 時             | 分   | 上班   | 休息起   | 休息迄 | 下班 | ~            |
| C:\CODE3\AA070409.200                          | Þ     | A         | 07     | 04  | 02 | 05270929                                                                                                    | K001   | JEFF               | 09            | 19  |      |       |     |    |              |
| C:\CODE3\AA070411.200                          |       | A         | 07     | 04  | 02 | 05270929                                                                                                    | K001   | JEFF               | 20            | 13  |      |       |     |    |              |
| C:\CODE3\AA070412.200                          |       | A         | 07     | 04  | 02 | 05274966                                                                                                    | 錯誤!!   | 無此卡號               | 10            | 15  |      |       |     |    |              |
| C:\CODE3\AAU7U413.2UU<br>C:\CODE3\AA070415.200 |       | A         | 07     | 04  | 02 | 05274966                                                                                                    | 錯誤!!   | 無此卡號               | 18            | 17  |      |       |     |    |              |
| C:\CODE3\AA070416.200                          |       | A         | 07     | 04  | 02 | 05278520                                                                                                    | 錯誤!!   | 無此卡號               | 22            | 04  |      |       |     |    |              |
| C:\CODE3\AA070417.200                          | _     | A         | 07     | 04  | 02 | 12008537                                                                                                    | 錯誤!!   | 無此卡號               | 18            | 33  |      |       |     |    |              |
| C:\CODE3\AA070418.200<br>C:\CODE3\AA070419.200 | _     | A         | 07     | 04  | 02 | 60675120                                                                                                    | 錯誤!!   | 無此卡號               | 14            | 55  |      |       |     |    |              |
| C:\CODE3\AA070420.200                          | _     | A         | 07     | 04  | 03 | 05270929                                                                                                    | K001   | JEFF               | 09            | 22  |      |       |     |    |              |
| C:\CODE3\AA070423.200                          | _     | A         | 07     | 04  | 03 | 05270929                                                                                                    | K001   | JEFF               | 18            | 43  |      |       |     |    |              |
| C:\CODE3\AA070424.200<br>C:\CODE3\AA070425.200 | _     | A         | 07     | 04  | 03 | 05274966                                                                                                    | 錯誤!!   | 無比卡號               | 09            | 19  |      |       |     |    |              |
| C:\CODE3\AA070426.200                          | _     | A         | 07     | 04  | 03 | 05274966                                                                                                    | 错误!!   | 無比卡號               | 18            | 11  |      |       |     |    |              |
| C:\CODE3\AA070427.200                          |       | A         | 07     | 04  | 03 | 05278520                                                                                                    | 错误!!   | 無叱卡號               | 20            | 37  |      |       |     |    |              |
| C:\CODE3\AA070430.200                          | _     | A         | 07     | 04  | 03 | 12008537                                                                                                    | 措訊 ! ! | 無 <u></u> 此下號      | 10            | 14  |      |       |     |    |              |
|                                                | _     | A         | 07     | 04  | 03 | 12008537                                                                                                    | 錯訣!!   | 無凡卡號               | 18            | 11  |      |       |     |    | ~            |
| 記錄                                             |       | 1/113     | }      | - L |    |                                                                                                    |        |                    |               |     |      |       |     |    |              |

圖 7-2

| 需 5A1. 卡鐘(AD-310)                              |              |         |                     |    |                                                   |      |                    |               |     |                                                                                                    |       |     |                                                                                                    | × |
|------------------------------------------------|--------------|---------|---------------------|----|---------------------------------------------------|------|--------------------|---------------|-----|----------------------------------------------------------------------------------------------------|-------|-----|----------------------------------------------------------------------------------------------------|---|
| ₭ < >  第一筆 上一筆 下一筆 最後筆 上                       | ▲<br>● 页 下 - | 】<br>-頁 | <mark>日</mark><br>新 | 增  | <ul><li>目</li><li>一</li><li>一</li><li>前</li></ul> | F 取消 | <b>? 〔</b><br>說明 結 | <b>〕</b><br>束 |     |                                                                                                    |       |     |                                                                                                    |   |
| 請選擇卡鐘文字檔案位置:                                   | C:\CODE      | 3       |                     |    |                                                   |      |                    | 步馬            | ₩—  | : 匯入                                                                                                    | 文字檔   |     |                                                                                                    |   |
| 日期起:                                           | 2007/04      | /01     | ~                   |    |                                                   |      |                    | 步驟            | =∶  | 判讀                                                                                                    | 制卡資料  | ł   |                                                                                                    |   |
| 日期迄:2                                          | 2007/04      | /30     | ~                   |    |                                                   |      | <b>回</b> 划         | ÷驟∃           | Ξ:ð | 崔認並                                                                                                    | [轉入出] | 勤   |                                                                                                    |   |
| C:\CODE3\AA070406.200                          | 卡鐘           | 年       | 月                   | 日  | 刷卡卡號                                              | 員工編號 | 員工姓名               | 時             | 分   | 上班                                                                                                    | 休息起   | 休息迄 | 下班                                                                                                    | ^ |
| C:\CODE3\AA070409.200                          | A            | 07      | 04                  | 03 | 05270929                                          | K001 | JEFF               | 09            | 22  | <ul> <li>Image: A start of the start of the start of</li></ul> |       |     |                                                                                                    |   |
| C:\CODE3\AA070411.200                          | A            | 07      | 04                  | 03 | 05270929                                          | K001 | JEFF               | 18            | 43  |                                                                                                    |       |     | <ul> <li>Image: A start of the start of the start of</li></ul> |   |
| C:\CODE3\AA070412.200                          | A            | 07      | 04                  | 04 | 05270929                                          | K001 | JEFF               | 09            | 35  | <ul> <li>Image: A set of the set of the</li></ul> |       |     |                                                                                                    | = |
| C:\CODE3\AAU7U413.2UU<br>C-\CODE3\AAU7U415.200 | A            | 07      | 04                  | 06 | 05270929                                          | K001 | JEFF               | 13            | 54  |                                                                                                    |       |     |                                                                                                    | - |
| C:\CODE3\AA070416.200                          | A            | 07      | 04                  | 06 | 05270929                                          | K001 | JEFF               | 17            | 40  |                                                                                                    |       |     | <ul> <li>Image: A start of the start of the start of</li></ul> |   |
| C:\CODE3\AA070417.200                          | A            | 07      | 04                  | 10 | 05270929                                          | K001 | JEFF               | 09            | 42  |                                                                                                    |       |     |                                                                                                    |   |
| C:\CODE3\AAU7U418.2UU<br>C-\CODE3\AAU7U418.2UU | A            | 07      | 04                  | 10 | 05270929                                          | K001 | JEFF               | 21            | 30  |                                                                                                    |       |     | <                                                                                                    |   |
| C:\CODE3\AA070420.200                          | A            | 07      | 04                  | 12 | 05270929                                          | K001 | JEFF               | 09            | 26  |                                                                                                    |       |     |                                                                                                    |   |
| C:\CODE3\AA070423.200                          | A            | 07      | 04                  | 13 | 05270929                                          | K001 | JEFF               | 09            | 33  | <ul> <li>Image: A start of the start of the start of</li></ul> |       |     |                                                                                                    |   |
| C:\CODE3\AAU7U424.2UU                          | A            | 07      | 04                  | 13 | 05270929                                          | K001 | JEFF               | 14            | 28  |                                                                                                    |       |     | <ul> <li>Image: A set of the set of the</li></ul> |   |
| C-\CODE3\AA070425.200                          | A            | 07      | 04                  | 19 | 05270929                                          | K001 | JEFF               | 09            | 35  | <ul> <li>Image: A set of the set of the</li></ul> |       |     |                                                                                                    |   |
| C:\CODE3\AA070427.200                          | A            | 07      | 04                  | 19 | 05270929                                          | K001 | JEFF               | 19            | 36  |                                                                                                    |       |     | <ul> <li>Image: A set of the set of the</li></ul> |   |
| C:\CODE3\AA070429.200                          | A            | 07      | 04                  | 20 | 05270929                                          | K001 | JEFF               | 09            | 16  | <b>~</b>                                                                                                    |       |     |                                                                                                    |   |
| C: \CODE3\AA070430.200                         | A            | 07      | 04                  | 20 | 05270929                                          | K001 | JEFF               | 18            | 41  |                                                                                                    |       |     | <b>V</b>                                                                                                    | ~ |
|                                                | : 1/28       |         | (                   | _  |                                                   | 1    |                    | _             |     |                                                                                                    |       |     |                                                                                                    |   |

圖 7-3

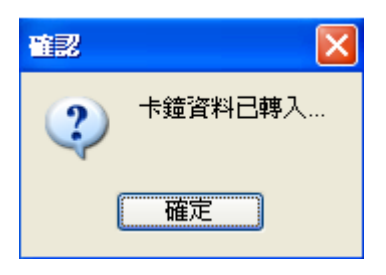

圖 7-4

#### <u>7-2</u>人事薪資系統「5-B」出勤資料維護(按月)

- □ 「5-B」出勤資料維護(按月),如圖 7-5。本功能主要維護當月單一員工的出勤資料。
- ✓ 如圖 7-5 選擇欲維護的「年度」、「月份」後,按下「執行」按鈕,開啓圖 7-6 的維護畫面。

| 出動資料雜護(按月)       |         |      | X |
|------------------|---------|------|---|
| 請選擇<br>年度:2005 🍹 | 月份:11 🍹 | ☑ 執行 |   |
|                  |         |      |   |
|                  |         |      |   |
|                  |         |      |   |
|                  |         |      |   |
|                  |         |      |   |
|                  |         |      |   |
|                  |         |      |   |
|                  |         |      |   |
|                  |         |      |   |
|                  |         |      |   |
|                  |         |      |   |
|                  |         |      |   |
|                  |         |      |   |

圖 7-5

✓ 圖 7-6 中是顯示員工於該月份的出勤狀態,使用者可利用「上一筆」或「下一筆」來切換編輯的員工出勤資料。編輯步驟為「打卡輸入」→「計算」→「檢査」。

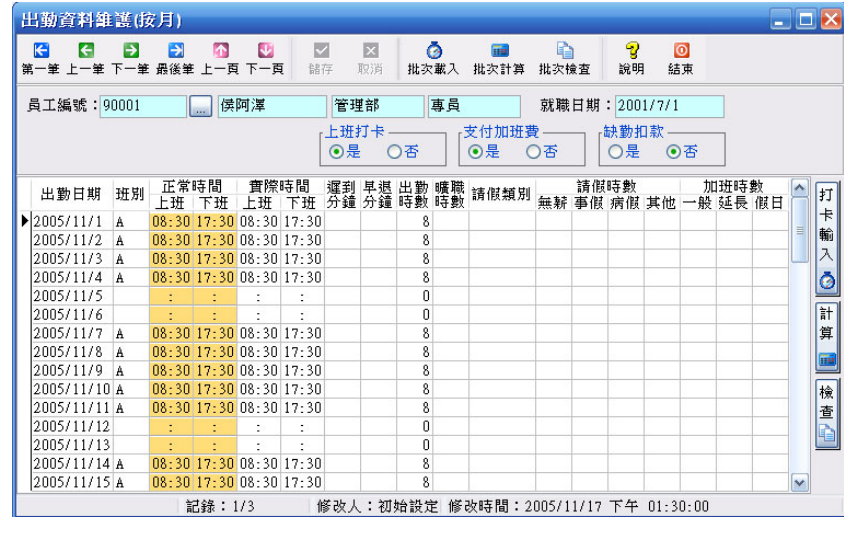

圖 7-6

✔ 若出勤資料未從卡鐘匯入,可按下「打卡輸入」依據出勤卡片內容輸入資料, 如圖 7-7。 於圖 7-7 打卡資料輸入畫面中,按下「載入時間」按鈕,系統會自動載入該員 工當月預設的標準出勤時間,您只要修改異常的出勤時間即可,修改完畢後按 下「儲存」按鈕即可,若要放棄修改則按下「取消」即可。

| ⊥編 | 虎: 🛽 | 0001  | je je | )<br>工姓<br>· | 名:[   | 侯阿<br>11 | <b>≇</b> | ]     |
|----|------|-------|-------|--------------|-------|----------|----------|-------|
| ĩ  | 夏:[2 | CUUS  | 月     | 1            | 127 : | 11       |          |       |
| 日期 | 星期   | 上班時間  | 下班時間  | 8            | 日期    | 星期       | 上班時間     | 下班時間  |
| 1  | =    | 08:30 | 17:30 |              | 16    | Ξ        | 08:30    | 17:30 |
| 2  | Ξ    | 08:30 | 17:30 |              | 17    | 四        | 08:30    | 17:30 |
| 3  | 四    | 08:30 | 17:30 |              | 18    | 五        | 08:30    | 17:30 |
| 4  | 五    | 08:30 | 17:30 |              | 19    | 六        | :        | :     |
| 5  | 六    |       | -     |              | 20    | Ħ        | -        | :     |
| 6  | Ħ    |       | :     |              | 21    |          | 08:30    | 17:30 |
| 7  | -    | 08:30 | 17:30 |              | 22    | =        | 08:30    | 17:30 |
| 8  | =    | 08:30 | 17:30 |              | 23    | 三        | 08:30    | 17:30 |
| 9  | 三    | 08:30 | 17:30 |              | 24    | 四        | 08:30    | 17:30 |
| 10 | 四    | 08:30 | 17:30 |              | 25    | 五        | 08:30    | 17:30 |
| 11 | 五    | 08:30 | 17:30 |              | 26    | 六        | :        | :     |
| 12 | 六    | :     | :     |              | 27    | 日        | :        | :     |
| 13 | 日    |       | -     |              | 28    |          | 08:30    | 17:30 |
| 14 | -    | 08:30 | 17:30 |              | 29    | <u> </u> | 08:30    | 17:30 |
| 15 | =    | 08:30 | 17:30 |              | 30    | Ξ        | 08:30    | 17:30 |

圖 7-7

完成打卡資料輸入作業後,按下 7-8 中「計算」按鈕,系統會自動計算『遲到』、
 『早退』、『出勤』、『曠職』等時間,若該日員工有請假,請於請假類別(如圖 7-8)編輯異常原因,並輸入請假的時數。

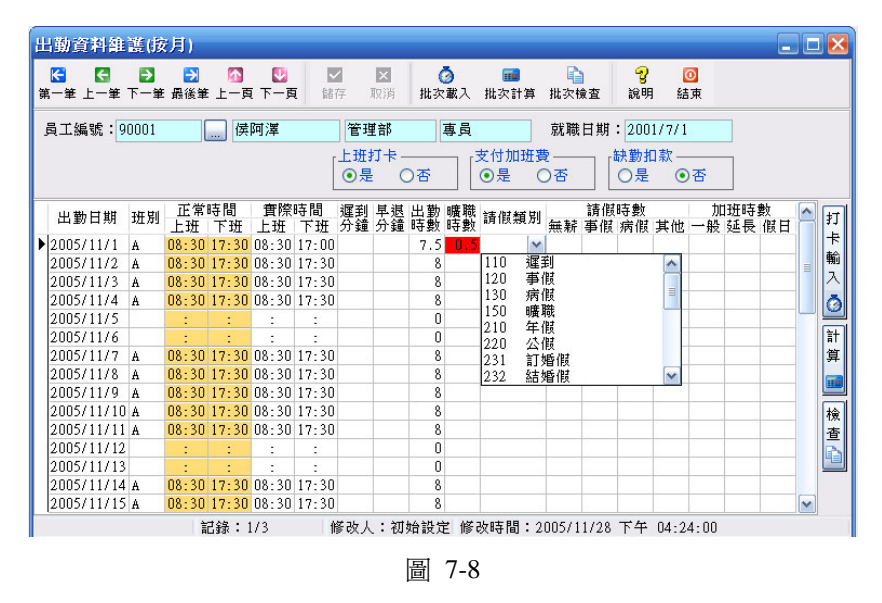

 ✔ 按下「檢查」按鈕,系統會自動計算【應出勤時數】是否等於該日的【出勤時 數】+【曠職時數】+【請假時數】,若時數有誤,系統會將該筆記錄特別的標 示,如圖 7-9。

| 出勤資料維      | 護()      | 亥月)                      |          |            |          |             |          |          |                 |               |          |          |                      |          |                         |          |         |   |   |
|------------|----------|--------------------------|----------|------------|----------|-------------|----------|----------|-----------------|---------------|----------|----------|----------------------|----------|-------------------------|----------|---------|---|---|
|            | ₽<br>7-¥ | <mark>●】</mark><br>- 最後筆 | <br>上一頁  | 💟<br>第一不 ] | L 儲i     | 7<br>7      | ×<br>取消  | (批次      | <b>》</b><br>:載入 | ■<br>批次計算     | ↓<br>批次柱 | )<br>僉査  | <mark>?</mark><br>說明 | 結        | <b>〕</b><br>〕<br>〕<br>〕 |          |         |   |   |
| 員工編號:9     | 0001     |                          | 侯        | 阿澤         |          | 管理          | 部        |          | 專員              |               | 就職       | 日期       | : 200                | 1/7/1    |                         | 1        |         |   |   |
|            |          |                          |          |            | [        | 上班<br>●是    | 7卡-<br>( | )否       |                 | 支付加班費<br>●是 ( | ₹        |          | 缺勤报<br>〇是            | □款—<br>⊙ | )否                      |          |         |   |   |
| 出勤日期       | 班別       | 正常!<br>上班                | 時間<br>下班 | 實際<br>上班   | 時間<br>下班 | 遲到<br>分鐘    | 早退<br>分鐘 | 出勤<br>時數 | 曠職<br>時數        | 請假類別          | 無薪       | 請假<br>事假 | 時數<br>病假             | 其他       | 加一般                     | 班時<br>延長 | 數<br>假日 | ^ | 打 |
| 2005/11/1  | A        | 08:30                    | 17:30    | 08:30      | 17:00    |             |          | 7.5      | 0               |               |          |          |                      |          |                         |          |         |   | * |
| 2005/11/2  | A        | 08:30                    | 17:30    | 08:30      | 17:30    |             |          | 8        |                 |               |          |          |                      |          |                         |          |         | = | 騚 |
| 2005/11/3  | A        | 08:30                    | 17:30    | 08:30      | 17:30    |             |          | 8        |                 |               |          |          |                      |          |                         |          |         |   | A |
| 2005/11/4  | A        | 08:30                    | 17:30    | 08:30      | 17:30    |             |          | 8        |                 |               |          |          |                      |          |                         |          |         |   | Ō |
| 2005/11/5  |          | :                        | :        | :          | :        |             |          | 0        |                 |               |          |          |                      |          |                         |          |         | - |   |
| 2005/11/6  |          | :                        | :        | :          | :        |             |          | 0        |                 |               |          |          |                      |          |                         |          |         |   | 計 |
| 2005/11/7  | A        | 08:30                    | 17:30    | 08:30      | 17:30    |             |          | 8        |                 |               |          |          |                      |          |                         |          |         |   | 算 |
| 2005/11/8  | A        | 08:30                    | 17:30    | 08:30      | 17:30    |             |          | 8        |                 |               |          |          |                      |          |                         |          |         |   |   |
| 2005/11/9  | A        | 08:30                    | 17:30    | 08:30      | 17:30    |             |          | 8        |                 |               |          |          |                      |          |                         |          |         |   | - |
| 2005/11/10 | A        | 08:30                    | 17:30    | 08:30      | 17:30    |             |          | 8        |                 |               |          |          |                      |          |                         |          |         |   | 榆 |
| 2005/11/11 | A        | 08:30                    | 17:30    | 08:30      | 17:30    |             |          | 8        |                 |               |          |          |                      |          |                         |          |         |   | 杳 |
| 2005/11/12 |          | :                        | :        | :          | :        |             |          | 0        |                 |               |          |          |                      |          |                         |          |         |   | P |
| 2005/11/13 |          | 1                        | :        | :          |          |             |          | 0        |                 |               |          |          |                      |          |                         |          |         |   | 1 |
| 2005/11/14 | A        | 08:30                    | 17:30    | 08:30      | 17:30    |             |          | 8        |                 |               |          |          |                      |          |                         |          |         |   |   |
| 2005/11/15 | A        | 08:30                    | 17:30    | 08:30      | 17:30    |             |          | 8        |                 |               |          |          |                      |          |                         |          |         | ~ |   |
|            |          | Ĩ                        | 【錄:]     | /3         | 俏        | <b>6</b> 改人 | :初       | 始設定      | Ē 修i            | 改時間:2         | 005/1    | 1/28     | 下午                   | 04:2     | 6:00                    |          |         |   |   |
|            |          |                          |          |            |          |             |          | 啚        | 7-9             | )             |          |          |                      |          |                         |          |         |   |   |

# 7-3人事薪資系統「5-C」出勤資料維護(按日)

- □ 「5-C」出勤資料維護(按日), 如圖 7-10 本功能主要維護當日公司所有 員工的出勤資料。。
- 選擇欲維護的「年度」、「月份」、「日期」,系統會顯示該日的員工出勤資料。
- ▶ 使用者可以利用本作業表來維護每位員工之上下班、出勤、加班、請假...時間。

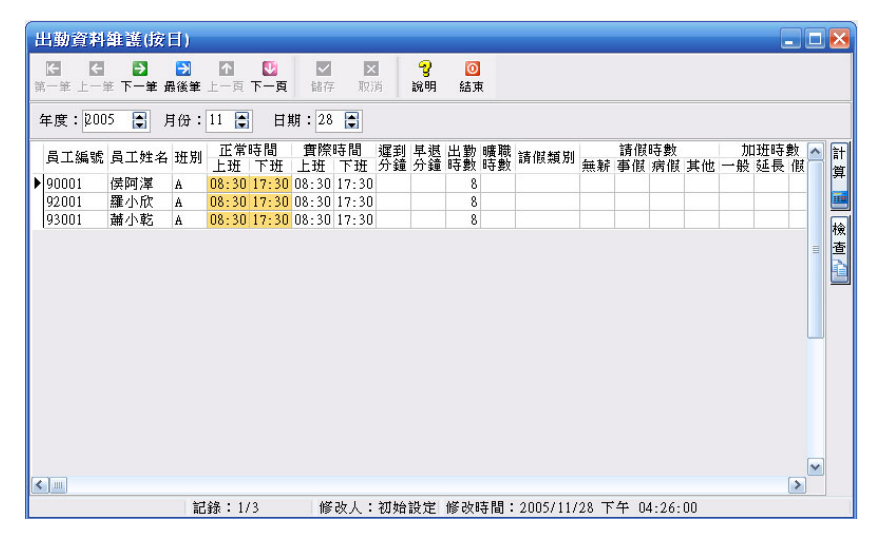

圖 7-10

2. 若該日期員工有請假,請於「請假類別」(如圖 7-12) 編輯異常原因,並將「曠 職時數」減少。

| 出 | 動き   | 翻        | ŧ護(按)               | <b>∃</b> ()             |          |          |           |          |          |                |                |          |                                                      |                                                         |                |          |          |    |         |           |                  |                                                                    |
|---|------|----------|---------------------|-------------------------|----------|----------|-----------|----------|----------|----------------|----------------|----------|------------------------------------------------------|---------------------------------------------------------|----------------|----------|----------|----|---------|-----------|------------------|--------------------------------------------------------------------|
| 第 |      | 【<br>上一章 | <b>₽</b><br>● 下一筆 ∄ | <mark>€</mark> 】<br>最後筆 | <br>上一頁  | 図<br>下一頁 | 儲存        | X<br>IQI | <b>尚</b> | <b>?</b><br>說明 | <b>回</b><br>結束 | R.       |                                                      |                                                         |                |          |          |    |         |           |                  |                                                                    |
| 4 | 羊度:  | 200      | 5 😭 J               | <b></b>  份:             | 11 🛊     | E)       | 明:28      | ٢        |          |                |                |          |                                                      |                                                         |                |          |          |    |         |           |                  |                                                                    |
|   | 員工   | 编號       | 員工姓名                | 班別                      | 正常<br>上班 | 時間<br>下班 | 實際■<br>上班 | 寺間<br>下班 | 遲到<br>分鐘 | 早退<br>分鐘       | 出勤<br>時數       | 曠職<br>時數 | 請假類                                                  | 創                                                       | 無薪             | 請假<br>事假 | 時數<br>病假 | 其他 | 加<br>一般 | )班時<br>延長 | 數 <mark>▲</mark> | 計質                                                                 |
|   | 9000 | 1        | 侯阿澤                 | A                       | 08:30    | 17:30    | 08:30     | 17:30    |          |                | 8              |          |                                                      |                                                         |                |          |          |    |         |           | _                |                                                                    |
|   | 9200 | 1        | 維小欣                 | A                       | 08:30    | 17:30    | 08:30     | 17:30    |          |                | 8              |          |                                                      |                                                         | -              |          |          |    |         | _         | _                |                                                                    |
| < |      |          |                     |                         |          |          |           |          |          |                |                |          | 110<br>120<br>130<br>150<br>210<br>220<br>231<br>232 | <u>难事病曠年公訂結</u><br>一一一一一一一一一一一一一一一一一一一一一一一一一一一一一一一一一一一一 | 时該該職該該昏昏<br>假候 |          |          |    |         |           |                  | 查<br>1<br>1<br>1<br>1<br>1<br>1<br>1<br>1<br>1<br>1<br>1<br>1<br>1 |
|   |      |          |                     | 記                       | 錄:3/     | 13       | 修         | 收人:      | 初始       | 設定             | 修改日            | 時間:      | 2005/                                                | 11/                                                     | 28 下           | 午の       | 4:29:    | 00 |         |           |                  |                                                                    |

圖 7-11

 ✓ 按下「檢查」按鈕,系統會自動計算【應出勤時數】是否等於該日的【出勤時 數】+【曠職時數】+【請假時數】,若時數有誤,系統會將該筆記錄特別的標 示,如圖 7-12。

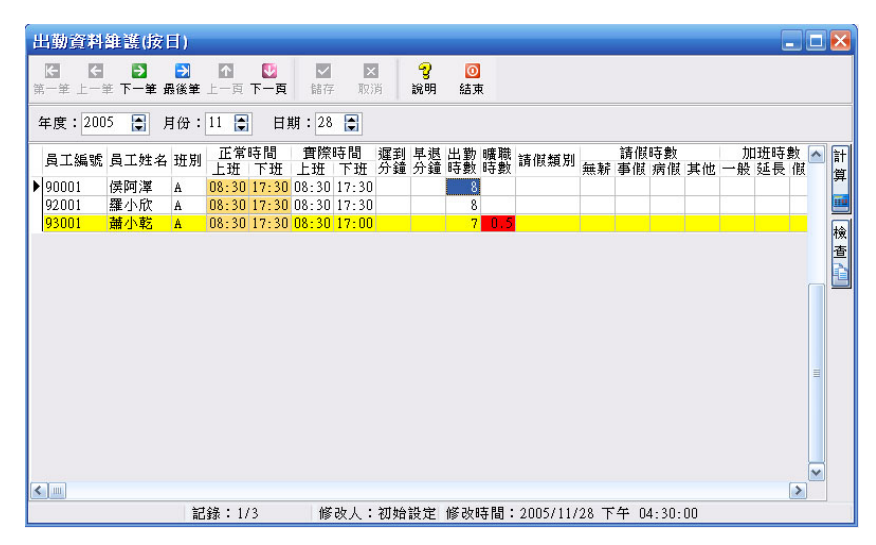

圖 7-12

# 第8章出勤資料列印

- 8-1 人事薪資系統「6-A」出勤日報表列印
  - □ 「6-A」出勤日報表列印,如圖 8-1。本作業是用來列印員工每日的出勤狀況表。
- ▶ 選擇欲列印的日期後,按下「預覽」按鈕,如圖 8-2。

| 出勤日報表列印 |            |
|---------|------------|
| 日期:     | 2005/11/28 |
| ☑ 资核編輯  | ☑ 預覽       |

圖 8-1

|           |       |         |         |    | 龍」 | 风月<br>200 | 【國際開<br>14/7/21                                                                                                    | 發展 | <b>股份</b><br>日報 | 公表 | 司  |                 |    |      |        |       |      |       |
|-----------|-------|---------|---------|----|----|-----------|----------------------------------------------------------------------------------------------------|----|-----------------|----|----|-----------------|----|------|--------|-------|------|-------|
|           |       |         |         |    |    |           |                                                                                                    |    |                 |    |    |                 | 印  | 裂日期  | : 2005 | /3/21 | 頁次   | : 1/1 |
| 8 T 45 18 | 高丁级 次 | 407.8-9 | 100 156 | 上班 | 支付 | 缺勤        | WEIGHT LALING WEIGHT                                                                                                    | 遅到 | 早逃              | 出勤 | 曠職 | 10.07 45 71     | 2  | 而假時多 | 故      | 7     | 口班時算 | by 1  |
| 與工業和      | 则工作者  | Bol J   | 495.119 | 打卡 | 加班 | 扣款        | THE NAME OF A DOLLAR OF A DOLLAR OF A DOLL | 分鐘 | 分鐘              | 時數 | 時數 | ATT 151,491,455 | 事假 | 捕假   | 其他     | 一般    | 延長   | 假日    |
| 90001     | 侯阿澤   | 管理部     | 專員      |    |    |           | 08:30 - 17:30                                                                                                    | 0  | 0               | 8  | 0  |                 | 0  | 0    | 0      | 0     | 0    | 0     |
| 92001     | 羅小欣   | 服務部     | 專員      | 1  | 1  | 1         | 08:30 - 17:30                                                                                                    | 0  | 0               | 8  | 0  |                 | 0  | 0    | 0      | 0     | 0    | 0     |
| 93001     | 蕭小乾   | 開發部     | 工程師     | 1  | 1  | 1         | 08:30 - 17:30                                                                                                    | 0  | 0               | 8  | 0  |                 | 0  | 0    | 0      | 0     | 0    | 0     |
|           |       |         |         |    |    |           | 列印完                                                                                                    | 界  |                 |    |    |                 |    |      |        |       |      |       |

圖 8-2

- <u>8-2</u>人事薪資系統「6-B」員工出勤月報表列印
  - □ 「6-B」員工出勤月報表列印,如圖8-3。本作業是用來列印員工每月的出勤狀況表。
- ✔ 選擇欲列印的「年度」、「月份」、「員工編號」的起~迄範圍後,按下「預覽」按 鈕後,如圖 8-4。

| 員工出勤月報表列印                    |     |
|------------------------------|-----|
| 年度:2005<br>月份:11<br>員工編號:(起) |     |
| 員工編號:(迄) zzzz                |     |
| ☑ 簽核編輯                       | 】結束 |

圖 8-3

#### 龍鳳凰國際開發股份公司 2004年7月員工出勤月報表

| 部    | 門       | :管理部                                    | 職             | 稱:專          | 員  |    |    |             |      |     |        |      |     |       |
|------|---------|-----------------------------------------|---------------|--------------|----|----|----|-------------|------|-----|--------|------|-----|-------|
| 員工   | 艑號      | : 90001                                 | 員工姓           | 名:侯          | 阿澤 |    |    |             | 印製E  | 期:: | 2005/3 | 1/21 | 頁次  | : 1/3 |
| H #F | 3표 원이   | 耀山勒時間                                   | 審際山勒時間        | 遲到           | 早退 | 出勤 | 曠職 | (注) おお (注)  | 討    | 假時  | 數      | 加    | 1班時 | 數     |
| ш ж  | 121 /01 | 까죠 다니 표야 #작 [B]                         | 員所出到時間        | 分鐘           | 分鐘 | 時數 | 時數 | a月112,米県745 | 事假   | 病假  | 其他     | 一般   | 延長  | 假日    |
| 1    | A       | 08:30 - 17:30                           | 08:30 - 17:30 |              |    | 8  |    | 9<br>2      |      |     |        |      |     |       |
| 2    | A       | 08:30 - 17:30                           | 08:30 - 17:30 |              |    | 8  |    |             |      |     |        |      |     |       |
| 3    |         | 10 A 1                                  | 10 ml 1       |              |    |    |    |             |      |     |        |      |     |       |
| 4    |         |                                         | · · · ·       |              |    |    |    |             |      |     |        |      |     |       |
| 5    | A       | 08:30 - 17:30                           | 08:30 - 17:30 |              |    | 8  |    |             |      |     |        |      |     |       |
| 6    | A       | 08:30 - 17:30                           | 08:30 - 17:30 |              |    | 8  |    |             |      |     |        |      |     |       |
| 7    | A       | 08:30 - 17:30                           | 08:30 - 17:30 |              |    | 8  |    |             |      |     |        |      |     |       |
| 8    | A       | 08:30 - 17:30                           | 08:30 - 17:30 |              |    | 8  |    |             |      |     |        |      |     |       |
| 9    | A       | 08:30 - 17:30                           | 08:30 - 17:30 |              |    | 8  |    |             | 1    |     | 1      |      |     |       |
| 10   |         | : - :                                   | : · :         | ·) · · · · · |    |    |    | a)          |      |     |        |      |     |       |
| 11   |         |                                         | 01 el 1       |              |    |    |    |             |      |     |        |      |     |       |
| 12   | A       | 08:30 - 17:30                           | 08:30 - 17:30 |              |    | 8  |    |             | - i- |     |        |      |     |       |
| 13   | A       | 08:30 - 17:30                           | 08:30 - 17:30 |              |    | 8  |    |             |      |     |        |      |     |       |
| 14   | A       | 08:30 - 17:30                           | 08:30 - 17:30 |              |    | 8  |    |             | - i- |     |        |      |     |       |
| 15   | A       | 08:30 - 17:30                           | 08:30 - 17:30 |              |    | 8  |    |             |      |     |        |      |     |       |
| 16   | A       | 08:30 - 17:30                           | 08:30 - 17:30 | Î            |    | 8  |    |             | 1    |     |        |      |     |       |
| 17   |         | : x :                                   | S: # :        |              |    |    |    |             |      |     |        |      |     |       |
| 1.8  |         | - 10 - 10 - 10 - 10 - 10 - 10 - 10 - 10 | 34 20 K       | -            |    |    | 1  |             | 1    |     | 1      |      |     |       |

圖 8-4

# <u>8-3 人事薪資系統「6-C」加班統計報表列印</u>

□ 「6-C」加班統計報表列印,如圖 8-5。本作業是用來列印員工加班的時數 統計表。

| 加班統計表列印  | _ 🗆 🗵      |
|----------|------------|
| 日 期:(起)  | 2005/11/1  |
| 日 期:(迄)  | 2005/11/30 |
| 員工編號:(起) |            |
| 員工編號:(迄) | zzzz       |
| ☑ 簽核編輯   | 2 預覧 0 結束  |
|          | 圖 8-5      |

 選擇欲列印的「日期」與「員工編號」的起迄範圍後,按下「預覽」按鈕後, 如圖 8-6。

#### 龍鳳凰國際開發股份公司 2004/7/1~2004/8/30 加班統計表 (1991日期: 2005/3/21 百次:1/1

| 하이고다 너무 분분 | 吕丁伯姆  | 吕子姓々 | 安排 月月 | B## #55             | ᇳᄨᄖ     |    | 加班 | 時數 |     |
|------------|-------|------|-------|---------------------|---------|----|----|----|-----|
| 加班口州       | 貝上煽跳  | 員工姓名 | LIGE  | 994 1 <del>13</del> | 791 /79 | 一般 | 延長 | 假日 | 合計  |
| 2004/8/3   | 92001 | 羅小欣  | 服務部   | 專員                  | A       | 2  | .5 |    | 2.5 |
| 2004/8/4   | 92001 | 羅小欣  | 服務部   | 專員                  | A       | 2  | .5 |    | 2.5 |
| 2004/8/5   | 92001 | 羅小欣  | 服務部   | 專員                  | A       | 2  | 1  |    | 3   |
| 2004/8/7   | 92001 | 羅小欣  | 服務部   | 專員                  |         |    |    | 8  | 8   |
|            | •     |      |       | •                   | 總計:     | 6  | 2  | 8  | 16  |

= = = = 列印完畢 = = = =

圖 8-6

### <u>8-4</u>人事薪資系統「6-D」遲到早退排行統計列印

- □ 「6-D」遲到早退排行統計列印,如圖8-7。本作業是用來列印員工每月遲 到早退的統計排行表。
- 選擇欲列印的「年度」、「月份」,按下「預覽」按鈕後,如圖 8-8。

| 遲到早退排行 | 統計列印 📃 🗆 🔀                          |
|--------|-------------------------------------|
| 年 月    | t: 2005 🕞                           |
| 月份     | ): 11 📮                             |
| ☑ 簽核編輯 | <ul><li>☐ 預覽</li><li>◎ 結束</li></ul> |

圖 8-7

#### 龍鳳凰國際開發股份公司 2004年8月 遅到早退排行統計 <sup>印製日期:2005/3/21</sup> 页次:1/1

|     |       |      |     |    | - 1- 30C (m) 794 |      | 2020 - 202 |
|-----|-------|------|-----|----|------------------|------|------------|
| 排行榜 | 員工編號  | 員工姓名 | 部門  | 職稱 | 遲到次數             | 早退次數 | 合計次數       |
| 1   | 92001 | 羅小欣  | 服務部 | 專員 | 1                | 0    | 1          |

圖 8-8

### <u>8-5</u>人事薪資系統「6-E」請假排行統計列印

- □ 「6-E」請假排行統計列印,如圖 8-9。本作業是用來列印員工每月請假的 統計排行表。
- ▲ 選擇欲列印的「年度」、「月份」,按下「預覽」按鈕後,如圖 8-10。

| 請假排行統計3    | a (f) 📃 🗖 🔀 |
|------------|-------------|
| 年 度<br>月 份 | : 2005      |
| ☑ 资核編輯     | ☐ 預覽 ◎ 結束   |

圖 8-9

龍鳳凰國際開發股份公司 2005年3月 請假排行統計

|     |       |      |     |     | 37F 1.1 19 | <u>00</u><br>印製日 | 期:2005 | /3/21 ] | 頁次:1/1 |
|-----|-------|------|-----|-----|------------|------------------|--------|---------|--------|
| 排行榜 | 員工編號  | 員工姓名 | 部門  | 職稱  | 事假時數       | 病假時數             | 曠職時數   | 其他時數    | 合計時數   |
| 1   | 93001 | 蕭小乾  | 開發部 | 工程師 | 0.0        | 0.0              | 9.3    | 0.0     | 9.3    |

圖 8-10

# 第9章 薪資作業

9-1 人事薪資系統「7-B」每月薪資計算作業

- □ 「7-B」每月薪資計算作業,如圖9-1。本作業是計算並轉出員工該月份的 薪資。
- ✓ 選擇欲轉出薪資的「年度」、「月份」後,按下「檢查」按鈕,檢查出勤時數是 否正確。

| JU5/11/28 💌 |
|-------------|
| JU5/11/28 💌 |

圖 9-1

✓ 若出勤資料有錯誤,系統會出現如圖 9-2 的提示畫面,顯示出勤資料錯誤的訊息或有錯誤的員工編號,此時使用者請至「5-B」出勤資料維護(按月)或「5-C」出勤資料維護(按日),修改該名員工的出勤資料。

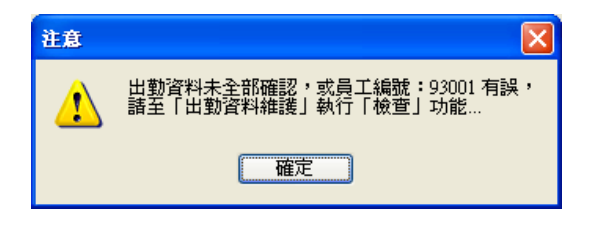

圖 9-2

若出勤資料全部正確,系統會出現如圖 9-3 的提示畫面,按下「確定」按鈕後, 便可再按圖 9-1 中的「轉出」按鈕,執行該月份的員工薪資計算作業,並轉出 薪資清冊。

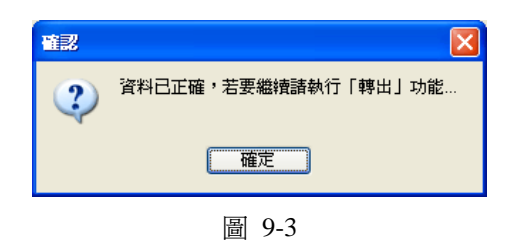

### 9-2 人事薪資系統「7-C」薪資計算後維護

- □ 「7-C」薪資計算後維護,如圖 9-4。本作業是維護「7-B」每月薪資計算後的員工薪資資料。
- 選擇欲維護的薪資「年度」、「月份」後,按下「執行」按鈕,系統會顯示出如
   圖 9-5 的員工薪資維護畫面。

| 薪資計算後雜護           |      |
|-------------------|------|
| 請選擇               |      |
| 年度:2005 📮 月份:11 🚍 | □ 執行 |
|                   |      |
|                   |      |
|                   |      |
|                   |      |
|                   |      |
|                   |      |
|                   |      |
|                   |      |
|                   |      |
|                   |      |
|                   |      |
|                   |      |
|                   |      |
|                   |      |
|                   |      |
|                   |      |
|                   |      |

圖 9-4

- 圖 9-5 的薪資維護作業中,若該員工的薪資資料與實際領取的薪資資料有出入時,請依照欄位名稱修改實際提領的薪資內容。
- ★注意:修改後,若重新執行「7-B」每月薪資計算作業,則本作業所修改過後 之資料,將會被覆蓋掉,屆時將需要重新進行修改。

| 薪資計算後                         | 維護                                                                                                    |                                                         |       |              |                     |                                                         |                                           |                       |          |
|-------------------------------|----------------------------------------------------------------------------------------------------|---------------------------------------------------------|-------|--------------|---------------------|---------------------------------------------------------|-------------------------------------------|-----------------------|----------|
| <b>任 任</b><br>第一筆 上一筆         | <ul> <li>▶</li> <li>▶</li></ul> | 下一頁 儲存                                                  | 又消    | 🧇 💡<br>查詢 說明 | ・ <u>③</u><br>月 結束  |                                                         |                                           |                       |          |
| 基本資料<br>發薪年月:<br>員工編號:        | 2005 <mark>年</mark> 11<br>90001                                                                                                    | 月<br>員工姓名:                                              | 侯阿澤   |              | 加班費<br>一般加班<br>延長加班 | 時數:                                                     | 0 加班費<br>0 加班費                            | : 0                   | ~        |
| 部 門:<br>薪 別:                  | 管理部<br>月薪制                                                                                                    | 職 稱:<br>應出勤:                                            | 專員    |              | 假日加班<br>應稅加班        | 時數:                                                     | <ul> <li>□ 加班費</li> <li>▲ 免税加助</li> </ul> | : 0 <br>#: 0          | <b>~</b> |
| 本薪金額:<br>扣繳稅額:                | 50,000 ¥<br>2,650 ¥                                                                                                    | 全勤獎金:                                                   |       | 3,000 💌      | 退休金提<br>公司提撥        | 撥<br>金額:                                                | 3,000                                     |                       |          |
| 労保費:<br>缺勤扣款<br>週刊次計:         | 273 💌                                                                                                    | 健保費:                                                    |       | 432          | 個人提撥                | 金額:<br>款                                                | U                                         |                       |          |
| 運到 (5 數):<br>事 假時數:<br>病 假時數: | 0                                                                                                    | <ul> <li>平返八數・</li> <li>事假扣款:</li> <li>病假扣款:</li> </ul> |       |              |                     | <ol> <li>加11款(5)</li> <li>交通津期</li> <li>伙食津期</li> </ol> | 5明<br>前<br>前                              | 加扣款金額<br>1200<br>1200 | •        |
| 曠職時數:<br>無薪時數:                | 0                                                                                                    | 礦職扣款:<br>無薪扣款:                                          |       |              | A03<br>A04<br>B03   | 結婚津<br>旅遊津<br>公司午餐                                      | î<br>î<br><u></u>                         | 2500<br>2000<br>-600  |          |
| 應稅所得:                         | 59900 💌                                                                                                    | 免税所得:                                                   |       | 0 💌          | 實付合計                | : 55945                                                 |                                           |                       |          |
|                               | 記錄:1                                                                                                    | /3 修                                                    | 改人:初始 | 設定 修改        | 時間:2005             | /11/17 下午                                               | 01:30:00                                  |                       |          |

圖 9-5

## 9-3人事薪資系統「7-D」銀行匯款明細列印

- □ 「7-D」銀行匯款明細列印,如圖 9-6。本作業是列印員工薪資的銀行轉帳 資料。
- ❷ 選擇欲列印的薪資「年度」、「月份」後,按下「預覽」按鈕,如圖 9-7。

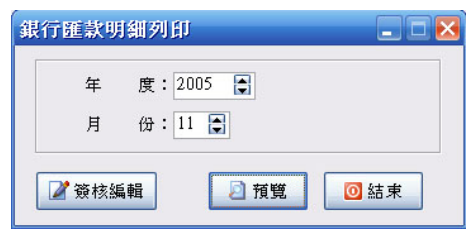

圖 9-6

#### 龍鳳凰國際開發股份公司 2005年3月銀行匯款明細列印 <sup>的嬰日期: 2005/3/22</sup> 頁次:1/1

|       |      |        |            |         | -F4CH X4 - 200. | 10122 Seo(-11 |  |  |  |
|-------|------|--------|------------|---------|-----------------|---------------|--|--|--|
| 員工編號  | 員工姓名 | 匯款金額   | 身份證字號      | 銀行代號    | 銀行帳號            | 備註            |  |  |  |
| 90001 | 侯阿澤  | 54,879 | E122133166 | 0060224 | 006224123456789 |               |  |  |  |
| 93001 | 蕭小乾  | 34,849 | B121232323 |         |                 |               |  |  |  |
|       |      |        |            |         |                 |               |  |  |  |

圖 9-7

# <u>9-4 人事薪資系統「7-E」薪資清冊列印</u>

□ 「7-E」薪資清冊列印,如圖9-8。本作業是列印員工每月的薪資清冊。 選擇欲列印的薪資「年度」、「月份」後,按下「預覽」按鈕,如圖9-9。

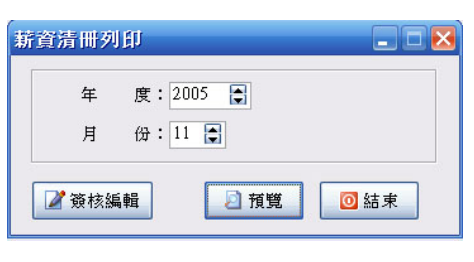

圖 9-8

龍鳳凰國際開發股份公司 2005年3月 薪資清冊列印

|       |                      |     |             |             |             |            |             |             |             |                     | 印製日期:               | 2005/3/22            | 頁次:1/1 |
|-------|----------------------|-----|-------------|-------------|-------------|------------|-------------|-------------|-------------|---------------------|---------------------|----------------------|--------|
| 員工編號  | 員工姓名                 | 薪別  | 本薪金額<br>(+) | 全勤獎金<br>(+) | 扣繳税額<br>(-) | 加班費<br>(+) | 請假扣款<br>(-) | 勞保自付<br>(-) | 健保自付<br>(-) | 其他應税<br>所得費用<br>(+) | 其他免税<br>所得費用<br>(+) | 代墊/代扣<br>所得費用<br>(-) | 匯款金額   |
| 90001 | 侯阿澤                  | 月薪制 | 50,000      | 3,000       | 2,650       | 0          | 0           | 521         | 1,250       | 6,900               | 0                   | 600                  | 54,879 |
| 93001 | 蕭小乾                  | 時薪制 | 29,760      | 3,500       | 0           | 0          | 1,176       | 261         | 274         | 6,900               | 0                   | 3,600                | 34,849 |
|       |                      | 合計: | 79,760      | 6,500       | 2,650       | 0          | 1,176       | 782         | 1,524       | 13,800              | 0                   | 4,200                | 89,728 |
|       | = = = = 列印完畢 = = = = |     |             |             |             |            |             |             |             |                     |                     |                      |        |

圖 9-9

- 9-5 人事薪資系統「7-F」薪資單列印

| 薪資軍列印          |     |
|----------------|-----|
| 年度:2005 🕃      |     |
| 月 份:11 章       |     |
| 員工編號:(迄) zzzzz |     |
|                |     |
| 12 預覧          | ◎結束 |

圖 9-10
|        |               |        |          | 11 1  |                                         |                |
|--------|---------------|--------|----------|-------|-----------------------------------------|----------------|
| 管理部 侯阿 | 「澤            |        |          |       | 入帳日期:2005/12/5                          | <b>頁</b> 次:1/3 |
| 員工編號:  | 90001         |        | 全勤獎金:(+) | 3,000 | 個人提退:(-)                                | 0              |
| 員工姓名:  | 侯阿澤           |        | 一般加班:(+) | 0     | 扣繳稅額:(-)                                | 2,650          |
| 部 門:   | 管理部           |        | 延長加班:(+) | 0     | 勞保自付:(-)                                | 273            |
| 薪 別:   | 月薪制           |        | 假日加班:(+) | 0     | 健保自付:(-)                                | 432            |
| 應出勤:   | 1 月           |        | 交通津貼:(+) | 1,200 | 請假扣款:(-)                                | 0              |
| 銀行帳號:  | 0062241234567 | 89     | 伙食津貼:(+) | 1,200 | 無薪給假:(-)                                | 0              |
| 本薪金額:  | (+)           | 50,000 | 結婚津貼:(+) | 2,500 | 1 _ 1 / 1 / 1 / 1 / 1 / 1 / 1 / 1 / 1 / |                |
| 公司提退:  |               | 3,000  | 旅遊津貼:(+) | 2,000 | 公司午餐:(-)                                | 600            |
|        |               |        |          |       |                                         |                |
|        | ;             | 0.000  |          |       | ·<br>述成合社 ·                             |                |
| 个新玉額・  | -             | 50,000 | 加損宣訂・    | 9,900 | 測項百計・                                   | 5,900          |
|        |               |        |          |       | <b>實</b> 發金額:                           | 55,945         |
|        |               |        |          |       |                                         |                |

超級容易股份公司 2005年11月 薪資單

圖 9-11

### 9-6人事薪資系統「7-G」扣繳憑單清冊列印

- □ 「7-G」扣繳憑單清冊列印,如圖 9-12。本作業是列印員工扣繳憑單的明 細資料。
- 選擇欲列印的薪資「年度」、「月份」起~迄範圍後,按下「預覽」按鈕後,如圖
   9-13。

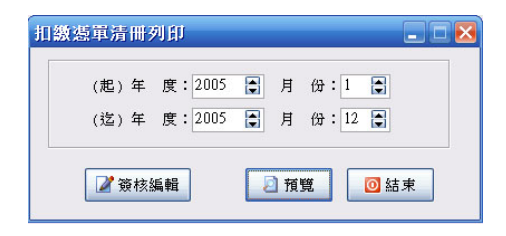

圖 9-12

#### 龍鳳凰國際開發股份公司 94年1月 至 94年12月 扣繳憑單清冊列印

|           |        |                       | 印製日期:       | 2005/3/22    | 頁次:1/1      |  |  |  |
|-----------|--------|-----------------------|-------------|--------------|-------------|--|--|--|
| 身份證字號     | 2 員工姓名 | 戶籍地址                  | 應税給付<br>總 額 | 已 扣 繳<br>税 額 | 應税給付<br>淨 額 |  |  |  |
| E12213316 | 6 侯阿澤  | 台中市南屯區文心南路1699號12樓之12 | 59,900      | 2,650        | 57,250      |  |  |  |
| B12123232 | 3 蕭小乾  |                       | 38,984      | 0            | 38,984      |  |  |  |
|           |        |                       |             |              |             |  |  |  |

圖 9-13

### 9-7 人事薪資系統「7-I」勞健保繳費證明書列印

- □ 「7-I」勞健保繳費證明書列印,如圖 9-14。本作業是列印員工年度的勞健 保繳費證明書明細資料,提供員工於次年度報稅時之憑證資料。
- ✓ 輸入勞.健保投保單位代號,選擇欲列印之「繳費期間」、「繳費員工」起~迄範 圍,及列印尺寸「A4、A5」、後,按下「預覽」按鈕後,如圖 9-15。

| 需 71. 勞健保徵費證明書列印 |                       |
|------------------|-----------------------|
| ☆公司基本資料          |                       |
| 統一編號:            | 80568759              |
| 勞保投保單位代號:        | 0213456789            |
| 健保投保單位代號:        | 1222456789            |
| 地址:              | 台北縣三重市重新路五段609巷14號9樓之 |
| 負責人:             | 徐小傑                   |
| 繳費期間             | 繳費員工                  |
| 日期起: 2007/01/01  | - 編號起:                |
| 日期迄:2007/12/31 、 | ▲ 編號道: zzzz …         |
| 列印尺寸:⊙ №4        | ◎ 按照 ◎ 仕書             |
| ○ A5             |                       |

圖 9-14

### 愷銳資訊股份有限公司 員工繳納勞健保費證明書

統一編號:80568759

印製日期:2007/09/05

勞保投保單位代號:台北縣三重市重新路五段609巷14號9樓之8

健保投保單位代號:徐小傑

地址:台北縣三重市重新路五段609巷14號9樓之8

負責人:徐小傑

繳費期間:2007/01/01 至 2007/12/31

| 類別 | 姓名  | 出生日期       | 身分證字號      | 勞保費 | 健保費   | 加保日期       | 退保日期 |
|----|-----|------------|------------|-----|-------|------------|------|
| 員工 | 劉孟聰 | 1990/08/01 | A123456789 | 571 | 1,198 | 2004/01/01 |      |
| 眷屬 | 劉大聰 | 2003/09/01 | A159785963 |     |       | 2007/04/01 |      |
| 眷屬 | 劉小聰 | 2007/04/01 | A178945623 |     |       | 2007/04/01 |      |

圖 9-15

# 第10章 非固定所得作業

### 10-1人事薪資系統「8-A」非固定所得發放作業

- □ 「8-A」非固定所得發放作業,如圖 10-1。本作業是設定非固定所得發放 方式之準則明細資料。
- 選擇欲發放的「年度」、「月份」、「發放日期」及「發放方式」後,選擇發放的「非固定所得」的項目,按下「發放轉出」按鈕後,出現如圖 10-2,即表示發放作業完成。

|    | 發;<br>發;<br>發; | 放年度:[<br>放月份:[<br>放日期:[ | 2007 🖨<br>8 🖨<br>2007/08/23 🔽                |   |
|----|----------------|-------------------------|----------------------------------------------|---|
|    | 發;             | 放方式:                    | <ul> <li>●依上次發放金額</li> <li>○依發放原則</li> </ul> |   |
| rl | 選擇             | 代號                      | 非固定所得説明                                      | ^ |
| 시  |                | A01                     | / 類双映玉<br>年終將全                               | - |
|    |                | B01                     | 其他津貼                                         |   |
|    |                |                         |                                              | ~ |

中小企業資訊管理系... X 非固定所得發放作業完成... 確定

圖 10-2

### <u>10-2</u>人事薪資系統「8-B」非固定所得發放作業後維護

□ 「8-B」非固定所得發放作業維護,如圖 10-3。本作業是延續非固定所得發放後之調整作業。

選擇發放的「發放日期」,選擇 和行後,如圖 10-4。可分別對個別員工 做「發放金額」之調整,其中項目代號是由「1-E-4」非固定所得代號維護帶入。

| 清選擇發放日期 |            |   |     |
|---------|------------|---|-----|
| 發放日期:   | 2007/05/05 | * | ②執行 |

圖 10-3

| 🖀 8B.                 | 非固定所得登放 | 作業後推測      | 1             |     |                |                |          |          |         |       |   |
|-----------------------|---------|------------|---------------|-----|----------------|----------------|----------|----------|---------|-------|---|
| <mark>そ</mark><br>第一筆 |         | →<br>最後筆 上 | 🚺 🚺<br>一页 下一页 | ■儲存 | <b>区</b><br>取消 | <b>回</b><br>結束 |          |          |         |       |   |
| 員工作                   | 代號 員工姓名 | 發放日期       | 發放金額          | 税率% | 應扣税額           | 銀行帳號           | ~        | 代號       | 項目説明    | 發放金額  | ~ |
| ► K001                | JEFF    | 2007/05/0  | )5 47000      | 6   | 2820           | 123456789      |          | A01      | 績效獎金    | 3000  |   |
| K002                  | FRANKY  | 2007/05/0  | JS 47000      | 6   | 2820           |                |          | A02      | 年終獎金    | 42000 |   |
| K003                  | BETTY   | 2007/05/0  | 35000         | 6   | 2100           |                |          | B01      | 其他津貼    | 2000  |   |
| K004                  | SWEET   | 2007/05/0  | 35000 35000   | 6   | 2100           |                |          |          |         |       |   |
|                       |         |            |               |     |                |                |          |          |         |       |   |
|                       |         |            |               |     |                |                | ~        |          |         |       | ~ |
|                       |         | 記錄:        | 1/4           | 修改人 | : 初始設定         | 修改時間:2         | .007/08/ | 23 PM 02 | 1:52:31 |       |   |

圖 10-4

### <u>10-3</u>人事薪資系統「8-C」非固定所得清單列印

- □ 「8-C」非固定所得清單列印,如圖 10-5。本作業是用來列印員工每月之 非固定所得清單作業。
- ▶ 選擇發放的「發放日期」,按下 2 預覽 按鈕後,如圖 10-6。

| 8C. 非固定所得清重 | 列印          |      |
|-------------|-------------|------|
| 發放日期:       | 2007/05/🔟 🔽 |      |
| ☑ 簽核編輯      | 2 預覽        | ◎ 結束 |

圖 10-5

|      |        | 2   | 001/03  | / UJ 7F | 回此川     | 付贸瓜月1 | nj –      |            |
|------|--------|-----|---------|---------|---------|-------|-----------|------------|
|      |        |     |         |         |         | 印製日   | 期:2007/08 | /23 頁次:1/2 |
| 員工編號 | 員工姓名   | 薪別  | 發放金額    | 扣繳税額    | 實領金額    | 項目説明  | 項目金額      | 備註         |
| к002 | FRANKY | 月薪制 | 47,000  | 2,820   | 44,180  | 績效獎金  | 3,000     |            |
|      |        |     |         |         |         | 年終獎金  | 42,000    |            |
|      |        |     |         |         |         | 其他津貼  | 2,000     |            |
| K003 | BETTY  | 月薪制 | 35,000  | 2,100   | 32,900  | 績效獎金  | 3,000     |            |
|      |        |     |         |         |         | 年終獎金  | 30,000    |            |
|      |        |     |         |         |         | 其他津貼  | 2,000     |            |
| K004 | SWEET  | 月薪制 | 35,000  | 2,100   | 32,900  | 績效獎金  | 3,000     |            |
|      |        |     |         |         |         | 年終獎金  | 30,000    |            |
|      |        |     |         |         |         | 其他津貼  | 2,000     |            |
| K001 | JEFF   | 月薪制 | 47,000  | 2,820   | 44,180  | 績效獎金  | 3,000     |            |
|      |        |     |         |         |         | 年終獎金  | 42,000    |            |
|      |        |     |         |         |         | 其他津貼  | 2,000     |            |
|      | 總計:    | 4人  | 164,000 | 9,840   | 154,160 | 年終獎金  | 144,000   |            |
|      |        |     |         |         |         | 其他津貼  | 8,000     |            |
|      |        |     |         |         |         | 績效獎金  | 12,000    |            |
| 代扣:  | 4人 代扣  | 所得: | 164,    | ,000    |         |       |           |            |
| 免扣:  | 0人 免扣  | 所得: |         | 0       |         |       |           |            |

# 2007/05/05 非固定所得發放清冊

圖 10-6

### 10-4 人事薪資系統「8-D」非固定所得單列印

- □ 「8-D」非固定所得單列印,如圖 10-7。本作業是用來列印員工每月之非 固定所得單作業。
- 選擇「發放日期」及員工起迄編號後,按下 < ☐ 預覽 按鈕後,如圖 10-8。</p>

| 8D. 非固定所得單列印                       |                        |
|------------------------------------|------------------------|
| 發放日期: 2007<br>員工編號:(起)<br>員工編號:(迄) | 7/05/05 V<br><br>zzzzz |
| L                                  | ☑ 預覽                   |

圖 10-7

| 員工姓名: FRANKY     | 本薪金額: 42,000 |    |
|------------------|--------------|----|
| 部門職稱: 副總 副總      | 薪 別: 月薪制     |    |
| 發放日期: 2007/05/05 | 發放金額: 47,000 |    |
| 扣繳税額: 2,820      | 實領金額: 44,180 |    |
| 項目説明             | 項目金額         | 備註 |
| 績效獎金             | 3,000        |    |
| 年終獎金             | 42,000       |    |
| 其他津貼             | 2,000        |    |
|                  |              |    |
|                  |              |    |
|                  |              |    |

圖 10-8

## <u>10-5</u>人事薪資系統「8-E」非固定所得銀行匯款明細列印

- □ 「8-E」非固定所得銀行匯款明細列印,如圖 10-9。本作業是用來列印員 工每月之非固定所得銀行匯款明細作業。
- 選擇「發放日期」後,按下 ◎ 預覽 按鈕後,如圖 10-10。

| 🖀 8E. 非固定所得銀行 | <b>宁匯款明細列印</b> |      |
|---------------|----------------|------|
| 發放日期:         | 2007/05/05 🗸   |      |
| ☑ 簽核編輯        | 🛛 預覽           | ◎ 結束 |

### 圖 10-9

| 轉帳日期:2007. | /05/05 列印日期:2007/08/ | 列印日期:2007/08/23 |        |  |
|------------|----------------------|-----------------|--------|--|
| 員工姓名       | 銀行帳號                 | 身分證字號           | 轉入金額   |  |
| FRANKY     |                      | A123456789      | 44,180 |  |
| BETTY      |                      | A234567890      | 32,900 |  |

A234561230

A123456799

轉帳總金額:

32,900 32,900

44,180

154,160

### 银行匯款明細

圖 10-10

123456789

總計共 1 筆

SWEET

JEFF

| Men | 110 |
|-----|-----|
|     |     |
|     |     |
|     |     |
|     |     |
|     |     |
|     |     |
|     |     |
|     |     |
|     |     |
|     |     |
|     |     |
|     |     |
|     |     |
|     |     |
|     |     |
|     |     |
|     |     |
|     |     |
|     |     |
|     |     |
|     |     |
|     |     |
|     |     |
|     |     |
|     |     |

Memo

# Memo

|      | <br> | <br> |  |
|------|------|------|--|
|      |      |      |  |
|      |      |      |  |
|      |      |      |  |
| <br> | <br> | <br> |  |
|      |      |      |  |
|      |      |      |  |
| <br> | <br> | <br> |  |
|      |      |      |  |
|      |      |      |  |
|      |      |      |  |
|      |      |      |  |
|      |      |      |  |
|      |      |      |  |
|      |      |      |  |
|      |      |      |  |
|      |      |      |  |
|      |      |      |  |
|      |      |      |  |
|      |      |      |  |
|      |      |      |  |
|      |      |      |  |
|      |      |      |  |
|      |      |      |  |
|      |      |      |  |
|      |      |      |  |

# Memo

\_\_\_\_\_ \_\_\_\_ 

## 愷銳人事薪資管理軟體使用手冊

作 者:劉孟聰 陳中庸 發行人:劉孟聰 出版發行:愷銳資訊股份有限公司 台北縣三重市重新路五段 609 巷 14 號 9 樓之 8 完成日期:中華民國九十六年九月一日 發行日期:中華民國九十六年九月三日 定 價:每冊新台幣 600 元

Printed in Taiwan

版權所有·翻印必究